# 2910 Float & Tape Transmitter

Precision instrument for remote monitoring of tank level and temperature information

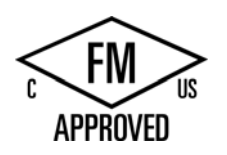

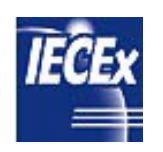

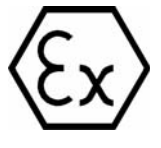

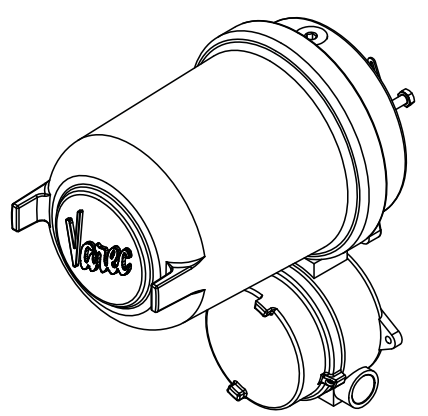

Automation Solutions for oil & gas, defense and aviation applications

# Copyright

All rights reserved. Printed in the United States of America.

Except as permitted under the United States Copyright Act of 1976, no part of this publication may be reproduced, stored in a retrieval system or transmitted in any form or by any means – electronic, mechanical, photocopying, recording, or otherwise – without the prior written permission of the Publisher:

Varec, Inc. 5834 Peachtree Corners East Norcross (Atlanta), Georgia 30092 Phone: (770) 447–9202 Fax: (770) 662–8939

# **Trademarks Acknowledged**

Varec, Inc. recognizes all other trademarks. Trademarks of other products mentioned in this manual are held by the companies producing them.

FuelsManager®, TankView®, TacFuels®, Varec®, and FuelsManager IntoPlane® are registered trademarks of Varec, Inc.

All other product and service names mentioned are the trademarks of their respective companies.

# **Product Approvals**

This document and the information provided within are controlled by the approvals agency(s) listed below. All changes to this document must be submitted to and approved by the agency(s) before public release.

• FM Approvals (FM)

## **Disclaimer of Warranties**

The contract between the Seller and the Buyer states the entire obligation of the Seller. The contents of this instruction manual shall not become part of or modify any prior or existing agreement, commitment, or relationship between the Seller and Buyer. There are no express or implied warranties set out in this instruction manual. The only warranties that apply are those in the existing contract between the Seller and Buyer.

The 2910 Float & Tape Transmitter (FTT) has not been tested by Varec under all possible operational conditions, and Varec may not have all the data relative to your application. The information in this instruction manual is not all inclusive and does not and cannot take into account all unique situations. Consequently, the user should review this product literature in view of his or her application. If you have any further questions, please contact Varec for assistance.

## Limitations of Seller's Liability

In the event that a court holds that this instruction manual created some new warranties, Seller's liability shall be limited to repair or replacement under the standard warranty clause. In no case shall the Seller's liability exceed that stated as Limitations of Remedy in the contract between the Seller and Buyer.

Use of parts that are not manufactured or supplied by Varec voids any warranty and relieves Varec of any obligation to service the product under warranty. Varec recommends the use of only Varec manufactured or supplied parts to maintain or service Varec 2910 Float & Tape Transmitters.

# Terms of Use

The information provided in this document is provided "as is" without warranty of any kind. Varec, Inc. disclaim all warranties, either express or implied, including the warranties of merchantability and fitness for a particular purpose. In no event shall Varec, Inc. or its suppliers be liable for any damages whatsoever including direct, indirect, incidental, consequential, loss of business profits or special damages, even if Varec, Inc. or its suppliers have been advised of the possibility of such damages.

This manual is solely intended to describe product installation and functions and should not be used for any other purpose. It is subject to change without prior notice. This manual was prepared with the highest degree of care. However, should you find any errors or have any questions, contact one of our service offices or your local sales agent.

## **Safety Precaution Definitions**

**Caution!** Damage to equipment may result if this precaution is disregarded.

**Warning!** Direct injury to personnel or damage to equipment which can cause injury to personnel may result if this precaution is not followed.

## **Safety Precautions**

Read this manual carefully and make sure you understand its contents before using this product. Follow all instructions and safety guidelines presented in this manual when using this product. If the user does not follow these instructions properly, Varec cannot guarantee the safety of the system.

**Note** Comply with all applicable regulations, codes, and standards. For safety precautions, the user should refer to the appropriate industry or military standards.

**Caution!** Electrical Hazard! Read and understand static and lightning electrical protection and grounding described in API 2003. Make certain that the tank installation, operation, and maintenance conforms with the practice set forth therein.

**Warning!** Striking the gaugehead of the transmitter with a metal object could cause a spark to occur. When removing or replacing the gaugehead in flammable or hazardous liquid storage areas, take necessary measures to protect the gaugehead from impact.

**Warning!** Volatile fumes may be present! Ensure that the tank has been leak and pressure tested as appropriate for the liquid to be stored. Observe appropriate safety precautions in flammable or hazardous liquid storage areas. Do not enter a tank that has contained hydrocarbons, vapors, or toxic materials, until a gas-free environment is certified. Carry breathing equipment when entering a tank where oxygen may be displaced by carbon dioxide, nitrogen, or other gases. Wear safety glasses as appropriate. Use a hard hat.

**Warning!** Sparks or static charge could cause fire or explosion! The mechanical connections between the guide cables, the float, the tape, and the gaugehead provide a resistance to ground that is adequate for the safe electrical drain of electrostatic charges that may accumulate in the tank and the product. Worker activity and worker clothing may accumulate electrostatic charges on the body of a worker. Care should be used in flammable environments to avoid the hazard.

**Warning!** Broken negator motor spring pieces can cause injury when the back cover of the gaugehead is removed! Whenever the back cover is removed, stand to one side as the last bolt is removed.

## Contents

| 1 | Introduction                                                                        |
|---|-------------------------------------------------------------------------------------|
|   | 1.1 Overview                                                                        |
|   | 1.2 Function & System Design 2                                                      |
|   | 1.2.1 System functionality                                                          |
|   | 1.2.2 Internal system design                                                        |
| 2 | Preparing for Installation 5                                                        |
|   | 2.1 Site Preparation Checklist                                                      |
|   | 2.2 General Safety Guidelines 6                                                     |
|   | 2.3 Unpacking                                                                       |
|   | 2.4 Becoming Familiar with the 2910 FTT                                             |
|   | 2.5 Grounding the Equipment                                                         |
|   | 2.6 Installation Overview                                                           |
| 3 | Mounting                                                                            |
|   | 3.1 Installation Safety Guidelines                                                  |
|   | 3.2 Mounting on a Varec Gaugehead                                                   |
|   | 3.3 Mounting on Alternate Gaugeheads 12                                             |
| 4 | Wiring                                                                              |
|   | 4.1 Overview                                                                        |
|   | 4.2 Safety Guidelines                                                               |
|   | 4.3 Checking Line Resistance 15                                                     |
|   | 4.4 2910 FTT Wiring Diagram — AC Option 16                                          |
|   | 4.5 2910 FTT Wiring Diagram — Discrete I/O, AC, and 2 Limit Switches Option $$ . 17 |
|   | 4.6 2910 FTT Wiring Diagram — Discrete Input and 2 Limit Switches Option 18         |
|   | 4.7 2910 FTT Wiring Diagram — Discrete I/O, AC, and 4 Limit Switches Option . 19    |
|   | 4.8 Terminating System Wiring at the Transmitter                                    |
|   | 4.8.1 Junction box terminals                                                        |
|   | 4.8.2 Terminal assignments: terminal circuit board                                  |
|   | 4.8.3 Communications wiring                                                         |
|   | 4.8.5 Discrete inputs                                                               |
|   | 4.8.6 Contact outputs                                                               |
|   | 4.8.7 Input power                                                                   |
|   | 4.9 Connecting Wiring in the Transmitter 24                                         |
|   | 4.9.1 Overview                                                                      |
|   | 4.9.2 Earth ground locations                                                        |
|   | 20                                                                                  |

|   | <ul> <li>4.9.4 Connector assignments: communications circuit board</li></ul> | 26<br>28<br>29<br>30<br>31 |
|---|------------------------------------------------------------------------------|----------------------------|
| 5 | Initial Configuration (MODBUS or GSI MODBUS)                                 | 33                         |
|   | 5.1 Setting the Unit Address                                                 | 35                         |
|   | 5.2 Choosing Communications Settings                                         | 36                         |
|   | 5.3 Setting the Data Format                                                  | 37                         |
|   | 5.4 Setting the RTD Type                                                     | 38                         |
|   | 5.5 Terminating the MODBUS Network                                           | 38                         |
|   | 5.6 Setting the Bias Current                                                 | 39                         |
| 6 | Initial Configuration (Mark/Space)                                           | 41                         |
|   | 6.1 Setting the Unit Address                                                 | 42                         |
|   | 6.2 Choosing Communications Settings                                         | 42                         |
|   | 6.3 Setting the Data Format                                                  | 43                         |
|   | 6.4 Setting the RTD Type                                                     | 44                         |
| 7 | Initial Configuration (Tankway)                                              | 45                         |
|   | 7.1 Setting the Unit Address                                                 | 46                         |
|   | 7.2 Choosing Communications Settings                                         | 46                         |
|   | 7.3 Setting the Data Format                                                  | 47                         |
|   | 7.4 Setting the RTD Type                                                     | 48                         |
| 8 | Configuration & Calibration — Level, Limits, and Outputs                     | 49                         |
|   | 8.1 Calibrating the Transmitter Tank Level.                                  | 50                         |
|   | 8.1.1 Before beginning the calibration process                               | 50                         |
|   | 8.1.2 Setting the transmitter level                                          | 50                         |
|   | 8.2 Calibrating Limit Switches                                               | 51                         |
|   | 8.3 Configuring Outputs                                                      | 53                         |
| 9 | Maintenance and Troubleshooting                                              | 57                         |
|   | 9.1 Maintenance                                                              | 57                         |
|   | 9.1.1 Checking the CPU status                                                | 57                         |
|   | 9.1.2 Checking communications status                                         | 59                         |
|   | 9.1.3 2910 FTT spare parts list                                              | 60<br>61                   |
|   | 9.1.5 2910 FTT exploded view — with limit switches only.                     | 62                         |
|   | 9.1.6 2910 FTT spare parts list — with limit switches only                   | 62                         |
|   | 9.1.7 Upgrading software                                                     | 63                         |

|    | 9.2 Troubleshooting                                        | 64       |
|----|------------------------------------------------------------|----------|
|    | 9.2.1 Replacing the AC power supply fuse                   | 64       |
|    | 9.2.2 Using ViewRTU to troubleshoot the 2910 FTT           | 65       |
|    | 9.2.3 Returning the 2910 FTT to factory default settings.  | 67<br>67 |
|    | 9.2.4 Resetting the 2910 FTT                               | 67<br>68 |
|    | 9.2.6 Verifying temperature data - checking RTD resistance | 68       |
|    |                                                            |          |
| 10 | Specifications                                             | 69       |
|    | 10.1 Environmental                                         | 69       |
|    | 10.2 Encoder                                               | 69       |
|    | 10.3 Functional                                            | 69       |
|    | 10.4 Primary Components                                    | 70       |
|    | 10.5 Switches and Indicators                               | 70       |
|    | 10.6 Input/Output Options                                  | 70       |
|    | 10.7 Physical                                              | 70       |
|    |                                                            |          |
| 11 | Ordering Information                                       | 71       |
|    | 11.1 Order Codes                                           | 71       |
|    | 11.2 Transmitter Adapter Kits                              | 72       |
| Α  | Appendix A — MODBUS Implementation                         | 73       |
|    | A.1 Introduction                                           | 73       |
|    | A.2 Implementation                                         | 73       |
|    | A.3 Configuration                                          | 73       |
|    | A.4 Functions and Data Formats                             | 74       |
|    | A.5 Integer Registers                                      | 75       |
|    | A.5.1 Integer data                                         | 75       |
|    | A.5.2 Integer data                                         | 76       |
|    | A.5.3 Coded data                                           | 77       |
|    | A.5.4 Packed bit data                                      | 77       |
|    | A.6 Floating-Point Registers                               | 78       |
|    | A.6.1 Floating-point data                                  | 78       |
|    | A.6.2 The Two 16-bit registers format                      | 78       |
|    | A.6.4 The one 32-bit register format                       | 79       |
|    | A.6.5 Floating point data                                  | 79       |
|    | A.6.6 Floating point data                                  | 79       |
|    | A.7 Status Bits                                            | 80       |
|    | A.7.1 Status bit data                                      | 80       |
|    | A.8 Exception Responses.                                   | 80       |
|    | A.9 Data Out of Range                                      | 81       |
|    |                                                            |          |

|     | A.10 Loopback Test                                                                                                    | 81             |
|-----|----------------------------------------------------------------------------------------------------|----------------|
|     | A.11 Hardware Implementation                                                                                                    | 81             |
|     | A.12 Integer Register Map                                                                                                    | 82             |
|     | A.13 32-Bit Floating Point Register Map                                                                                                    | 86             |
|     | A.14 Status Bit Register Map                                                                                                    | 87             |
| В   | Appendix B — Setting the Transmitter Level Using BCD                                                                                                    | 89             |
|     | B.1 Before Beginning to Set the Transmitter Level                                                                                                    | 89             |
|     | B.1.1 LEDs and switch functions and locations                                                                                                    | 89<br>89       |
|     | B.2 Setting the Transmitter Level Using BCD (Forward and Reverse Encoding)                                                                                                    | 90             |
|     | <ul> <li>B.2.1 Decimal to Binary Conversion (Forward and Reverse Encoding)</li> <li>B.2.2 Meters to Binary Conversion (Forward and Reverse Encoding)</li> <li>B.2.3 Decimal Feet/Inches and Fractional Inches to Binary Conversion (Forward and Reverse Encoding)</li> </ul> | 92<br>93<br>94 |
| С   | Appendix C — Database Points                                                                                                    | 95             |
|     | C.1 System Information (SYS)                                                                                                    | 95             |
|     | C.1.1 Description                                                                                                    | 95<br>95<br>96 |
|     | C.2 Encoder Information (ENC)                                                                                                    | 97             |
|     | C.2.1 Description                                                                                                    | 97<br>97<br>98 |
|     | C.3 Resistive Temperature Detector (RTD)                                                                                                    | 99             |
|     | C.3.1 Description                                                                                                    | 99<br>100      |
|     | C.4 MODBUS Register Block (MBLK)                                                                                                    | 101            |
|     | C.4.1 Description                                                                                                    | 101            |
|     | C.4.2 Application                                                                                                    | 101            |
|     |                                                                                                    | 101            |
|     |                                                                                                    | 105            |
|     | C.5.2 Parameters                                                                                                    | 105            |
| D   | Appendix D — RTD Resistance - Temperature Charts                                                                                                    | 107            |
|     | D.1 Pt100 RTD Resistance vs. Temperature                                                                                                    | 107            |
|     | D.2 Cu100 RTD Resistance vs. Temperature                                                                                                    | 111            |
|     | D.3 Cu90 RTD Resistance vs. Temperature                                                                                                    | 114            |
| Ind | lex                                                                                                    | 117            |

### 1 Introduction

This manual provides the information needed to install, maintain, and troubleshoot the Varec 2910 Float & Tape Transmitter (FTT).

### 1.1 Overview

The 2910 Float & Tape Transmitter (FTT) is a precision digital instrument designed to mount directly to most mechanical float and tape tank gauges and transmit level and other data to an inventory management system.

The 2910 FTT is available for Mark/Space, MODBUS, GSI MODBUS, or Tankway (L&J) field communications. It can be mounted directly to most manufacturers' tank gauges, including GSI, L&J, and others (see Figure 1–1: with the 2910 FTT mounted to the Varec 2500 Automatic Tank Gauge (ATG)).

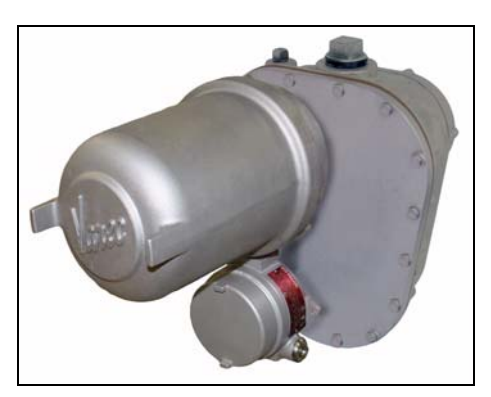

Figure 1-1:2910 FTT - Installed on Varec 2500 ATG

The 2910 FTT is explosion proof and approved for use in hazardous-classified locations, making it particularly suitable for bulk storage applications found in the oil and gas industry.

### 1.2 Function & System Design

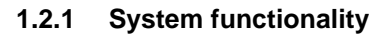

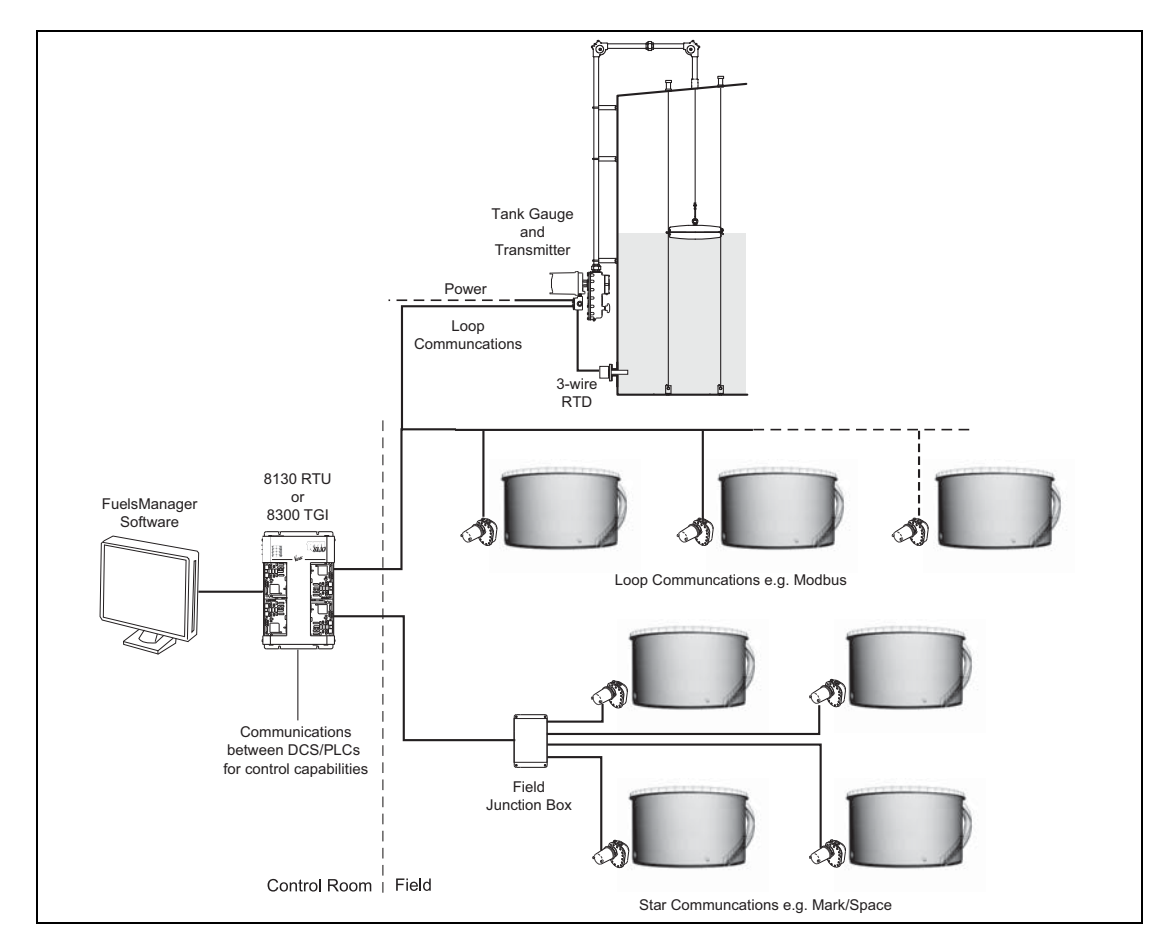

Figure 1-2: 2910 FTT System Diagram

- 1. In response to changes in liquid level, the mechanical level gauge rotates the 2910 FTT encoder drive shaft.
- 2. The 2910 FTT's precision direct drive gearing turns two encoder sensors.
- 3. The two sensors in the encoder detect the angular position of the drive shaft and the high-resolution encoder produces a level value.
- 4. If a spot temperature RTD (Resistance Temperature Detector) is used, the communications board translates the RTD input to a digital temperature value.
- 5. The communications circuit board converts the encoded level and temperature to a specific field communications protocol.
- 6. The communications circuit board transmits the data to an interface device for display in a control room by an inventory management system, such as FuelsManager.

### 1.2.2 Internal system design

The 2910 FTT is constructed with the following assemblies, as shown in Figure 1–3:

- A. Enclosure Cover
- B. Communications Circuit Board
- C. AC Power Circuit Board (Optional)
- D. Connector Circuit Board
- E. Encoder Assembly
- F. Enclosure Base
- G. Junction Box
- H. Limit Switch Assembly (Optional)

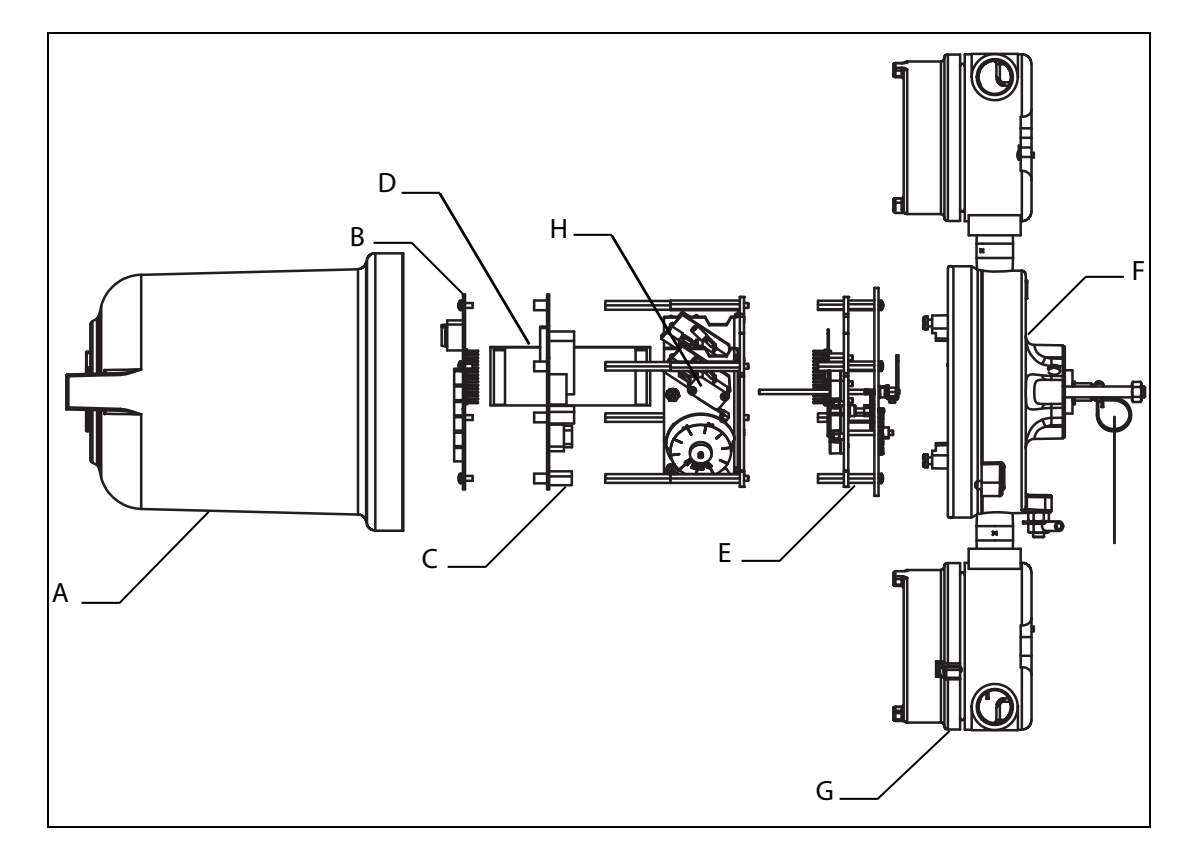

Figure 1-3: System Components - Exploded View

All standard electronics for the 2910 FTT are contained on the communications circuit board (B). This includes DC power, field communications, a 3-wire temperature input, and two discrete inputs.

An optional circuit board (C) contains an AC power supply, two additional discrete inputs, and four contact outputs. The limit switch assembly (H) can support up to four optional limit switches. These limit switches and inputs/outputs can be used in safety applications such as overfill protection, level switch inputs, local alarm control, permissives, and interlocks. The limit switches and inputs/outputs can also provide basic automation control.

Introduction

## 2 Preparing for Installation

This chapter provides a pre-installation checklist, safety information, unpacking instructions, grounding instructions, and an overview of the installation steps.

### 2.1 Site Preparation Checklist

Before installing the 2910 FTT transmitter on a mechanical float and tape gauge, ensure that:

- 1. The mechanical float gauge is operating correctly.
- 2. There is sufficient space around the mechanical gauge to install the transmitter and accessories (such as conduit and cabling). Refer to Figure 2-1.
- 3. The correct transmitter/mechanical gauge adaptor is available, if required.
- 4. The gaugehead shall be adequately grounded for the safe electrical drain of electrostatic charges that may accumulate in the tank and the product (see Section 2.5 on page 7).
- 5. The correct field connections at the gaugehead are ready to connect to the 2910 FTT (i.e. power, communications, and temperature sensor wiring).
- 6. The installation complies with all safety guidelines as described in Section 2.2 on page 6.

The tank can remain in-service and the mechanical float gauge can remain in place while installing and configuring the 2910 FTT.

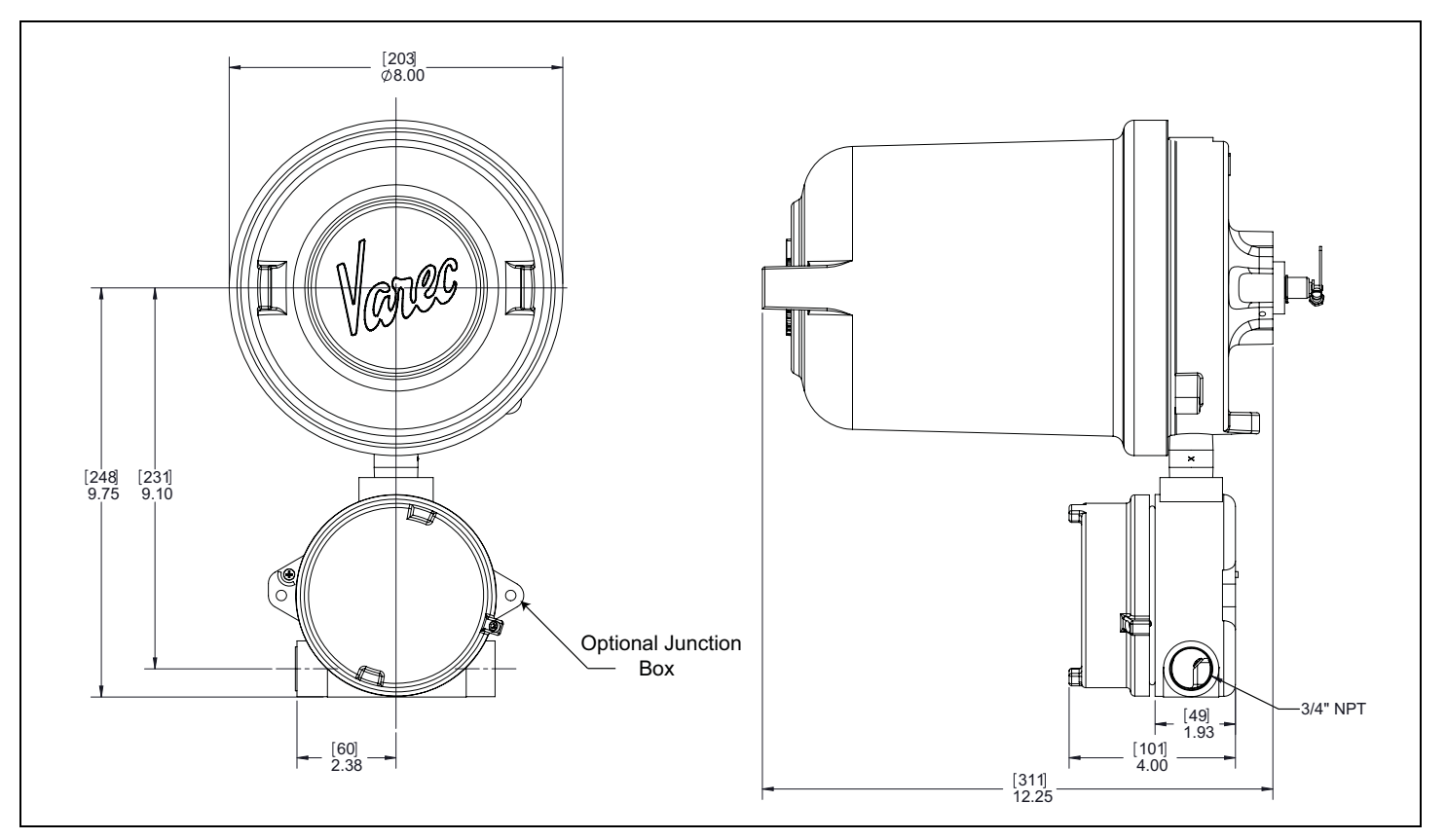

*Figure 2–1: 2910 FTT Dimensions* 

### 2.2 General Safety Guidelines

The 2910 FTT is certified to be used in Class I, Division 1, Groups C and D, and Class I, Zone 1, Group IIB hazardous locations.

The user should follow other local safety guidelines for additional protection. Information may also be obtained from the following sources:

- National Electric Code (NEC)
- National Fire Protection Association (NFPA)
- Instrument Society of America (ISA)
- FM Approvals LLC (FM)
- · Underwriters Laboratories Incorporated (UL)

When in doubt about the safety of an area, the user should check with the local safety authorities. Always observe equipment labels and warning signs posted in the area.

#### 2.3 Unpacking

Varec 2910 Float & Tape Transmitters are shipped fully assembled and ready for installation.

To unpack the 2910 FTT:

- 1. Place the shipping container on a secure bench.
- 2. Open the shipping container, taking care not to damage the contents.
- 3. Carefully remove transmitter from the shipping container and place it on the bench.
- 4. Inspect the transmitter for shipping damage. Report any damage to the carrier.

**Note** If the transmitter must be stored prior to installation, it should be repacked in its shipping container and stored in a temperature– and humidity– controlled environment.

### 2.4 Becoming Familiar with the 2910 FTT

The 2910 FTT is housed within an explosion-proof enclosure (see Figure 9–3 on page 60). The cover is provided to permit access to the 2910 FTT's electronics (i.e. circuit boards). "O" Ring seals are provided to prevent moisture from entering the termination or electronics compartments.

The 2910 FTT housing provides an external grounding lug and 3/4-inch NPT plugs. The plugs permit access to the 2910 FTT wiring connections.

### 2.5 Grounding the Equipment

**Warning!** The 2910 FTT must be grounded before communication and power connections are made.

An external grounding lug is provided on the 2910 FTT. A connection from the ground lug to earth ground must be made before any other wiring connections are made.

**Note** For proper operation of the 2910 FTT, a ground strap must be attached to the FTT. Grounding through mounting kits or pipe coupling is not adequate.

Properly seal all ports to prevent moisture or other contamination from entering the wiring compartment.

### 2.6 Installation Overview

To install the transmitter, follow the steps shown in the following flowchart:

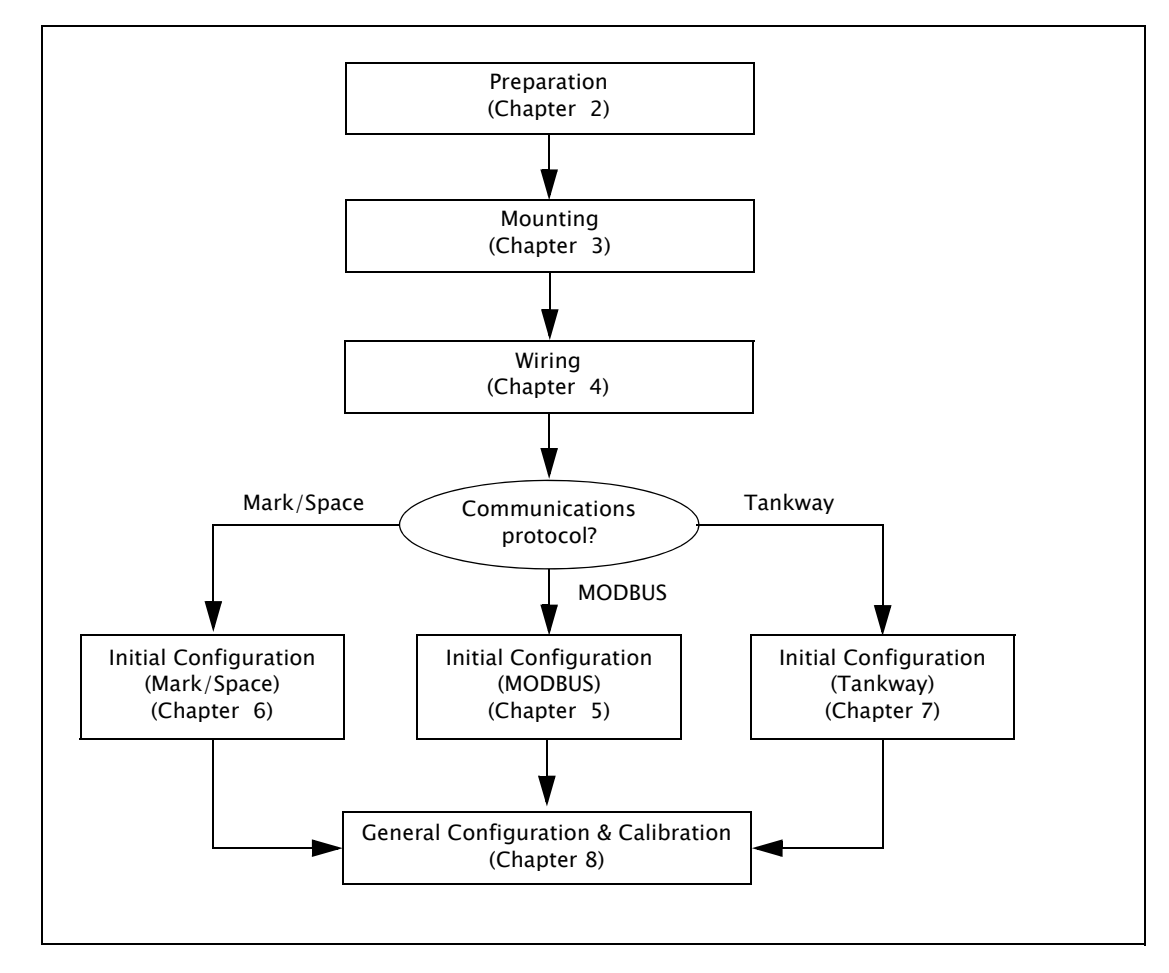

Figure 2–2: 2910 FTT Installation Sequence

### 3 Mounting

The 2910 FTT can be mounted in the following ways:

- Mount the complete transmitter on a 2500 ATG gaugehead (see Section 3.2, "Mounting on a Varec Gaugehead" on page 10).
- Mount the complete transmitter on a non-Varec gauge (see Section 3.3, "Mounting on Alternate Gaugeheads" on page 12).

This chapter describes each of the above procedures.

The tank can remain in-service and the mechanical float gauge can remain in place while installing and configuring the 2910 FTT.

**Note** Please read the safety guidelines section before beginning the mounting process.

### 3.1 Installation Safety Guidelines

- This equipment should be installed only by qualified personnel familiar with the installation of tank gauging equipment.
- Caution should be exercised when entering any area that is posted or otherwise assumed to contain hazardous gases. Always follow other local guidelines.
- · Obtain a hot permit before removing the transmitter cover with power applied.
- To prevent shock hazards, the housing of all units should be properly grounded in accordance with the National Electric Code. A grounding conductor should be wired to the grounding terminal provided on the 2910 FTT.

**Warning!** Before attempting installation of the 2910 FTT, review the General Safety Guidelines described in Chapter 2 "Preparing for Installation" on page 5. Installation and maintenance personnel should become familiar with any hazards present as well as any agency requirements before working with any equipment.

### 3.2 Mounting on a Varec Gaugehead

This procedure provides instructions to mount the transmitter on a 2500 ATG gaugehead, as shown in Figure 3-1.

Instructions applicable to other tank gauges follow in later paragraphs. To install the gaugehead, refer to the *2500 Automatic Tank Gauge Installation and Operations Manual*. The exploded view in that manual shows the mechanical relationship between this accessory and the gaugehead.

**Warning!** Whenever the back cover of the gaugehead is removed, stand to one side as the last bolt is removed. If the negator motor spring is broken, the broken pieces may cause injury when the cover is removed.

**Warning!** The mechanical connections between the gauge float guide cables, the float, the tape, and the gaugehead provide an adequate ground connection for the safe drain of electrostatic charges that may accumulate in the tank and the product. Worker activity and worker clothing may accumulate electrostatic charges on the body of a worker. Care should be used in flammable environments to avoid the hazard.

Make certain grounding straps are fastened properly to the case of each unit. Ground connections via mounting clamps and bolts are not sufficient to a ensure proper ground.

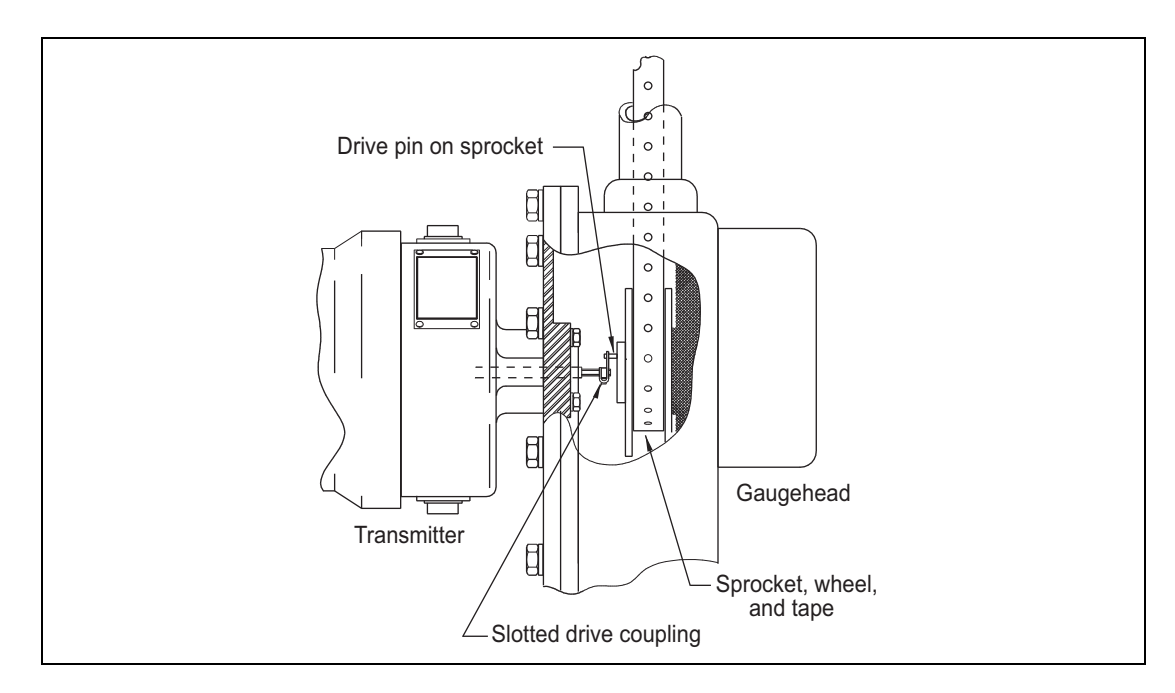

Figure 3–1: Typical Transmitter Mounting

- 1. Remove the back cover of the gaugehead (see the *2500 Automatic Tank Gauge Installation and Operations Manual*).
- 2. Remove the access cap from the back cover of the gaugehead (see the *2500 Automatic Tank Gauge Installation and Operations Manual*). Remove and discard the four fiber washers.
- 3. Mount the transmitter in place of the cap onto the back cover of the gaugehead, using the four hex head cap screws that are attached to the access cap. Make sure that the top of the 2910 FTT housing (marked with "TOP") lines up with the top of the back cover. Position the circular gasket with the four bolt holes between the transmitter and back cover.
- 4. Position the back cover and transmitter so that the drive pin on the gaugehead sprocket passes through the slotted drive coupling on the transmitter drive shaft.
- 5. Fasten the back cover to the gaugehead.
- 6. Proceed with field wiring, as described in Chapter 4 "Wiring" on page 13.

### 3.3 Mounting on Alternate Gaugeheads

The following steps describe the typical tasks required for mounting the transmitter on other manufacturers' gaugeheads. An adapter is required. Refer to Chapter 9 "Maintenance and Troubleshooting" on page 57.

The gaugehead is assumed to be installed on the tank. See Figure 3-1 on page 10 and perform the following steps.

- 1. Remove the mounting plate (back cover) from the gaugehead.
- 2. Remove the access cap from the mounting plate of the gaugehead. Keep the original gasket and bolts.
- 3. Mount the transmitter to the adapter, using the included gasket.
- 4. Install the transmitter with adapter on the gaugehead mounting plate, using the four hex head cap screws that are included with the adapter kit. Use the manufacturer's original gaugehead gasket between the mounting plate and the adapter. Make sure that the top of the 2910 FTT housing (marked with "TOP") lines up with the top of the mounting plate.
- 5. Position the mounting plate and transmitter so that the drive pin on the gaugehead sprocket passes through the slotted drive coupling on the transmitter drive shaft.
- 6. Fasten the mounting plate to the gaugehead.
- 7. Proceed with field wiring, as described in Chapter 4 on page 13.

## 4 Wiring

This chapter describes how to connect wiring terminations for the 2910 FTT. Wiring should be done after the unit is mounted as described in Chapter 3 "Mounting" on page 9.

### 4.1 Overview

The wiring of the junction boxes to the 2910 FTT varies based on the order options. Figure 4–1 shows the wiring options available for the 2910 FTT. Some typical order options are illustrated in this section.

The following table presents typical ordering codes with a description of the options and the associated figure:

| Order<br>Code         | Option<br>Description                  | Associated<br>Figure  |
|-----------------------|----------------------------------------|-----------------------|
| N2910-xx-2-yy-0-N-0-A | AC Only                                | Figure 4-2 on page 16 |
| N2910-xx-2-yy-3-A-0-B | Discrete I/O, 2 Limit Switches, and AC | Figure 4-3 on page 17 |
| N2910-xx-1-yy-3-A-0-A | 2 Limit Switches                       | Figure 4-4 on page 18 |
| N2910-xx-2-yy-3-B-0-B | Discrete I/O, 4 Limit Switches, and AC | Figure 4-5 on page 19 |

Table 4–1: Typical Order Options

Field wiring the 2910 FTT Transmitter consists of the following steps:

- 1. Calculating line resistance (see Section 4.3, "Checking Line Resistance" on page 15).
- 2. Connecting field wiring to the junction box terminals (see Section 4.8, "Terminating System Wiring at the Transmitter" on page 20).

To connect the internal wiring for the 2910 FTT, see Section 4.9, "Connecting Wiring in the Transmitter" on page 24.

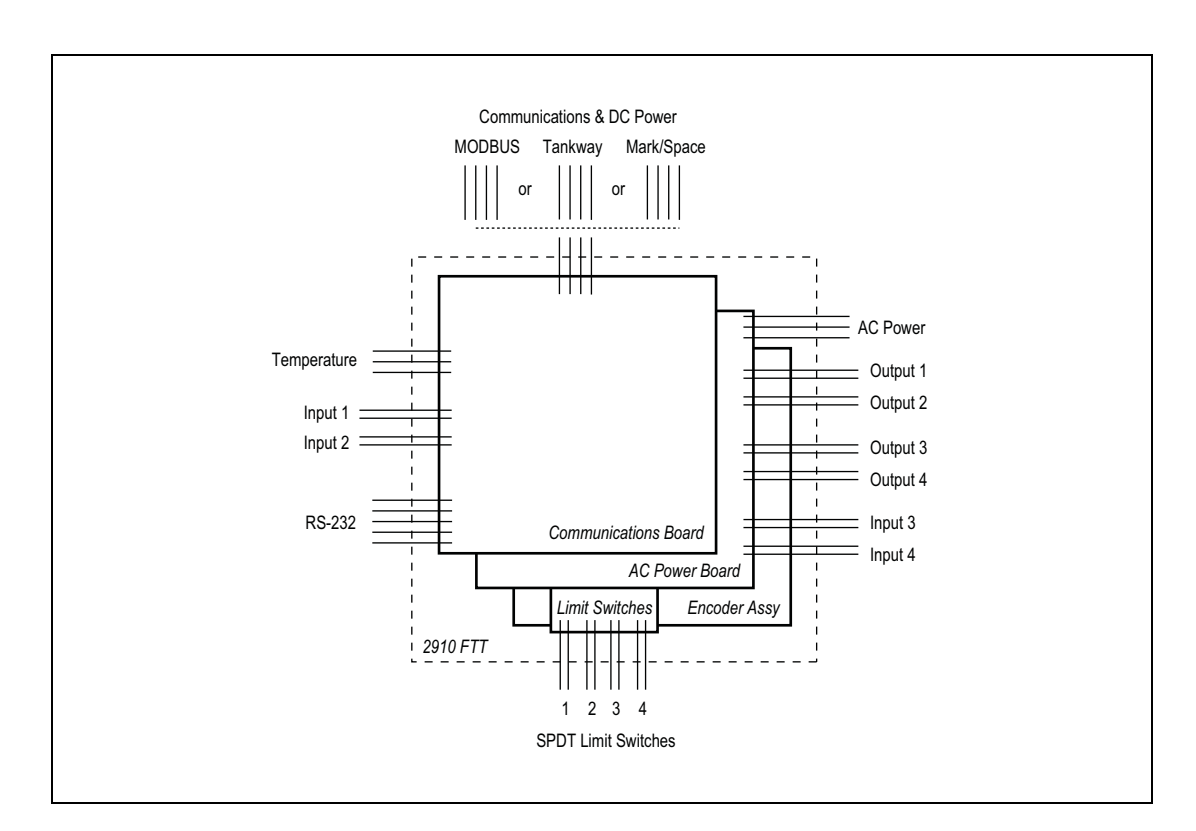

Figure 4–1: 2910 FTT Diagram with Standard and Optional Connections

### 4.2 Safety Guidelines

- · Maintenance should be performed only by authorized personnel.
- Caution should be exercised when entering any area that is posted or otherwise assumed to contain hazardous gases. Always follow local guidelines.
- Obtain a hot permit before removing the transmitter cover with power applied.
- Before installing/repairing any wiring to the 2910 FTT, make sure that the power is turned off at the main circuit breaker or switch. The power switch should be locked in the OFF position and labeled to prevent other personnel from turning the power on during installation.
- To prevent shock hazards, the housing of all units should be properly grounded in accordance with the National Electric Code. A grounding conductor should be wired to the grounding terminal provided on the 2910 FTT.
- Do not apply power to the transmitter until all wiring connections have been made and the cover of the transmitter has been replaced.
- Do not apply power until the instrumentation's communications network has been checked (see Section 4.3, "Checking Line Resistance" on page 15).
- Do not apply power in a hazardous environment until the explosion proof enclosure is closed.
- Incorrect field wiring connections can damage the transmitter electronics and cause system malfunctions.

#### 4.3 Checking Line Resistance

The specification, quality, and condition of the cable between the 2910 FTT and the control room is critical to the reliability of the entire system. Before wiring the 2910 FTT(s) to your system, ensure that the field wiring meets the following criteria:

- The number of transmitters wired in each area does not exceed 31 (MODBUS) or 50 (Mark/ Space). See Section 4.8.3, "Communications wiring" on page 22 for more information.
- Wiring distance of the entire communications network does not exceed 10,000 feet (Mark/ Space) or 4,000 feet (MODBUS).

When existing or proposed wiring does not meet these limits, the Varec Engineering department should be consulted for a specific evaluation.

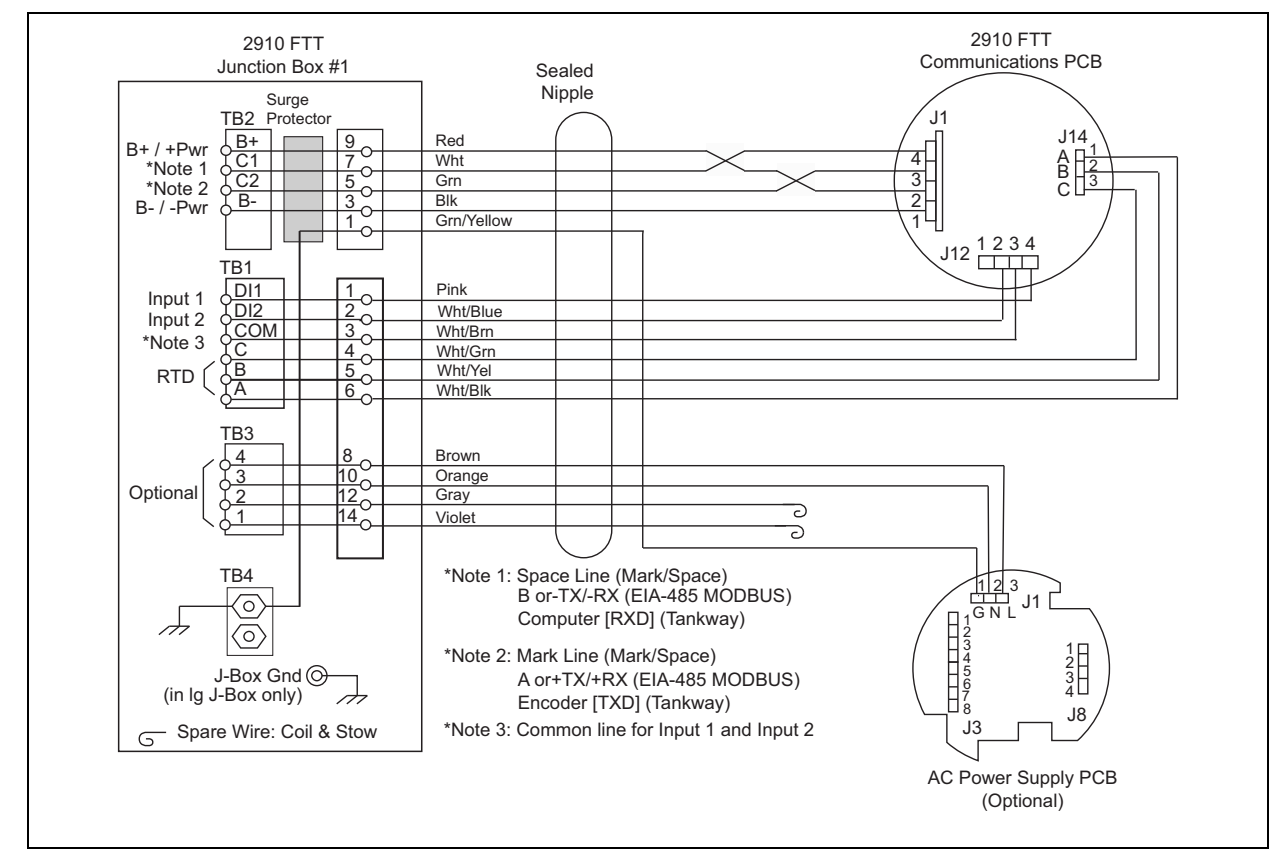

4.4 2910 FTT Wiring Diagram — AC Option

*Figure 4-2: 2910 FTT Internal Wiring Diagram — AC Option (Order Code:* N2910-xx-2-yy-0-N-0-A)

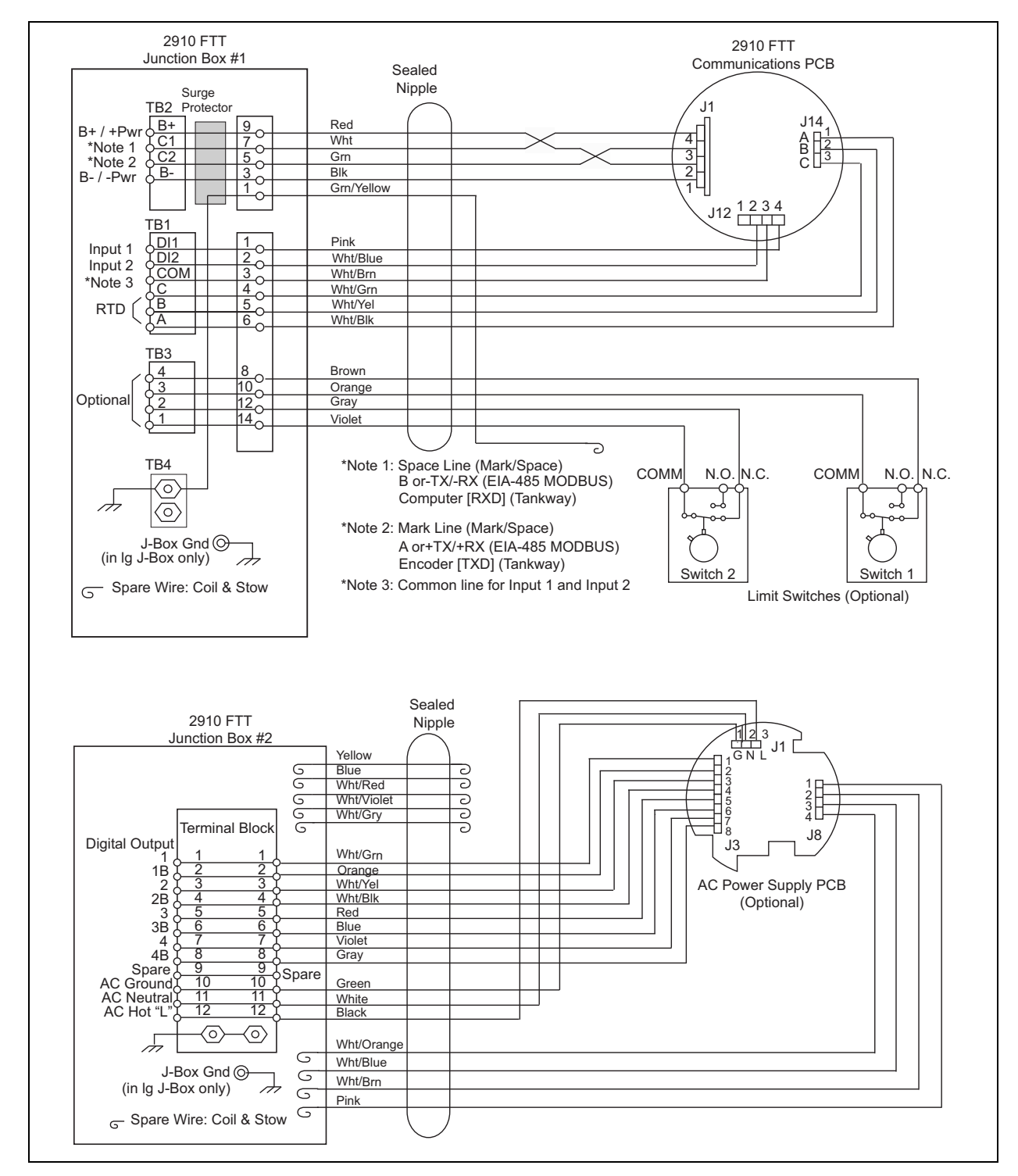

### 4.5 2910 FTT Wiring Diagram — Discrete I/O, AC, and 2 Limit Switches Option

*Figure 4–3: 2910 FTT Wiring Diagram — Discrete I/O, AC, and 2 Limit Switches Option (Order Code:* N2910-xx-2-yy-3-A-0-B)

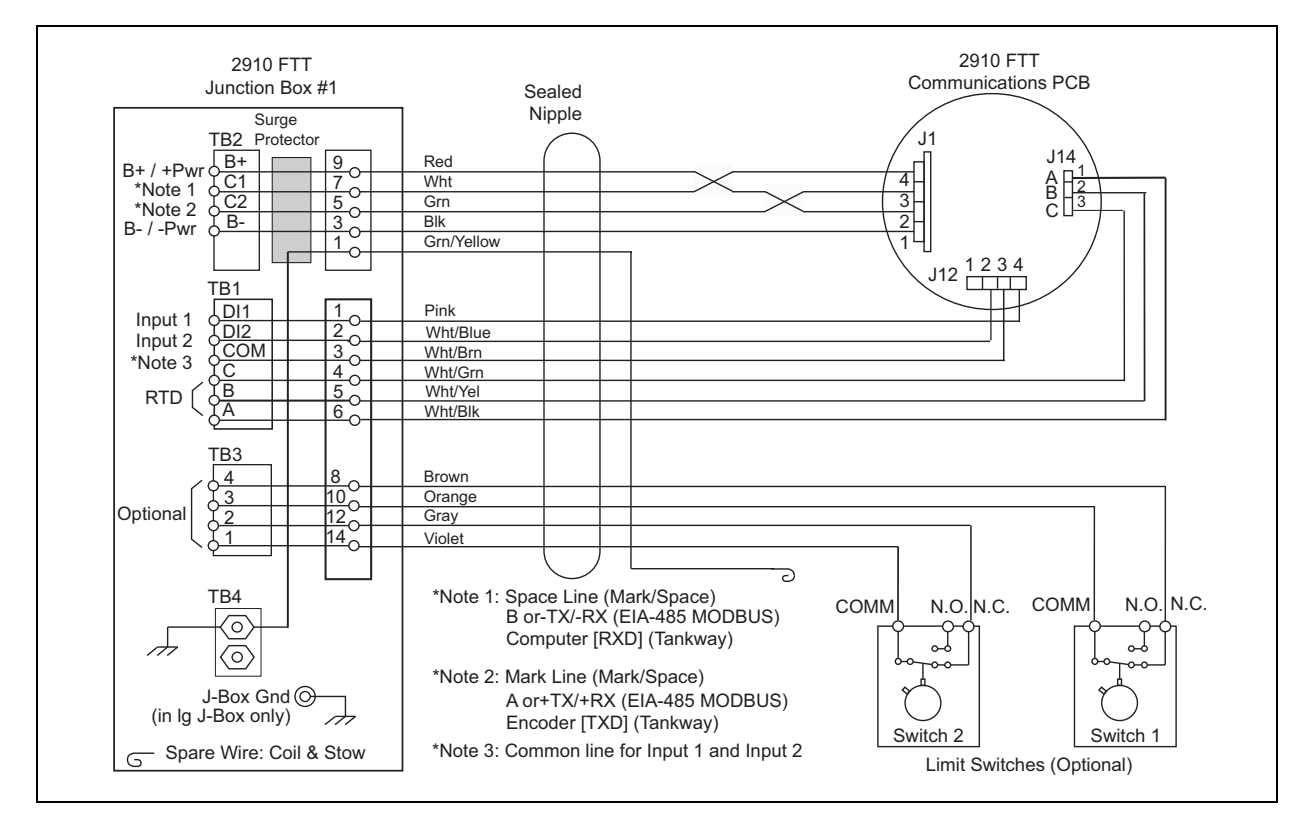

### 4.6 2910 FTT Wiring Diagram — Discrete Input and 2 Limit Switches Option

*Figure 4-4: 2910 FTT Internal Wiring Diagram — Discrete Input and 2 Limit Switches Option (Order Code:* N2910-xx-1-yy-3-A-0-A)

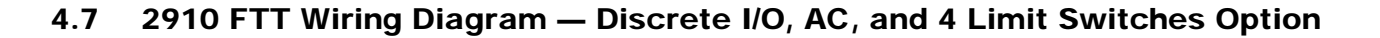

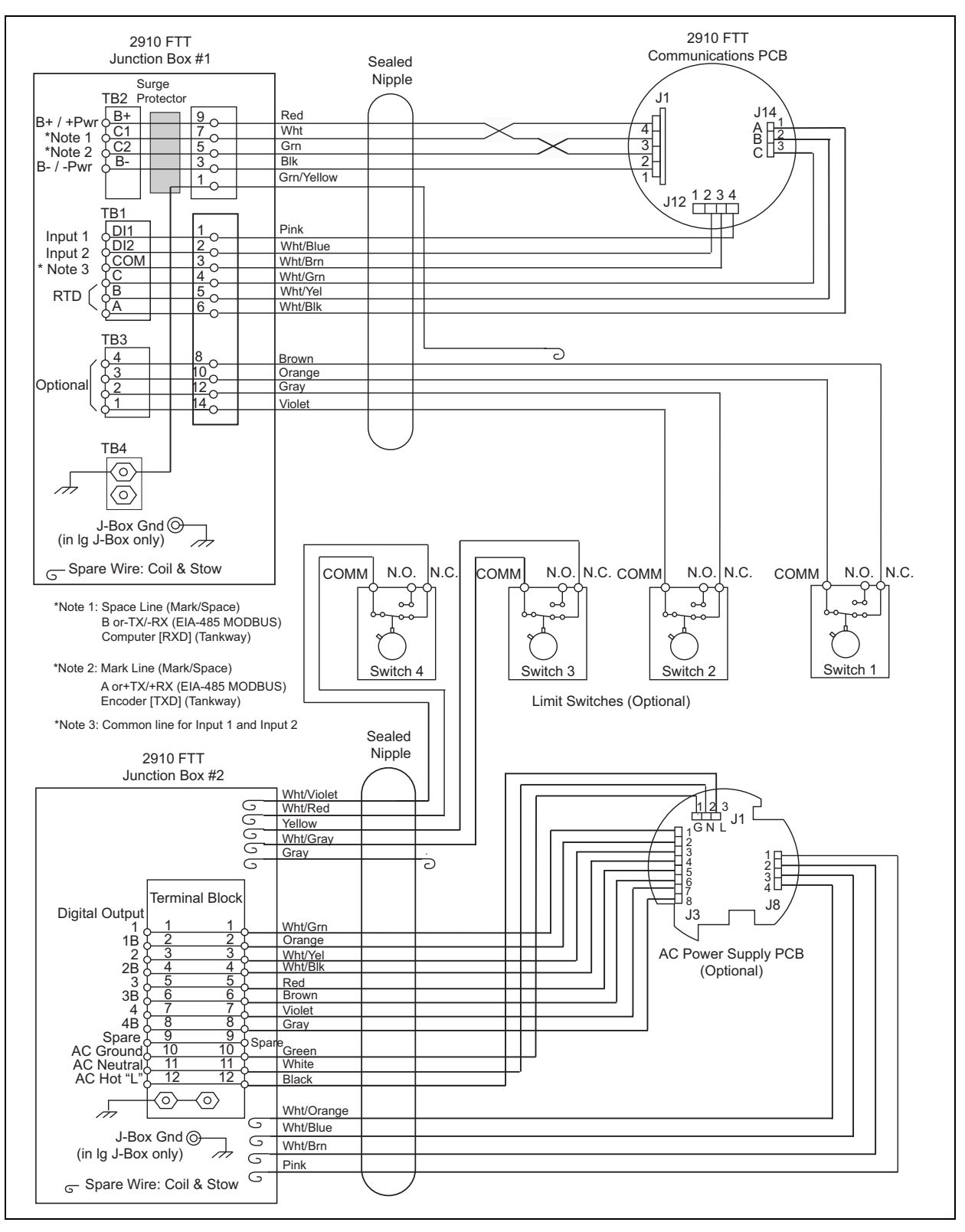

*Figure 4–5: 2910 FTT Wiring Diagram — Discrete I/O, AC, and 4 Limit Switches Option (Order Code:* N2910-xx-2-yy-3-B-0-B)

### 4.8 Terminating System Wiring at the Transmitter

This section provides field wiring termination information for the 2910 FTT, including junction box terminal connections for communications, RTD input, discrete inputs, contact outputs, and input power

Note Varec recommends using 18 AWG shielded twisted pair wiring.

#### 4.8.1 Junction box terminals

All wiring from the 2910 FTT is terminated at one or more junction boxes connected to the transmitter housing. The standard junction box provides 14 terminals using pluggable terminal connectors, and includes two earth ground terminals. The standard junction box is shown in Figure 4–6. The second junction box, if required, contains 12 terminals. One junction box is included in the standard configuration, and fittings are provided for additional junction boxes if they are required.

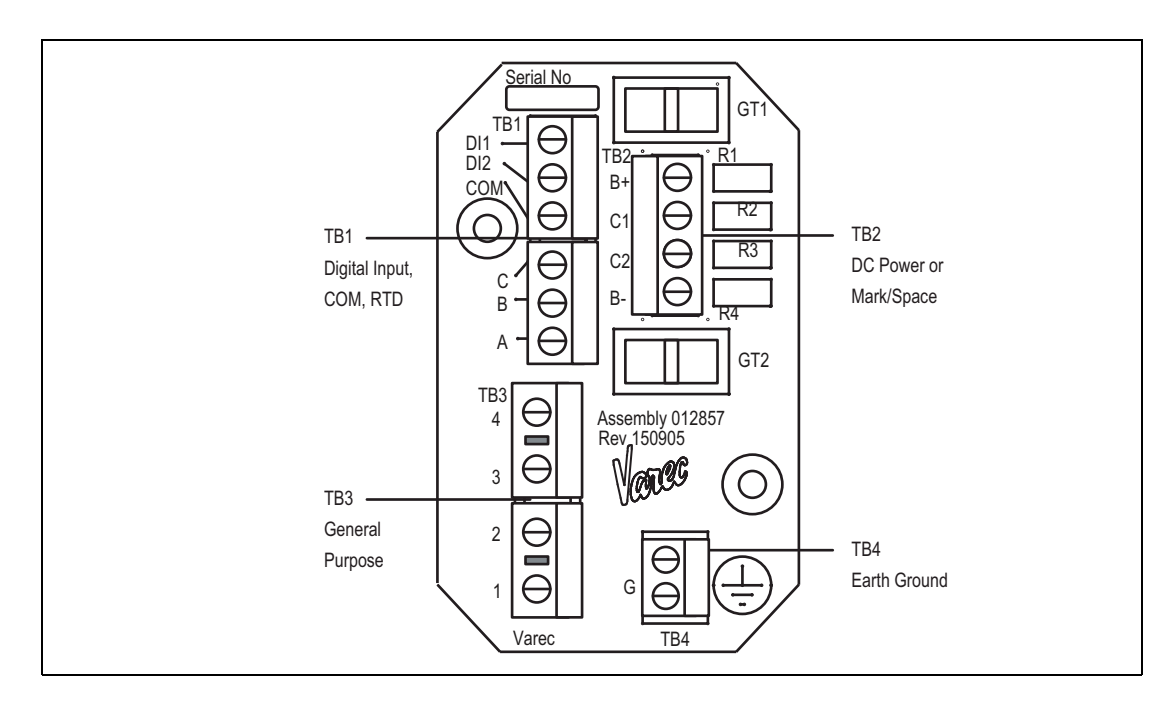

*Figure 4–6: Earth Ground Connector, Terminal Circuit Board (Junction Box)* 

Table 4–2 on page 21 describes the terminal connections for the terminal circuit board. For transmitter wiring diagrams, see Figures 4–2 to Figure 4–5 on pages 16–19.

**Note** Earth Ground is located on the terminal circuit board in the junction box as shown in Figure 4–6. For the second junction box, see Figure 4–9 on page 25.

| Terminal/Function                          | Terminal   | Assignment           | Description                  |  |
|--------------------------------------------|------------|----------------------|------------------------------|--|
|                                            | DI1        | Digital Input 1      | Digital Input                |  |
|                                            | DI2        | Digital Input 2      | Digital Input                |  |
| TB1 – Digital Input /                      | СОМ        | Digital Input Common | For DI1 & DI2                |  |
| TB1 – Digital Input /<br>Temperature Input | С          | С                    | RTD Return 2                 |  |
|                                            | В          | В                    | RTD Return 1                 |  |
|                                            | А          | A                    | RTD Signal                   |  |
|                                            | <b>B</b> + | B+ / +Power          | (All Boards)                 |  |
|                                            | C1         | Space Line           | (Mark/Space)                 |  |
| TB2 – Communications                       |            | B or -TX/-RX         | (EIA-485 MODBUS)             |  |
| 162 - Communications                       |            | Computer (RXD)       | (Tankway)                    |  |
|                                            | C2         | Mark Line            | (Mark/Space)                 |  |
|                                            |            | A or +TX/+RX         | (EIA-485 MODBUS)             |  |
|                                            |            | Encoder (TXD)        | (Tankway)                    |  |
|                                            | В-         | B- / -Power (Gnd)    | (All Boards)                 |  |
|                                            | 1          | None                 | Optional                     |  |
|                                            | 2          | None                 |                              |  |
| TB3 – Optional                             | 3          | None                 |                              |  |
|                                            | 4          | None                 |                              |  |
|                                            | G          | Earth Ground         | Earth Ground to Junction Box |  |
| TB4 – Earth Ground                         | G          | Earth Ground         |                              |  |

### 4.8.2 Terminal assignments: terminal circuit board

 Table 4-2:
 Terminal Assignments - Terminal Circuit Board

### 4.8.3 Communications wiring

Table 4-3 describes the wiring considerations for each communications protocol.

| Communications Protocol | Description                                                                                                    |
|-------------------------|----------------------------------------------------------------------------------------------------|
| Mark/Space              | Two shielded, twisted pairs of 18 AWG wire are<br>recommended. This option provides compatibility with<br>the Varec Tank Scanning Unit (TSU), RTU 8130 or Tank<br>Gate interface devices. The 2910 FTT can then be<br>multi-dropped on the same Mark/Space data highway<br>as the Varec 1800/1900 MWT/4000 Transmitter or<br>MFT/HIU devices. Up to 50 devices can be connected.<br>Mark/Space Communications requires 48 VDC. |
| EIA-485 MODBUS          | The 2910 FTT uses a 2-wire EIA-485 hardware<br>interface to communicate with the MODBUS master.<br>EIA-485 is a high speed differential communications<br>network which allows up to 32 devices to operate on<br>one network. The 2910 FTT and MODBUS master<br>communicate over a maximum distance of 4000 feet<br>(1230 meters).                                                                                             |
|                         | The EIA-485 communications interface is compatible<br>with the RTU 8130 (along with any MODBUS-<br>compatible device) and other MODBUS masters.                                                                                                    |
|                         | This connection can typically be accomplished with two (2) shielded, twisted pairs of 18 AWG wires.                                                                                                    |
| L&J Tankway             | L&J Tankway is a 4-wire system which includes power<br>and ground connections. Fifty or more devices can be<br>connected on the field communication bus.<br>The network is typically installed using two (2)                                                                                                    |
|                         | shielded, twisted pairs of wires.                                                                                                    |

Table 4–3: Communications Wiring Information

### 4.8.4 RTD wiring

To use a 4-wire RTD with the 2910 FTT, tie two of the RTD return wires together electrically.

#### 4.8.5 Discrete inputs

As standard, the 2910 FTT contains 2 discrete inputs for connection to ancillary devices such as limit switches and float switches. The 2910 FTT then provides an Open/Closed signal to the host system. All wiring must be connected to the appropriate terminals in the junction box supplied with the 2910 FTT. The discrete input connector (J12) is located on the underside of the main PCB.

When the AC Power option is installed, an additional 2 discrete inputs are available. These additional inputs are located on the AC Power PCB.

### 4.8.6 Contact outputs

When the AC Power option is installed, 4 contact outputs are provided. These are software driven "Normally Open/Closed" outputs. The outputs can be configured using a MODBUS host interface or a computer running ViewRTU. They can be set to trigger alarm lights, horns etc. for temperature or level alarms.

### 4.8.7 Input power

The standard 2910 FTT uses 20–65 V DC power, supplied through the main communications board. With an optional AC power PCB, the 2910 FTT can also be supplied with 40–65 VAC, 110 VAC, or 220 – 240 VAC at 50/60 Hz. Both options are galvanically-isolated from the micro controller.

To connect DC or AC power to the transmitter, connect the power wires to the appropriate terminals in the junction box(es) supplied with the 2910 FTT.

**Note** Before connecting power wires to the 2910 FTT, ensure that power is switched off and the instrument is correctly grounded.

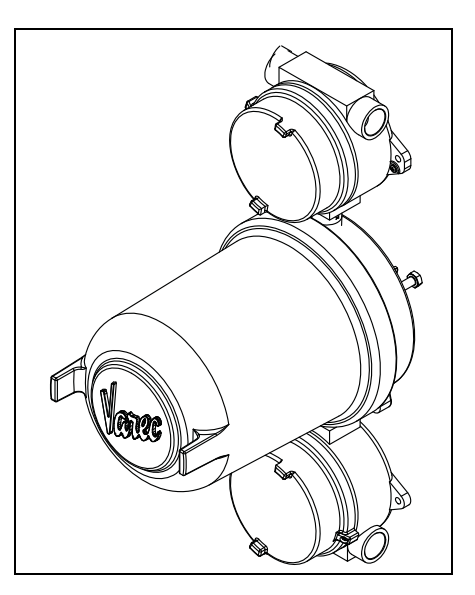

Figure 4–7: Transmitter Housing with Two Junction Boxes

### 4.9 Connecting Wiring in the Transmitter

### 4.9.1 Overview

All standard electronics for the 2910 FTT are contained on the main communications circuit board. This includes 20–65 VDC power, field communications, 3-wire temperature input, and two discrete inputs. An optional secondary circuit board contains an AC power supply with three voltage ranges, two additional discrete inputs, and four discrete outputs. See Section 4.8.7, "Input power" on page 23 and Section 4.9.7, "Selecting the AC voltage setting" on page 29 for more information.

All wiring is terminated in junction box(es). A standard application requires one junction box for communications, temperature, two discrete inputs, and two SPDT contacts. Depending on the complexity of the application, multiple junction boxes can be attached to the transmitter housing.

To connect wires to the electronics assembly, refer to Sections 4.9.3 – 4.9.9 for connector locations, terminal assignments, and special instructions. The system wiring diagrams are shown in Figure 4–2 to Figure 4–5 on pages 16 to 19.

Warning! Obtain a hot permit before removing the transmitter cover with power applied.

**Note** Earth Ground is located on the terminal circuit board in the junction box, as shown in Figure 4–8 (standard) and Figure 4–9 (second junction box version).

### 4.9.2 Earth ground locations

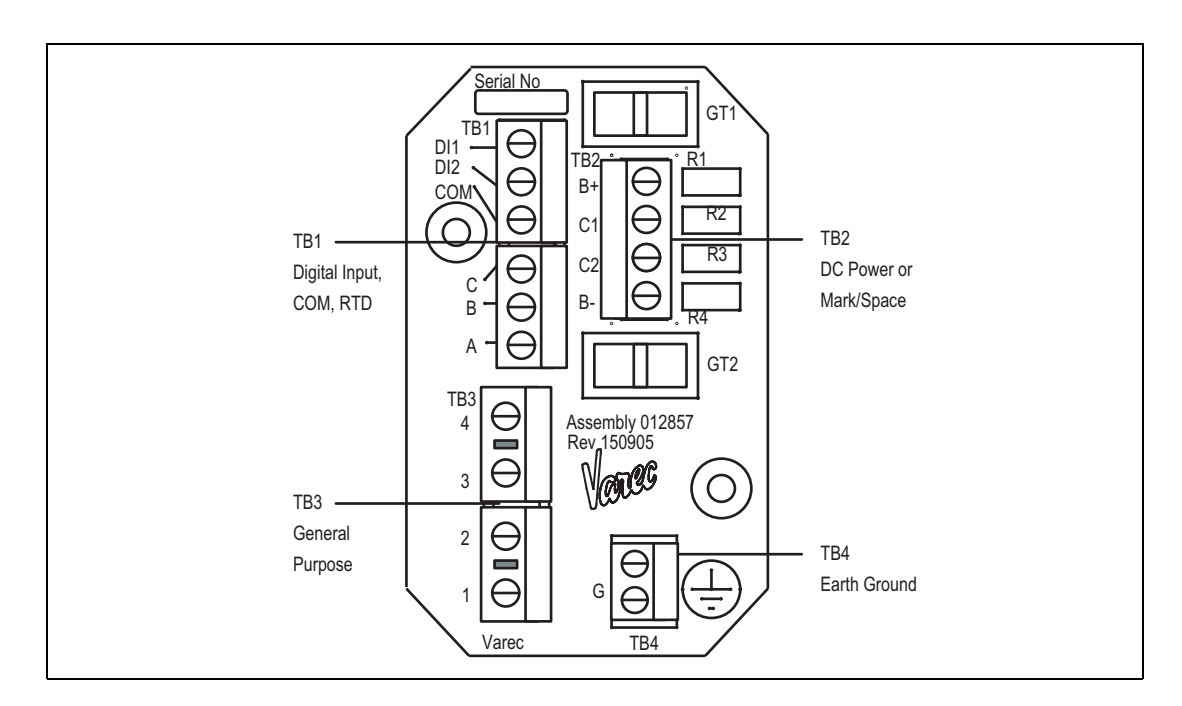

### 4.9.2.1 Standard terminal board

Figure 4–8: Earth Ground Connector: Standard Terminal Board Junction Box

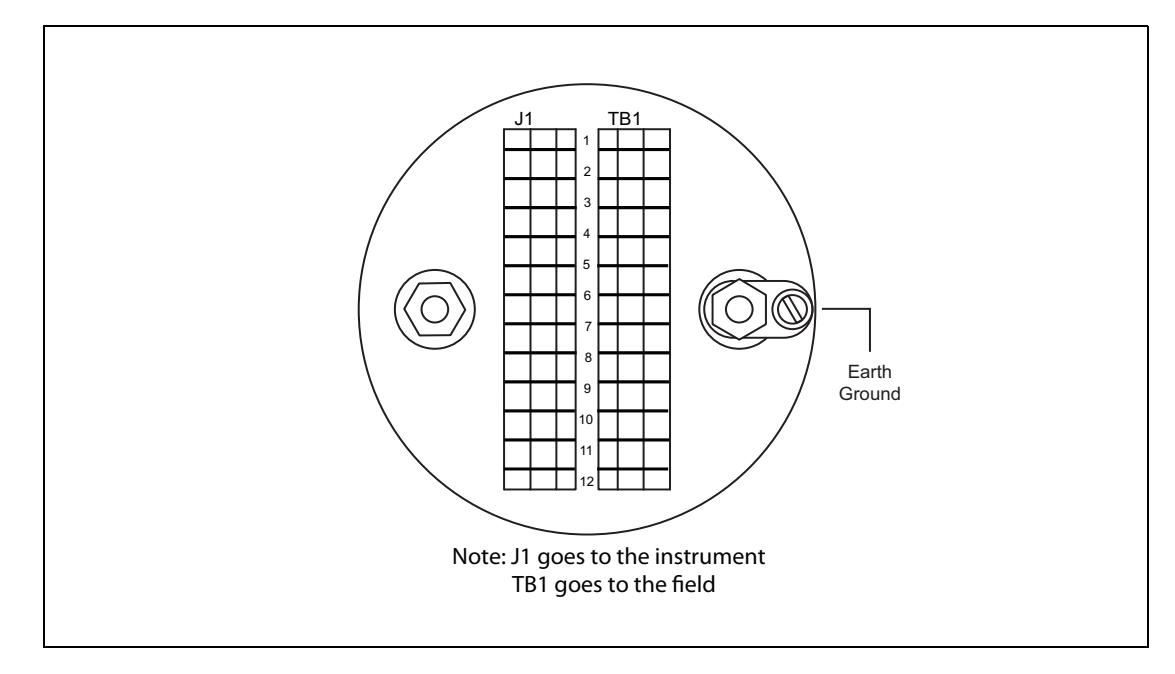

### 4.9.2.2 Earth ground location: second junction box terminal board

Figure 4–9: Earth Ground Connector: Second Junction Box Terminal Board

### 4.9.3 Connector locations: communications circuit board

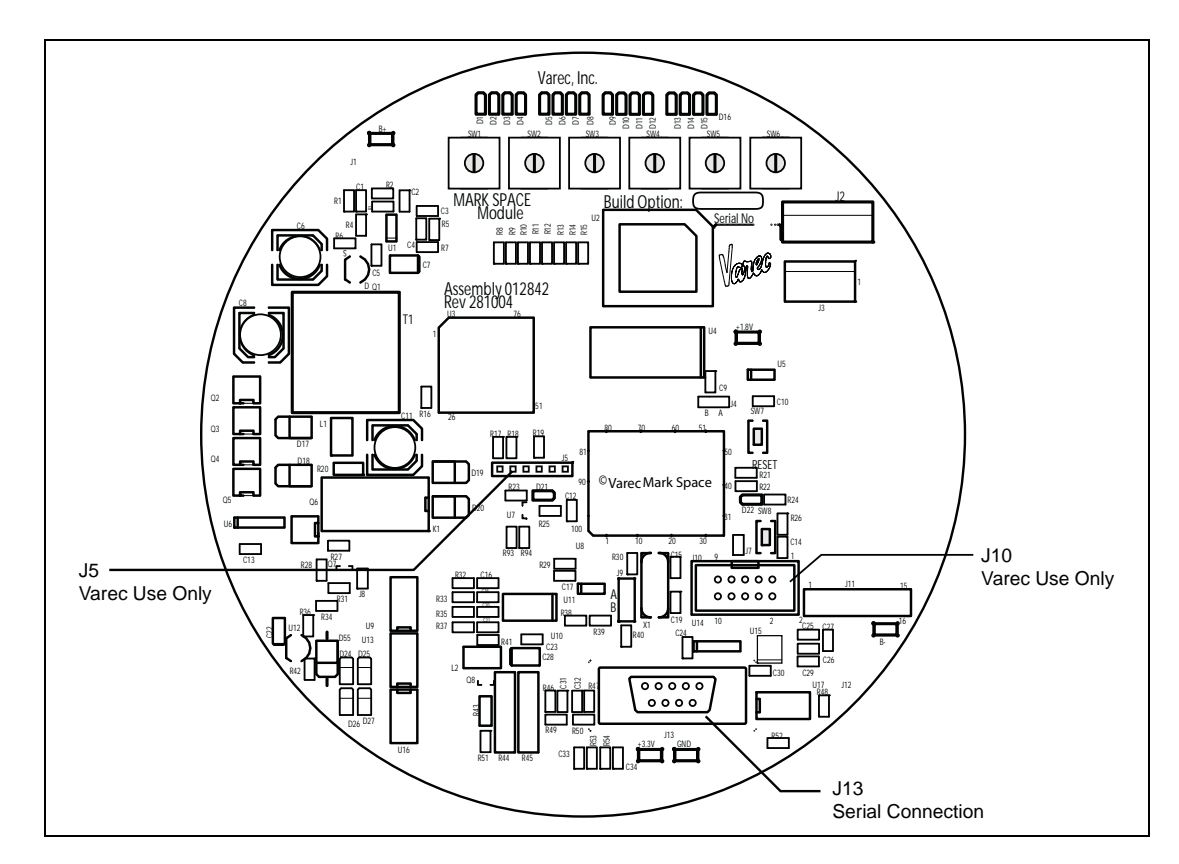

Figure 4–10: Communications Board Connectors: Top View (Mark/Space shown)

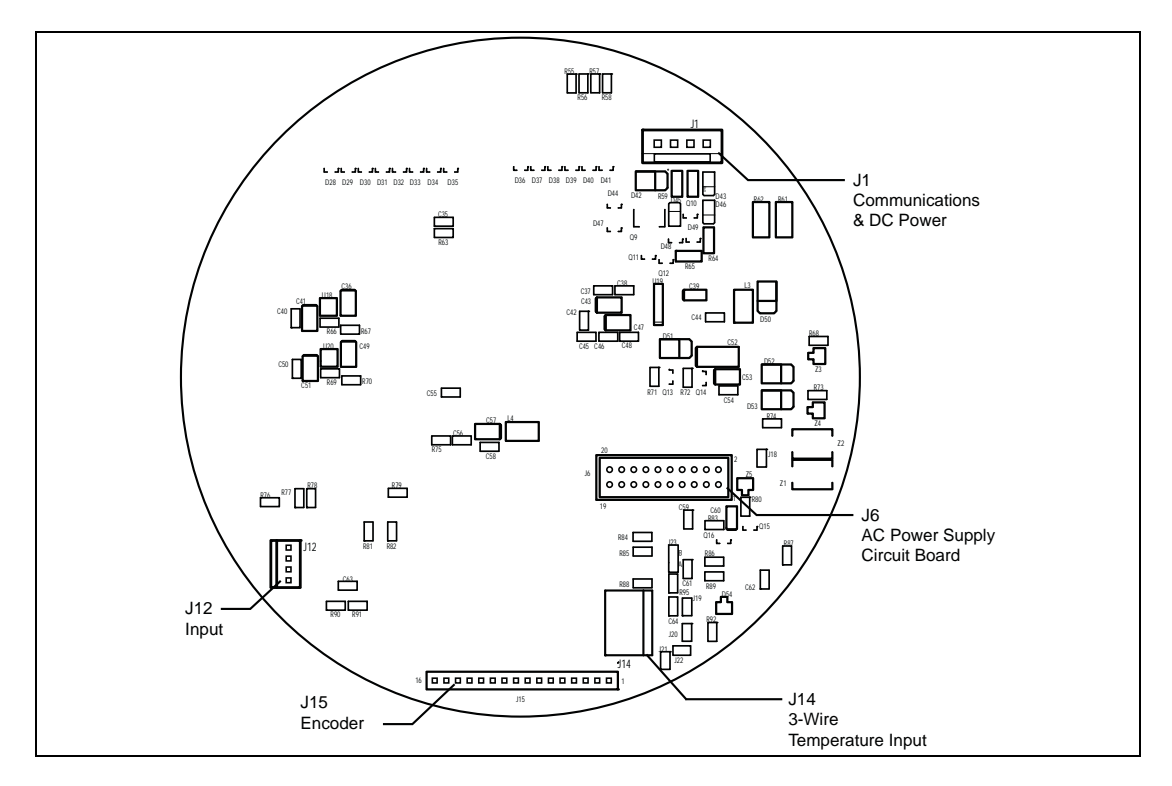

Figure 4–11: Communications Board Components: Bottom View (Mark/Space shown)

### 4.9.4 Connector assignments: communications circuit board

| Connector/Function          | Terminal | Assignment                                                   | Description                                      |
|-----------------------------|----------|--------------------------------------------------------------|--------------------------------------------------|
|                             | 1        | B- / -Power (Gnd)                                            | (All Boards)                                     |
|                             | 2        | B+ / +Power                                                  | (All Boards)                                     |
|                             |          | Mark Line                                                    | (Mark/Space)                                     |
|                             | 3        | A or +TX/+RX                                                 | (EIA-485 MODBUS)                                 |
|                             |          | Encoder (TXD)                                                | (Tankway)                                        |
| J1 - Communications         |          | Space Line                                                   | (Mark/Space)                                     |
|                             | 4        | B or -TX/-RX                                                 | (EIA-485 MODBUS)                                 |
|                             |          | Computer (RXD)                                               | (Tankway)                                        |
| J5 – Programming            |          |                                                              | (Varec Use Only)                                 |
| J6 – AC Power Circuit Board |          |                                                              | Connection to optional AC Power<br>Circuit Board |
| J9 – ROM Selection          |          | Position A: selects<br>microcontroller &<br>internal Flash   | Jumper Pins for selection of ROM                 |
|                             |          | Position B: selects<br>PROM located in U2<br>(plug-in EPROM) | source                                           |
| J10 – Programming           |          |                                                              | Flash Programming                                |
|                             |          |                                                              | (Varec Use Only)                                 |

| Table 4-4: | Connector Assignments: Communications Circuit Board |
|------------|-----------------------------------------------------|
|------------|-----------------------------------------------------|
| Connector/Function                  | Terminal | Assignment | Description   |
|-------------------------------------|----------|------------|---------------|
|                                     | 1        | Common     | Common return |
| J12 – Alarms                        | 2        | Alarm 1    |               |
| (Discrete Inputs)                   | 3        | Common     | Common return |
|                                     | 4        | Alarm 2    |               |
|                                     |          |            |               |
|                                     | 2        | RXD        |               |
| J13 – Serial Connection<br>(RS-232) | 3        | TXD        |               |
|                                     | 5        | RS-232 Gnd |               |
|                                     | 1        | A          | RTD Signal    |
| Temperature Input                   | 2        | В          | Return 1      |
|                                     | 3        | С          | Return 2      |

 Table 4-4:
 Connector Assignments: Communications Circuit Board

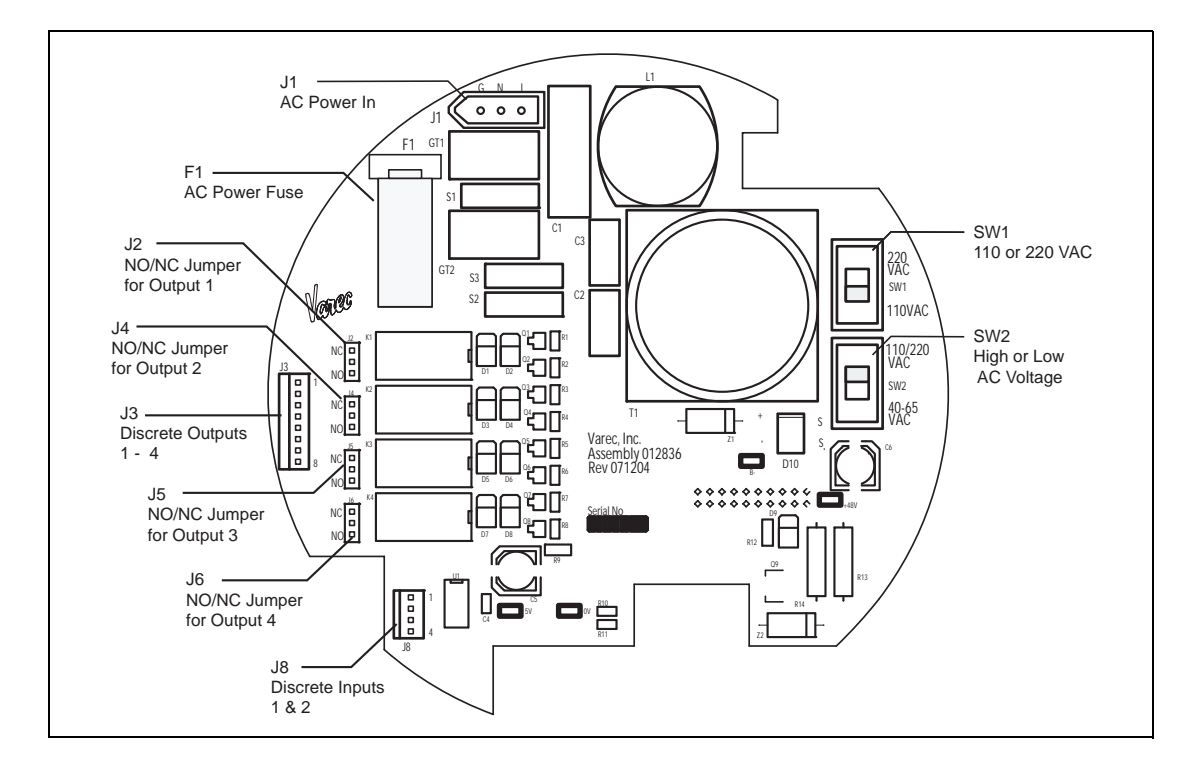

4.9.5 Connector and switch locations: AC power supply circuit board

Figure 4–12: AC Power Supply Circuit Board: Top View

#### 4.9.6 Connector assignments: AC power supply circuit board

| Connector/Function   | Terminal | Assignment | Illustration                           |
|----------------------|----------|------------|----------------------------------------|
|                      | L        | Line       |                                        |
| J1                   | N        | Neutral    | G N L                                  |
| AC Power             | G        | Ground     |                                        |
|                      | 1        | Output 1 + |                                        |
|                      | 2        | Output 1 - | \\\\\\\\\\\\\\\\\\\\\\\\\\\\\\\\\\\\\\ |
|                      | 3        | Output 2 + |                                        |
| J3                   | 4        | Output 2 - |                                        |
| Discrete Outputs (4) | 5        | Output 3 + |                                        |
|                      | 6        | Output 3 – |                                        |
|                      | 7        | Output 4 + |                                        |
|                      | 8        | Output 4 – |                                        |

Table 4–5: Terminal Assignments: AC Power Circuit Board

| Connector/Function  | Terminal | Assignment | Illustration                             |
|---------------------|----------|------------|------------------------------------------|
|                     | 1        | Common     |                                          |
| J8                  | 2        | Alarm3     | ات الله الله الله الله الله الله الله ال |
| Discrete Inputs (2) | 3        | Common     |                                          |
|                     | 4        | Alarm4     |                                          |

Table 4–5: Terminal Assignments: AC Power Circuit Board

**Note** Switches SW1 and SW2 on the AC Power circuit board determine the AC voltage setting for the 2910 FTT. See the "Selecting the AC voltage setting" section for instructions on setting the AC Power level.

**Note** Each optional discrete output is set to NO or NC using a jumper setting. See the "Setting optional outputs as NC or NO" section for instructions on setting optional outputs as NC or NO using the appropriate jumper.

#### 4.9.7 Selecting the AC voltage setting

The optional AC Power Supply circuit board can operate at one of three voltage ranges: low (40 - 65 VAC), medium (110 VAC), or high (220 - 240 VAC).

To set the voltage:

- Set SW2 to low voltage (40 65 VAC) or medium/high voltage (110/220 VAC).
- 2. If SW2 is set to 110/220 VAC, set SW1 to 110 VAC or 220 VAC as appropriate.

**Caution!** If SW2 is set to 40 – 65 VAC, set SW1 to 110 VAC to avoid blowing fuse F1.

Figure 4-13 shows AC voltage switches SW1 and SW2.

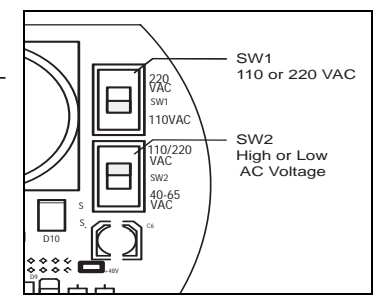

Figure 4–13: AC Voltage Selection Switches

#### 4.9.8 Setting optional outputs as NC or NO

Each of the four discrete outputs on the AC Power Supply circuit board can be set to operate as Normally Closed (NC) or Normally Open (NO). A jumper connector determines the setting for each output, as shown in Figure 4–12 and in Table 4–5 on page 28.

To set each output, push the jumper onto the NC and center pins for NC operation, or onto the NO and center pins for NO operation.

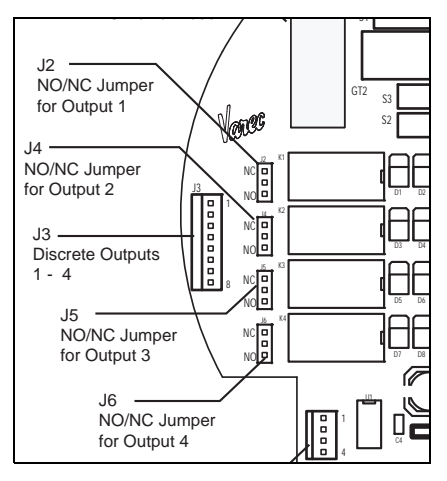

Figure 4–14: Optional Outputs and Jumpers

| Output | Jumper |
|--------|--------|
| 1      | J2     |
| 2      | J4     |
| 3      | J5     |
| 4      | J6     |

Table 4–6: Output – Jumper Assignments – AC Power Circuit Board

**Note** Outputs are set to NC at the factory.

#### 4.9.9 Wiring limit switches

Each of the optional SPDT limit switches can be wired for Normally Open (NO) or Normally Closed (NC) operation by using the appropriate terminals:

 Under normal operating conditions, the Normally Closed (NC2) and Common (COM1) terminals of the limit switch are connected. The Normally Open (NO3) and Common (COM1) terminals of the limit switch become connected as the switch arm rides up the cam, as shown in Figure 4–15.

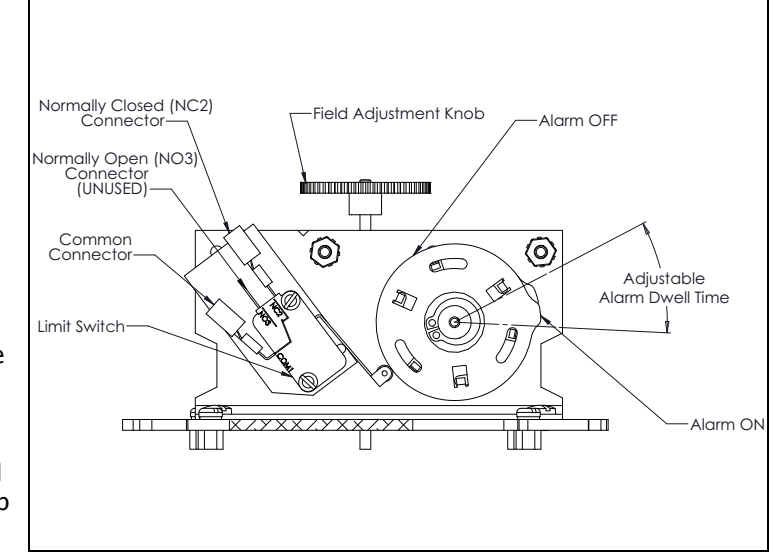

Figure 4–15: Limit Switch Connections

 When the limit switch arm rides up on the cam, it makes contact between the Normally Open (NO3) and Common (COM1), but it also breaks the connection between the Normally Closed (NC2) and Common (COM1).

Figure 4-6 on page 20 shows the limit switch terminal connections.

# 5 Initial Configuration (MODBUS or GSI MODBUS)

After the 2910 FTT has been mounted and wired, it must be calibrated/configured as described below. To transmit GSI MODBUS data, see step 3.

- 1. Set the unit address (see Section 5.1, "Setting the Unit Address" on page 35).
- 2. Choose the communications setting (see Section 5.2, "Choosing Communications Settings" on page 36).
- 3. Set the data format (English or Metric units, MODBUS or GSI MODBUS) and rotation direction (see Section 5.3, "Setting the Data Format" on page 37).
- 4. Choose the RTD type (see Section 5.4, "Setting the RTD Type" on page 38).
- 5. Terminate the MODBUS network (if required) (see Section 5.5, "Terminating the MODBUS Network" on page 38).
- 6. Set the bias current (see Section 5.6, "Setting the Bias Current" on page 39).
- 7. Calibrate the transmitter level and limit switches, and configure outputs (see Chapter 8 on page 49).

**Note** This chapter contains instructions relevant to a MODBUS or GSI MODBUS application. If using Mark/Space, see Chapter 6 on page 41; for Tankway, see Chapter 7 on page 45.

Alarm and output setpoints can be configured via MODBUS registers. see Section A, "Appendix A — MODBUS Implementation" on page 73 for an explanation of the MODBUS protocol and MODBUS register mapping tables.

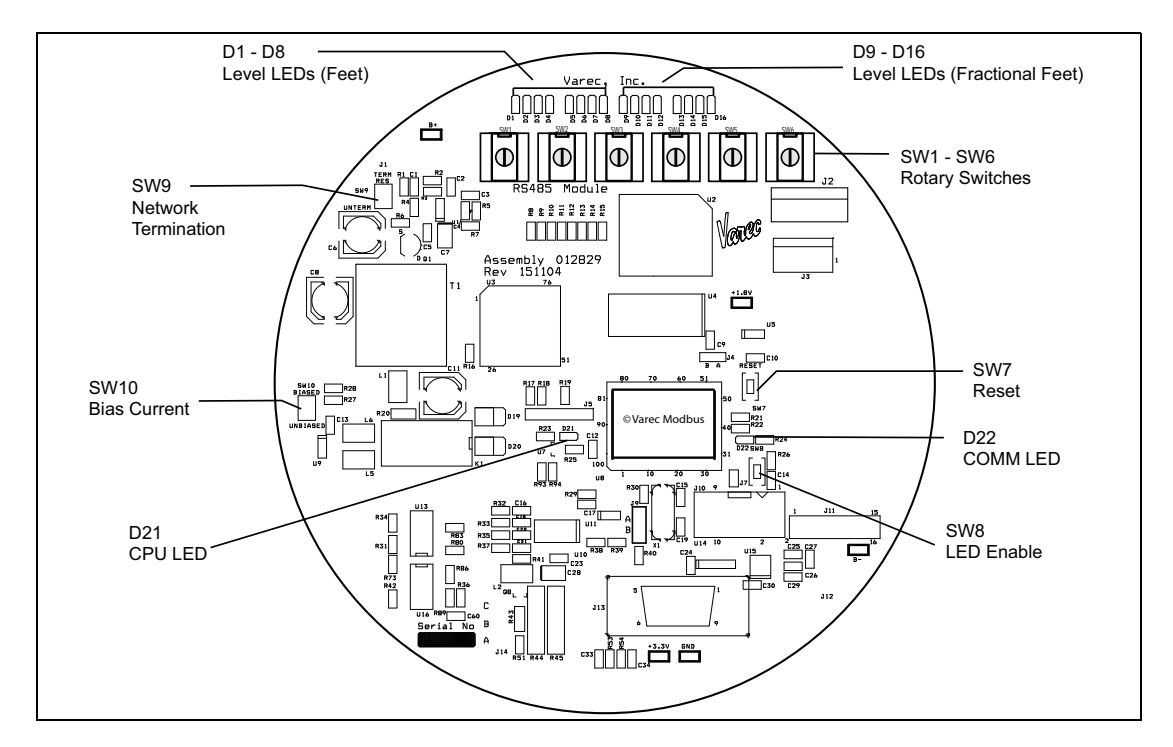

Figure 5-1 shows the MODBUS communications circuit board switch and LED locations.

*Figure 5–1: MODBUS Communication Board Switches and LEDs* 

Note Firmware version indicates MODBUS.

**Note** To check the status of the communications circuit board CPU, see Section 9.1.1, "Checking the CPU status" on page 57. To check the communications status, see Section 9.1.2, "Checking communications status" on page 59.

**Note** To activate the LEDs on the communications circuit board, press switch SW8 shown in Figure 5–1. The LEDs will be enabled for about three minutes.

#### 5.1 Setting the Unit Address

The unique address that identifies the 2910 FTT is set using rotary switches SW1-SW3. An address from 000 - 255 can be selected.

**Warning!** Obtain a hot permit before removing the transmitter cover with power applied.

To set the unit address:

- 1. Remove the transmitter cover.
- 2. Set SW1 to SW3 to the desired unit address. For example: to assign an address of 001, set SW1 = 0, SW2 = 0, and SW3 = 1.
- 3. Press switch SW7 to reset the CPU.
- 4. Replace the transmitter cover.

## 5.2 Choosing Communications Settings

For the 2910 FTT in the MODBUS configuration, switch SW4 is used to select the communication baud rate and parity setting.

**Warning!** Obtain a hot permit before removing the transmitter cover with power applied.

To select communications settings:

- 1. Remove the transmitter cover.
- 2. Rotate switch SW4 to the appropriate position, as identified in the following table.
- 3. Press switch SW7 to reset the CPU.
- 4. Replace the transmitter cover.

| Position | Setting | Description             |  |
|----------|---------|-------------------------|--|
| 0        | 19200 N | 19200 Baud, no parity   |  |
| 1        | 19200 O | 19200 baud, odd parity  |  |
| 2        | 19200 E | 19200 baud, even parity |  |
| 3        | 9600 N  | 9600 Baud, no parity    |  |
| 4        | 9600 O  | 9600 baud, odd parity   |  |
| 5        | 9600 E  | 9600 baud, even parity  |  |
| 6        | 4800 N  | 4800 Baud, no parity    |  |
| 7        | 4800 O  | 4800 baud, odd parity   |  |
| 8        | 4800 E  | 4800 baud, even parity  |  |
| 9        | 2400 N  | 2400 Baud, no parity    |  |
| A        | 2400 O  | 2400 baud, odd parity   |  |
| В        | 2400 E  | 2400 baud, even parity  |  |
| С        | 1200 N  | 1200 Baud, no parity    |  |
| D        | 1200 O  | 1200 baud, odd parity   |  |
| E        | 1200 E  | 1200 baud, even parity  |  |
| F        | 9600 N  | 9600 Baud,no parity     |  |

 Table 5–1:
 Rotary Switch SW4 Positions

### 5.3 Setting the Data Format

The 2910 FTT can transmit data as standard MODBUS data in feet or meters, with forward or reverse rotation. The 2910 FTT can also transmit GSI MODBUS data in forward or reverse rotation. The position of switch SW5 determines which of those settings is used.

Warning! Obtain a hot permit before removing the transmitter cover with power applied.

To set the data format:

- 1. Remove the transmitter cover.
- 2. Rotate switch SW5 to the appropriate position, as identified in Table 5-2.

**Note** Setting the 2910 FTT data format to Meters assumes that the transmitter is/will be installed on a metric mechanical gauge. Setting the data format to Feet assumes that the transmitter is/will be installed on an Imperial mechanical gauge.

- 3. Press switch SW7 to reset the CPU.
- 4. Replace the transmitter cover.

| Position | Setting                                                              |  |
|----------|----------------------------------------------------------------------|--|
| 0        | Decimal Feet & Forward Rotation                                      |  |
| 1        | Meters & Forward Rotation                                            |  |
| 2        | Decimal Feet & Reverse Rotation                                      |  |
| 3        | Meters & Reverse Rotation                                            |  |
| 4        | GSI MODBUS MAP & Forward Rotation (Decimal Feet)                     |  |
| 5        | GSI MODBUS MAP & Reverse Rotation (Decimal Feet)                     |  |
| 6        | Feet & Forward Rotation (Feet/Inches/16 <sup>ths</sup> of an Inch)   |  |
| 7-F      | Decimal Feet & Forward Rotation                                      |  |
| 8-F      | Feet and Reverse Rotation (Feet/Inches/16 <sup>ths</sup> of an inch) |  |

 Table 5-2:
 Rotary Switch SW5 Positions

### 5.4 Setting the RTD Type

To accurately obtain readings from a spot temperature RTD (Resistance Temperature Detector), the 2910 FTT must be set to match the RTD type and temperature format. Types vary according to the metal used, the probe resistance, and the temperature format (Fahrenheit/Celsius).

Warning! Obtain a hot permit before removing the transmitter cover with power applied.

To set the RTD type:

- 1. Remove the transmitter cover.
- 2. Rotate switch SW6 to the appropriate position, as identified in Table 5-3.
- 3. Press switch SW7 to reset the CPU.
- 4. Replace the transmitter cover.

| Position | Setting        | Description                    |
|----------|----------------|--------------------------------|
| 0        | Pt100 & F      | Platinum, 100 ohms, Fahrenheit |
| 1        | Pt100 & C      | Platinum, 100 ohms, Celsius    |
| 2        | Cu100 & F      | Copper, 100 ohms, Fahrenheit   |
| 3        | Cu100 & C      | Copper, 100 ohms, Celsius      |
| 4        | Cu90 & F       | Copper, 90 ohms, Fahrenheit    |
| 5        | Cu90 & C       | Copper, 90 ohms, Celsius       |
| 6        | No Temperature | Temperature disabled           |

Table 5-3:Rotary Switch SW6 Positions

#### 5.5 Terminating the MODBUS Network

In an EIA485 network, devices at each end of the communications network are typically terminated. In typical installations, these devices are the MODBUS host interface device and the transmitters with the greatest amount of cable between the transmitter and the host. The user can terminate the network at a 2910 FTT by closing a switch to apply a 100-ohm resistor across the network line. This switch is normally set in the UNTERM position.

**Note** Typically, a terminating resistor is not needed for MODBUS networks operating at a baud rate below 9600.

Warning! Obtain a hot permit before removing the transmitter cover with power applied.

To terminate the network line at the transmitter:

- 1. Remove the transmitter cover.
- 2. On the communications circuit board, set switch SW9 to the TERM RES (up) position.
- 3. Press switch SW7 to reset the CPU.
- 4. Replace the transmitter cover.

**Note** Typically, no more than one transmitter on a communications bus should terminate the network.

#### 5.6 Setting the Bias Current

In a MODBUS network, during periods of no communications, all devices on the network are in high-impedance states. This causes the data+ and data- lines to "float" meaning that they may not have a fixed voltage.

To remedy this situation, pull-up and pull-down resistors are typically used to provide a small bias current on the network. This current holds the data+ and data- lines at predetermined high and low voltage settings. Bias current is normally provided at the host, but can be provided at the 2910 FTT using switch SW10.

Warning! Obtain a hot permit before removing the transmitter cover with power applied.

To apply the bias resistors to the MODBUS network:

- 1. Remove the transmitter cover.
- 2. On the communications circuit board, set switch SW10 to the BIASED (up) position.
- 3. Press switch SW7 to reset the CPU.
- 4. Replace the transmitter cover.

**Note** Applying the Bias Current on multiple 2910 FTT transmitters could cause poor performance in the EIA485 communications network.

# 6 Initial Configuration (Mark/Space)

After the 2910 FTT has been mounted and wired, it must be calibrated/configured as described below.

- 1. Set the unit address (see Section 6.1, "Setting the Unit Address" on page 42).
- 2. Choose the communications setting (see Section 6.2, "Choosing Communications Settings" on page 42).
- 3. Set the data format (see Section 6.3, "Setting the Data Format" on page 43).
- 4. Choose the RTD type (see Section 6.4, "Setting the RTD Type" on page 44).
- 5. Calibrate transmitter level, calibrate limit switches, and configure outputs (see Chapter 8 "Configuration & Calibration Level, Limits, and Outputs" on page 49).

**Note** This chapter contains instructions relevant to a Mark/Space application. If using MODBUS or GSI MODBUS, see Chapter 5 "Initial Configuration (MODBUS or GSI MODBUS)" on page 33; for Tankway, see Chapter 7 "Initial Configuration (Tankway)" on page 45.

See Figure 6-1 for the location of the switches and LEDs on the 2910 FTT Mark/Space communications circuit board.

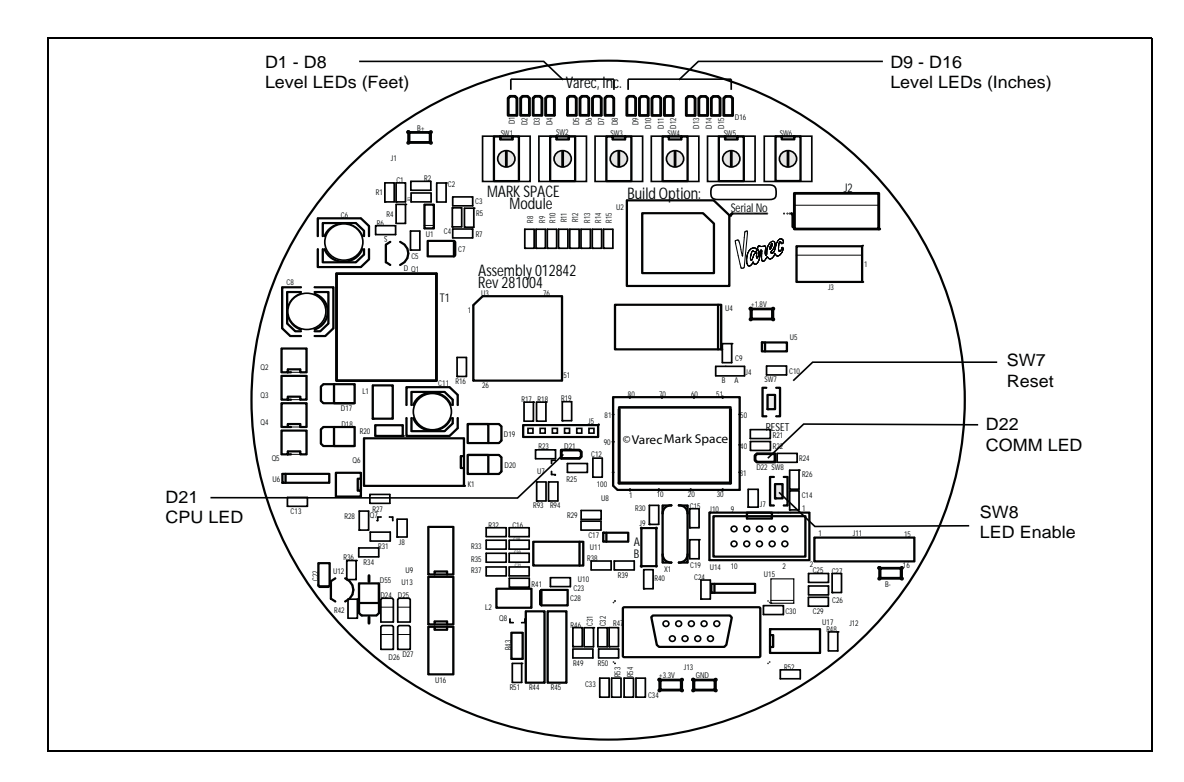

Figure 6-1: Mark/Space Communications Board — Switches and LEDs

**Note** Firmware version indicates Mark/Space.

**Note** To check the status of the communications circuit board CPU, see Section 9.1.1, "Checking the CPU status" on page 57. To check the communications status, see Section 9.1.2, "Checking communications status" on page 59.

**Note** To activate the LEDs on the communications circuit board, press switch SW8, shown in Figure 6-1. The LEDs will be enabled for about three minutes.

### 6.1 Setting the Unit Address

The unique address that identifies the 2910 FTT is set using rotary switches SW1-SW3. An address from 000 - 999 can be selected.

Warning! Obtain a hot permit before removing the transmitter cover with power applied.

To set the unit address:

- 1. Remove the transmitter cover.
- Set SW1 to SW3 to the desired unit address.
   For example: to assign an address of 001, set SW1 = 0, SW2 = 0, and SW3 = 1.
- 3. Press switch SW7 to reset the CPU.
- 4. Replace the transmitter cover.

#### 6.2 Choosing Communications Settings

The 2910 FTT can operate as a Varec 1800 or 1900 MWT transmitter, or as a GSI 2000 transmitter for level and temperature format. The data speed can be set to high or low, and the transmitter can be set for forward or reverse rotation.

Warning! Obtain a hot permit before removing the transmitter cover with power applied.

To select communications settings:

- 1. Remove the transmitter cover.
- 2. Rotate switch SW4 to the appropriate position, as identified in Table 6-1.
- 3. Press switch SW7 to reset the CPU.
- 4. Replace the transmitter cover.

| Position | Setting                                  |  |
|----------|------------------------------------------|--|
| 0        | 1900 MWT & High Speed & Forward Rotation |  |
| 1        | 1900 MWT & High Speed & Reverse Rotation |  |
| 2        | 1900 MWT & Low Speed & Forward Rotation  |  |
| 3        | 1900 MWT & Low Speed & Reverse Rotation  |  |
| 4        | 1800 & High Speed & Forward Rotation     |  |
| 5        | 1800 & High Speed & Reverse Rotation     |  |
| 6        | 1800 & Low Speed & Forward Rotation      |  |
| 7        | 1800 & Low Speed & Reverse Rotation      |  |
| 8        | GSI 2000 & High Speed & Forward Rotation |  |
| 9        | GSI 2000 & High Speed & Reverse Rotation |  |
| 10       | GSI 2000 & Low Speed & Forward Rotation  |  |
| 11       | GSI 2000 & Low Speed & Reverse Rotation  |  |
| C-F      | 1900 MWT & High Speed & Forward Rotation |  |

Table 6-1:Rotary Switch SW4 Positions

## 6.3 Setting the Data Format

The 2910 FTT can transmit data in English or Metric format.

Warning! Obtain a hot permit before removing the transmitter cover with power applied.

To set the data format:

- 1. Remove the transmitter cover.
- 2. Rotate switch SW5 to the appropriate position, as identified in Table 6-2.
- 3. Refer to Section B.2.3, "Decimal Feet/Inches and Fractional Inches to Binary Conversion (Forward and Reverse Encoding)" on page 94 and

**Note** Setting the 2910 FTT data format to meters assumes that the transmitter is/will be installed on a metric mechanical gauge. Setting the data format to feet assumes that the transmitter is/will be installed on an Imperial mechanical gauge.

- 4. Press switch SW7 to reset the CPU.
- 5. Replace the transmitter cover.

| Position | Setting                                                                      |
|----------|------------------------------------------------------------------------------|
| 0        | Fractional Feet (10s of Feet/1s of Feet/Inches/16 <sup>ths</sup> of an Inch) |
| 1        | Decimal Feet (10s of Feet/1s of Feet/10ths of Feet/100ths of Feet)           |
| 2        | 0–20 Meters                                                                  |
| 3        | 0–30 Meters                                                                  |
| 4-F      | Fractional Feet (10s of Feet/1s of Feet/Inches/16 <sup>ths</sup> of an Inch) |

 Table 6-2:
 Rotary Switch SW5 Positions

## 6.4 Setting the RTD Type

To accurately obtain readings from a spot temperature RTD (Resistance Temperature Detector), the 2910 FTT must be set to match the RTD type and temperature format. Types vary according to the metal used, the probe resistance, and the temperature format (Fahrenheit/Celsius).

Warning! Obtain a hot permit before removing the transmitter cover with power applied.

To set the RTD type:

- 1. Remove the transmitter cover.
- 2. Rotate switch SW6 to the appropriate position, as identified in Table 6-3.
- 3. Press switch SW7 to reset the CPU.
- 4. Replace the transmitter cover.

| Position | Setting                | Description                                                |
|----------|------------------------|------------------------------------------------------------|
| 0        | Pt100 & F              | Platinum, 100 ohms, Fahrenheit                             |
| 1        | Pt100 & C              | Platinum, 100 ohms, Celsius                                |
| 2        | Cu100 & F              | Copper, 100 ohms, Fahrenheit                               |
| 3        | Cu100 & C              | Copper, 100 ohms, Celsius                                  |
| 4        | Cu90 & F               | Copper, 90 ohms, Fahrenheit                                |
| 5        | Cu90 & C               | Copper, 90 ohms, Celsius                                   |
| 6        | No MS Temperature      | no temperature input<br>40-bit Mark/Space Response message |
| 7        | Pt100 & F & 100 Offset | Platinum, 100 ohms, Fahrenheit, 100 deg. offset            |
| 8        | Pt100 & C & 100 Offset | Platinum, 100 ohms, Celsius, 100 deg. offset               |
| 9        | Cu100 & F & 100 Offset | Copper, 100 ohms, Fahrenheit, 100 deg. offset              |
| Α        | Cu100 & C & 100 Offset | Copper, 100 ohms, Celsius, 100 deg. offset                 |
| В        | Cu90 & F & 100 Offset  | Copper, 90 ohms, Fahrenheit, 100 deg. offset               |
| C        | Cu90 & C & 100 Offset  | Copper, 90 ohms, Celsius, 100 deg. offset                  |
| D-F      | Pt100 & F & 100 Offset | Platinum, 100 ohms, Fahrenheit, 100 deg. offset            |

 Table 6-3:
 Rotary Switch SW6 Positions

# 7 Initial Configuration (Tankway)

After the 2910 FTT has been mounted and wired, it must be calibrated/configured as described below.

- 1. Set the unit address (see Section 7.1, "Setting the Unit Address" on page 46).
- 2. Choose the communications setting (see Section 7.2, "Choosing Communications Settings" on page 46).
- 3. Choose the RTD type (see Section 7.4, "Setting the RTD Type" on page 48).
- 4. Calibrate transmitter level, calibrate limit switches, and configure outputs (see Chapter 8 on page 49).

**Note** This chapter contains instructions relevant to a Tankway application. If using Mark/ Space, see Chapter 6 on page 41; for MODBUS or GSI MODBUS, see Chapter 5 on page 33.

See Figure 7-1 for the location of the switches and LEDs on the 2910 FTT Tankway communications circuit board.

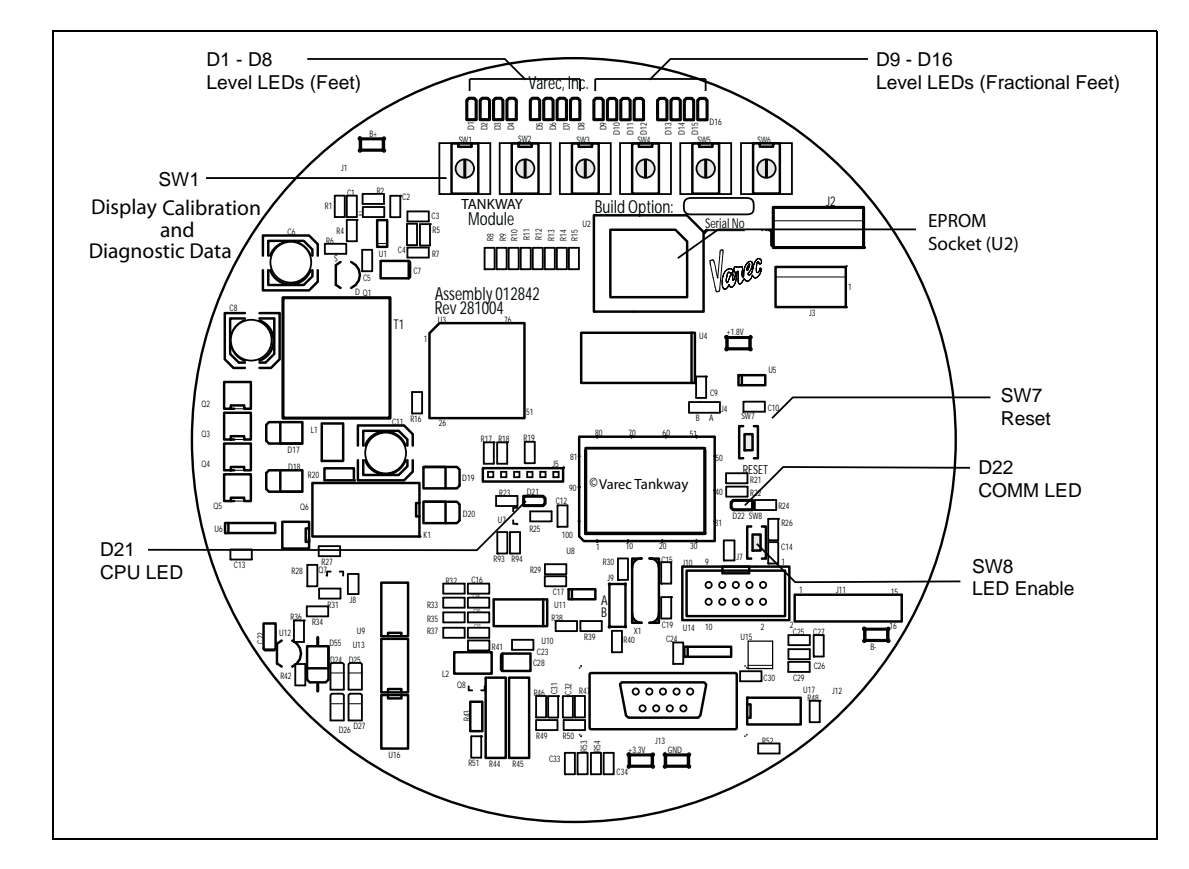

Figure 7-1: Tankway Communications Board — Switches and LEDs

Note Firmware version indicates Tankway.

**Note** To check the status of the communications circuit board CPU, see Section 9.1.1, "Checking the CPU status" on page 57. To check the communications status, see Section 9.1.2, "Checking communications status" on page 59.

**Note** To activate the LEDs on the communications circuit board, press switch SW8, shown in Figure 7-1. The LEDs will be enabled for about three minutes.

## 7.1 Setting the Unit Address

The unique address that identifies the 2910 FTT is set using rotary switches SW1-SW3. An address from 000 - 127 can be selected.

Warning! Obtain a hot permit before removing the transmitter cover with power applied.

To set the unit address:

- 1. Remove the transmitter cover.
- Set SW1 to SW3 to the desired unit address.
   For example: to assign an address of 001, set SW1 = 0, SW2 = 0, and SW3 = 1.
- 3. Press switch SW7 to reset the CPU.
- 4. Replace the transmitter cover.

### 7.2 Choosing Communications Settings

The 2910 FTT can operate as an L&J 1000 MWT, 1500 MWT, or 2000 MWT. The Tank Data can be set for 1 or 4 data modes.

Warning! Obtain a hot permit before removing the transmitter cover with power applied.

To select communications settings:

- 1. Remove the transmitter cover.
- 2. Rotate switch SW4 to the appropriate position, as identified inTable 7-1.
- 3. Press switch SW7 to reset the CPU.
- 4. Replace the transmitter cover.

| Position | Setting       | Description                                              |
|----------|---------------|----------------------------------------------------------|
| 0        | Device Type 1 | L&J 2000 MWT, for Varec gauges (forward encoding)        |
| 1        | Device Type 2 | L&J 2000 MWT, for Shand & Jurs gauges (reverse encoding) |
| 2        | Device Type 3 | L&J 1000 MWT / 1500 MWT                                  |
| 3        | Device Type 4 | L&J 1000 MWT / 1500 MWT                                  |
| 4-F      | Device Type 1 | L&J 2000 MWT, for Varec gauges (forward encoding)        |

Table 7–1: Rotary Switch SW4 Positions

### 7.3 Setting the Data Format

The 2910 FTT transmits data in English format.

**Warning!** Obtain a hot permit before removing the transmitter cover with power applied.

To set the data format:

- 1. Remove the transmitter cover.
- 2. Rotate switch SW5 to the appropriate position, as identified in Table 7-2.
- 3. Refer to section B.2.3, "Decimal Feet/Inches and Fractional Inches to Binary Conversion (Forward and Reverse Encoding)" on page 94 and

**Note** Setting the 2910 FTT data format to feet assumes that the transmitter is/will be installed on an Imperial mechanical gauge.

- 4. Press switch SW7 to reset the CPU.
- 5. Replace the transmitter cover.

| Position | Setting                                                                      |
|----------|------------------------------------------------------------------------------|
| 0        | Fractional Feet (10s of Feet/1s of Feet/Inches/16 <sup>ths</sup> of an Inch) |
| 1        | Decimal Feet (10s of Feet/1s of Feet/10ths of Feet/100ths of Feet)           |
| 2-F      | Fractional Feet (10s of Feet/1s of Feet/Inches/16 <sup>ths</sup> of an Inch) |

Table 7–2: Rotary Switch SW5 Positions

## 7.4 Setting the RTD Type

T

To accurately obtain readings from a spot temperature RTD (Resistance Temperature Detector), the 2910 FTT must be set to match the RTD type and temperature format. Types vary according to the metal used and the probe resistance.

Warning! Obtain a hot permit before removing the transmitter cover with power applied.

To set the RTD type:

- 1. Remove the transmitter cover.
- 2. Rotate switch SW6 to the appropriate position, as identified in Table 7-3.
- 3. Press switch SW7 to reset the CPU.
- 4. Replace the transmitter cover.

| Position | Setting | Description        |
|----------|---------|--------------------|
| 0        | Pt100   | Platinum, 100 ohms |
| 1        | Cu100   | Copper, 100 ohms   |
| 2        | Cu90    | Copper, 90 ohms    |
| 3        | none    | RTD not used       |
| 4 – F    | Pt100   | Platinum, 100 ohms |

 Table 7–3:
 Rotary Switch SW6 Positions

# 8 Configuration & Calibration — Level, Limits, and Outputs

After the user has performed the protocol-specific configuration procedures for the 2910 FTT, the following configuration & calibration tasks remain:

- 1. Perform a manual measurement of the tank level (hand dip).
- 2. Set the transmitter level to match the tank gauge level reading (see Section 8.1.2, "Setting the transmitter level" on page 50).
- 3. Calibrate limit switches (if used) to the desired tank level (see Section 8.2, "Calibrating Limit Switches" on page 51).
- 4. Configure outputs (if used) (Section 8.3, "Configuring Outputs" on page 53).

**Note** Configuration is not required for input devices. Each input must be wired to the 2910 FTT as described in Chapter 4 "Wiring" on page 13. The input (alarm) status can then be monitored from the system master as described in Section C.4.2.2, "Monitoring input devices" on page 101.

See Figure 8-1 for the location of the switches and LEDs on the 2910 FTT Mark/Space communications circuit board.

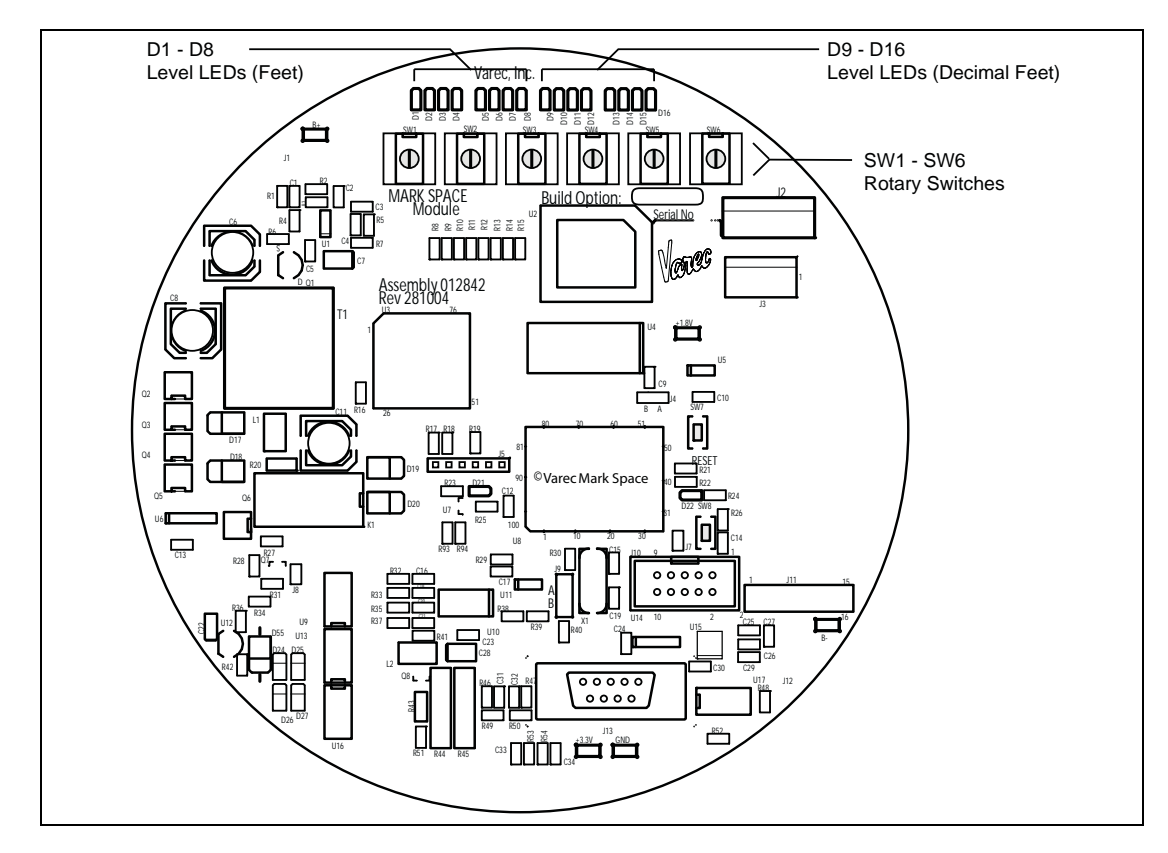

Figure 8–1: Mark/Space Communication Board Switches and LEDs

## 8.1 Calibrating the Transmitter Tank Level

#### 8.1.1 Before beginning the calibration process

Before setting the transmitter level, perform a manual tank level measurement (hand dip) and verify that the level gauge is calibrated properly. If it is not, calibrate the gauge as directed in the gauge installation and operation manual.

This procedure assumes that the transmitter has been mounted to the gaugehead back cover and wired.

**Note** The 2910 FTT utilizes a capacitive encoder that maintains the correct level reading during and after a power outage, without a battery backup. No additional configuration is required after a power outage.

#### 8.1.2 Setting the transmitter level

To set the transmitter level:

1. Remove the transmitter cover.

Warning! Obtain a hot permit before removing the transmitter cover with power applied.

 Loosen the set screw on the encoder drive shaft slotted coupling, as shown in Figure 8-2. This allows the encoder to rotate freely without rotating the coupling.

> **Caution!** Excessively loosening the set screw will cause the coupling to fall. Loosen the set screw only to the extent required to free the encoder.

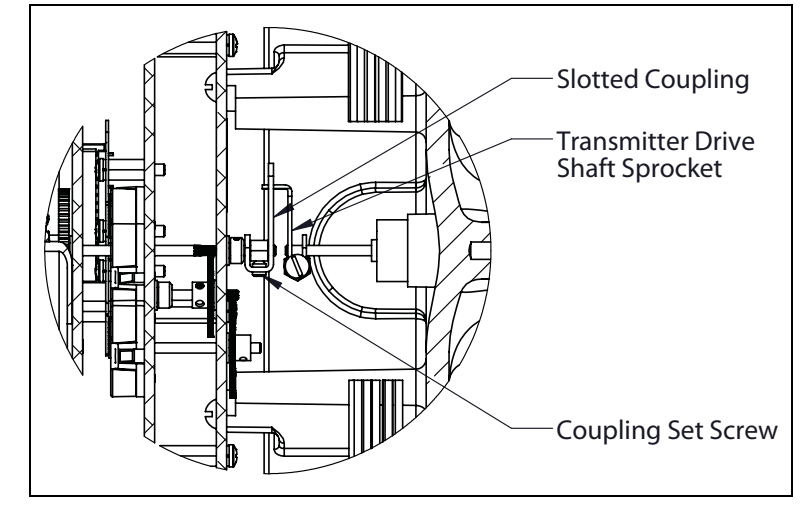

Figure 8-2: 2910 FTT Drive Shaft Coupling

3. Rotate the encoder shaft until the correct level reading is displayed by the host system, a laptop running ViewRTU, a TXA, or diagnostic LEDs D1 – D16.

**Note** To use the LEDs for calibration, see "Appendix B — Setting the Transmitter Level Using BCD" on page 89.

**Note** When using ViewRTU to display the level for calibration, feet, inches, and sixteenths level information is desired (view the ENC point for feet, inches, and sixteenths values). For more information, see "Appendix C — Database Points" on page 95, and Section 9.2.2, "Using ViewRTU to troubleshoot the 2910 FTT" on page 65.

- 4. Tighten the set screw on the encoder coupling.
- 5. Replace the transmitter cover.

### 8.2 Calibrating Limit Switches

Limit switches are cam-operated SPDT (Single-Pole, Double-Throw) switches that are used to turn on alarms or other devices when the tank contents reach a predetermined level. The adjustable cams on the 2910 FTT provide a limited amount of dwell adjustment. The adjustable dwell can be used to extend the duration of an alarm. Assemblies containing two or four limit switches are available as an option with the 2910 FTT.

Limit switches are mounted on the 2910 FTT encoder assembly and are mechanically driven directly from the transmitter drive shaft. Each switch can be set to close or open at any tank level.

**Note** All limit switches are wired to operate as a Normally Closed (NC) circuit at the factory. If a Normally Open (NO) operation is required, the user must change the wiring at the switch. See Section 4.9.9, "Wiring limit switches" on page 31.

**Warning!** Obtain a hot permit before removing the transmitter cover with power applied.

To calibrate limit switches:

- 1. Remove the transmitter cover.
- 2. Loosen the slotted coupling on the transmitter drive shaft (see "Caution" on page 50).
- Rotate the 2910 FTT encoder shaft until the level reading to activate the switch is displayed by the host, TXA, or diagnostic LEDs D1 - D16 (see Figure 8-3).

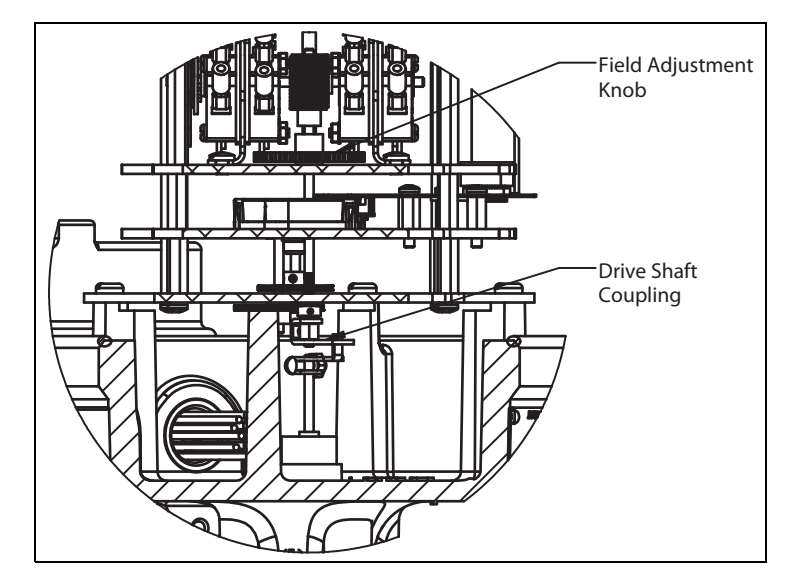

Figure 8-3:Drive Shaft Coupling

- 4. Turn the cam until the switch activates with an audible click (see Figure 8-4).
- 5. Gently turn the encoder shaft back and forth to verify that the switch is operating properly.

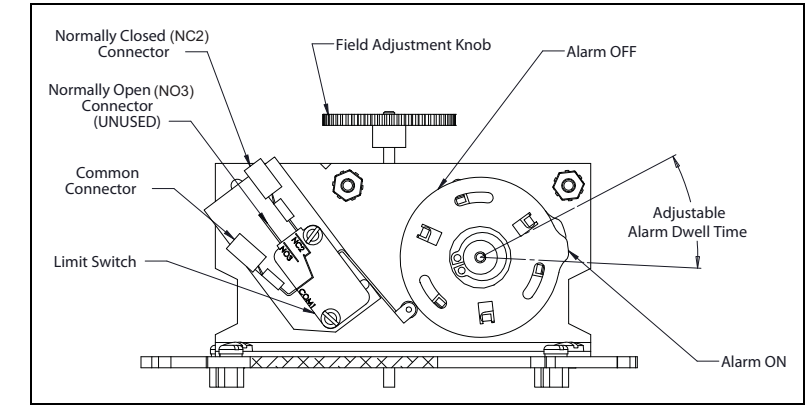

Figure 8-4:Dwell on Cams

 Twist the adjustable cams relative to each other to adjust the length of the dwell (the duration of the alarm).

> **Note** Care should be taken to avoid having too much dwell that will cause the low alarm to sound at the high levels and vice versa.

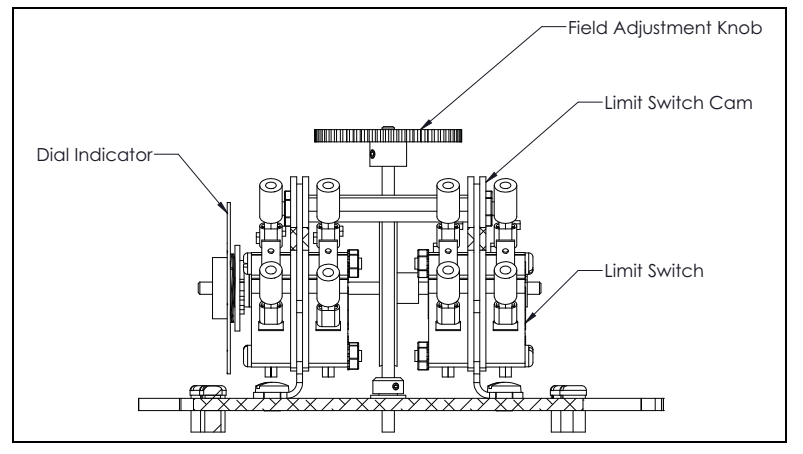

Figure 8-5:Limit Switch Cams

- 7. After adjusting the dwell, verify that the level that the limit switch activates did not change (see Figure 8–6).
- 8. Repeat steps 3 through 7 for each of the remaining limit switches.

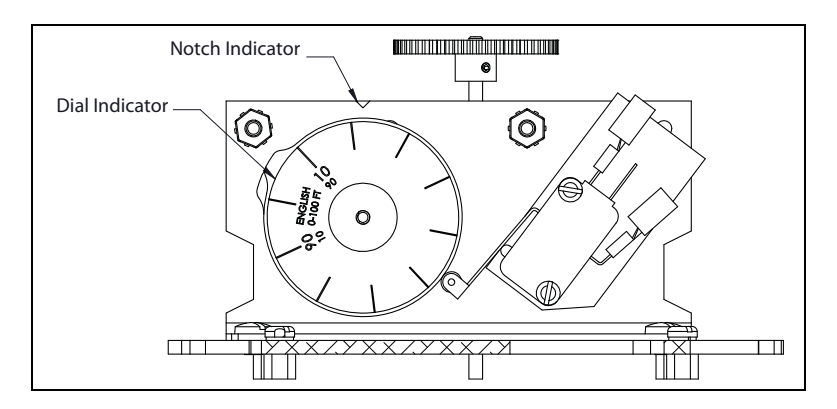

Figure 8-6: Dial and Notch Indicators

- 9. Rotate the 2910 FTT encoder shaft until the correct level reading (matching the gauge) is displayed by the host system, TXA, or diagnostic LEDs D1 D16.
- 10. Tighten the coupling on the transmitter drive shaft.
- 11. Replace the transmitter cover.

### 8.3 Configuring Outputs

To configure outputs for the 2910 FTT, the user must connect a laptop computer running the ViewRTU software to the RS-232 port. Then use ViewRTU to define alarm conditions and to assign a condition to each output. For the MODBUS 2910 FTT, the outputs can also be configured through the MODBUS interface by writing data to the appropriate registers.

Warning! Obtain a hot permit before removing the transmitter cover with power applied.

**Note** For more detailed information regarding the ViewRTU program, refer to any Varec RTU Installation and Operation manual.

To configure outputs:

- 1. Remove the 2910 FTT cover.
- 2. Connect a laptop computer running ViewRTU software to the RS-232 connector (J13) on the communications circuit board. Figure 8-7 shows the connector.

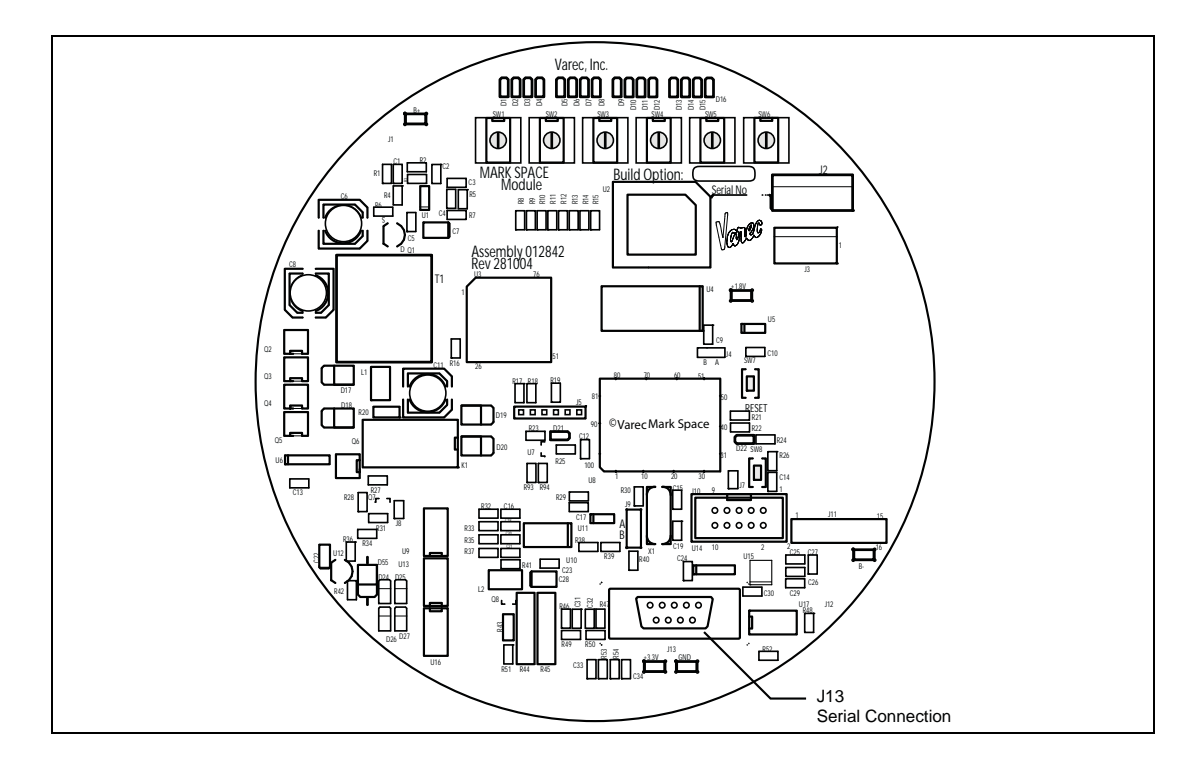

Figure 8-7: Communication Board Connectors, Top View (Mark/Space shown)

**Note** Input and output contacts are identified in Table 4-4 on page 26 and Table 4-5 on page 28.

Start the ViewRTU application. The user will be prompted to select a firmware version file.

| MULTIPLE VERSIONS                                                      | $\mathbf{X}$           |
|------------------------------------------------------------------------|------------------------|
| More than one configuration vers<br>Select the default version to use: | ion has been detected. |
| LJ3_00.DVR<br>MD3_00.DVR                                               | OK                     |
| MS3_00.DVH                                                             |                        |
|                                                                        |                        |

In the file names, LJ = L&J Tankway, MD = MODBUS, and MS = Mark/Space.

3. Select the file that matches the communications protocol used by the 2910 FTT, and then click OK. The main screen appears, as shown in Figure 8–8.

| File Boin | TU<br>at Config Commun                                                               | nications Opti | ons <u>H</u> elp |                   |                                                                  |                                                            |    | <u>- 0 ×</u> |
|-----------|--------------------------------------------------------------------------------------|----------------|------------------|-------------------|------------------------------------------------------------------|------------------------------------------------------------|----|--------------|
|           | Configuration File: UNTITLED.RCF<br>RTU Status: Online<br>RTU Description: Undefined |                |                  |                   | Type<br>Sys<br>COM<br>CLK<br>GAUGE<br>MODGW<br>RTD<br>MBLK<br>DO | Quantity<br>1<br>2<br>1<br>1<br>1<br>1<br>1<br>1<br>1<br>1 |    |              |
|           | System Version:                                                                      | MD1_0          | ).DVR            |                   |                                                                  |                                                            |    |              |
|           | <b>_</b>                                                                             |                | •                | 8 <mark>00</mark> | RTD                                                              | MBLK                                                       |    | Î            |
| SYS       | сом                                                                                  | CLK            | GAUGE            | MODGW             | RID                                                              | MBLK                                                       | DO |              |
|           |                                                                                      |                |                  |                   |                                                                  |                                                            |    |              |
|           |                                                                                      |                |                  |                   |                                                                  |                                                            |    |              |
|           |                                                                                      |                |                  |                   |                                                                  |                                                            |    |              |
|           |                                                                                      |                |                  |                   |                                                                  |                                                            |    |              |

Figure 8-8: ViewRTU Main Window

4. Using the icons or the Point menu, select the MBLK point. The MBLK dialog box appears, showing data items that can be modified.

| EDIT POINT         |                           |                                 | ( |
|--------------------|---------------------------|---------------------------------|---|
| <u>Point H</u> elp |                           |                                 |   |
|                    |                           |                                 |   |
| _                  |                           |                                 |   |
| Current Point # 🚺  | Point Desc: MBLK.00       | : MODBUS Data Map               |   |
| CONFIG             |                           |                                 |   |
| Critl owl evel     | Critical Low Loval        | 0.0                             |   |
| Advi owi evel      | Advisory Low Level        | 0.0                             | ^ |
| AdvHighLevel       | Advisory High Level       | 96.0                            |   |
| CritHighLevel      | Critical High Level       | 96.0                            | _ |
| LDeadband          | Level Deadband            | 0.83                            |   |
| CritLowTemp        | Critical Low Temperature  | -500.0                          |   |
| AdvLowTemp         | Advisory Low Temperature  | -500.0                          |   |
| AdvHighTemp        | Advisory High Temperature | 500.0                           |   |
| CritHighTemp       | Critical High Temperature | 500.0                           |   |
| IDeadband          | l emperature Deadband     | 1.0                             | ~ |
|                    | P                         |                                 |   |
| DYNAMIC/CUMMAN     | Commondo                  | 0~0000                          |   |
| Lovol              | Level                     | 11 057292                       | ^ |
| Tomn               | Temperature               | -151 599991                     |   |
| Besistance         | BTD Besistance            | -400.0                          |   |
| AbsLevel           | Absolute Encoder Level    | 11.057292                       |   |
| IncLevel           | Incremental Encoder Level | 11.052083                       |   |
| iLevel             | Level                     | 1151                            |   |
| iTemp              | Temperature               | 10000                           |   |
| DiskVel            | Disk Velocity             | 0                               |   |
| UnitTemp           | Unit Temperature          | 8175                            | * |
| <u>M</u> inir      | nize <u>N</u> ext         | <u>Examine</u> <u>D</u> ownload |   |
| Conne              | ctions Previous           | Exit Unload                     |   |

Figure 8–9: ViewRTU Edit Point – MBLK Window

5. Define the alarm conditions that can be used for outputs. At minimum, set values for the following parameters:

CritLowLevel, AdvLowLevel, AdvHighLevel, CritHighLevel, LDeadband, CritLowTemp, AdvLowTemp, AdvHighTemp, CritHighTemp, TDeadband, MinLevel, MaxLevel, MinTemp, MaxTemp

Refer to Section C.4, "MODBUS Register Block (MBLK)" on page 101 for information about each point (parameter).

- 6. Set any other MBLK parameters as appropriate.
- 7. Click the Exit button to return to the main screen.
- 8. Using the icons or the Point menu, select the DO point. The DO dialog box appears, showing data items that can be modified.

| Current Point #                                                                                                    | Point Desc: DO.00                                                                                                    | : Digital Outputs                                                                    |  |
|----------------------------------------------------------------------------------------------------|----------------------------------------------------------------------------------------------------|--------------------------------------------------------------------------------------|--|
| CONFIG                                                                                                    |                                                                                                    |                                                                                      |  |
| DOPwrUpState                                                                                                    | DO Power Up State                                                                                                    | 0x0000                                                                               |  |
| DO1Assign                                                                                                    | DUI Assignment                                                                                                    | U                                                                                    |  |
| DOJAssign                                                                                                    | DO2 Assignment                                                                                                    | 0                                                                                    |  |
| DO4Assign                                                                                                    | D04 Assignment                                                                                                    | Ő                                                                                    |  |
| Reserved3                                                                                                    | Reserved                                                                                                    | 0                                                                                    |  |
|                                                                                                    |                                                                                                    |                                                                                      |  |
|                                                                                                    |                                                                                                    |                                                                                      |  |
|                                                                                                    |                                                                                                    |                                                                                      |  |
|                                                                                                    |                                                                                                    |                                                                                      |  |
|                                                                                                    |                                                                                                    |                                                                                      |  |
| YNAMIC/COMMAN                                                                                                    | D                                                                                                    |                                                                                      |  |
| YNAMIC/COMMAN                                                                                                    | DO Output State                                                                                                    | 0x0000                                                                               |  |
| YNAMIC/COMMAN<br>DOutputState<br>Reserved1                                                                          | DO Output State<br>Reserved<br>DO Type II - pot installed                                                                                               | 0x0000<br>0                                                                          |  |
| 2YNAMIC/COMMAN<br>DoutputState<br>Reserved1<br>DOType<br>Beserved2                                                  | D<br>D0 Output State<br>Reserved<br>D0 Type 0 - not installed<br>Beserved                                                                               | 0x0000<br>0<br>0                                                                     |  |
| 2YNAMIC/COMMAN<br>DOutputState<br>Reserved1<br>DOType<br>Reserved2<br>DOState                                       | D<br>DO Output State<br>Reserved<br>DO Type 0 - not installed<br>Reserved<br>Current DO States                                                          | 0x0000<br>0<br>0<br>0<br>0<br>0x0000                                                 |  |
| DYNAMIC/COMMAN<br>DOutputState<br>Reserved1<br>DOType<br>Reserved2<br>DOState<br>PntStatus                          | D<br>D0 Output State<br>Reserved<br>D0 Type 0 - not installed<br>Reserved<br>Current D0 States<br>Point Status                                          | 0x0000<br>0<br>0<br>0<br>0x0000<br>0x0000                                            |  |
| DYNAMIC/COMMAN<br>DOutputState<br>Reserved1<br>DOType<br>Reserved2<br>DOState<br>PntStatus<br>Elapse                | D<br>D0 Output State<br>Reserved<br>D0 Type 0 - not installed<br>Reserved<br>Current D0 States<br>Point Status<br>Time of Last Update                   | 0x0000<br>0<br>0<br>0<br>0x0000<br>0x0000<br>5un Jul 08 18:42:41 2001                |  |
| 2YNAMIC/COMMAN<br>DoutputState<br>Reserved1<br>DOType<br>Reserved2<br>DOState<br>PntStatus<br>Elapse<br>PntCheckSum | D<br>D0 Output State<br>Reserved<br>D0 Type 0 - not installed<br>Reserved<br>Current D0 States<br>Point Status<br>Time of Last Update<br>Point CheckSum | 0x0000<br>0<br>0<br>0x0000<br>0x0000<br>Sun Jul 08 18:42:41 2001<br>0x0000           |  |
| 2YNAMIC/COMMAN<br>DoutputState<br>Reserved1<br>DOType<br>Reserved2<br>DOState<br>PhtStatus<br>Elapse<br>PhtCheckSum | D<br>D0 Output State<br>Reserved<br>D0 Type 0 - not installed<br>Reserved<br>Current D0 States<br>Point Status<br>Time of Last Update<br>Point CheckSum | 0x0000<br>0<br>0<br>0x0000<br>0x0000<br>0x0000<br>Sun Jul 08 18:42:41 2001<br>0x0000 |  |
| YNAMIC/COMMAN<br>DoutputState<br>Reserved1<br>DOType<br>Reserved2<br>DOState<br>PntStatus<br>Elapse<br>PntCheckSum  | D<br>D0 Output State<br>Reserved<br>D0 Type 0 - not installed<br>Reserved<br>Current D0 States<br>Point Status<br>Time of Last Update<br>Point CheckSum | 0x0000<br>0<br>0<br>0x0000<br>0x0000<br>0x0000<br>Sun Jul 08 18:42:41 2001<br>0x0000 |  |

Figure 8-10: ViewRTU Edit Point - DO Window

- Assign a control & activation event to each direct output by defining parameters DO1Assign - D04Assign. Refer to Section C.5, "Digital Outputs (DO)" on page 105 for more information.
- 10. To make a relay active at system startup, set the appropriate register in the DOPwrUpState parameter.
- 11. Click the Exit button.
- 12. Close ViewRTU.
- 13. Disconnect the laptop computer cable from the RS-232 connector.
- 14. Replace the 2910 FTT cover.

## 9 Maintenance and Troubleshooting

#### 9.1 Maintenance

The 2910 FTT is designed and manufactured to provide accurate and reliable operation with no scheduled maintenance. The microprocessor is galvanically isolated from the power supply and optically isolated from the communications circuits. The 2910 FTT can also perform self-diagnostics. If a problem is encountered, the transmitter will isolate itself from the field communication bus.

Firmware upgrades and additional features can be installed in the field using a plug-in EPROM. For instructions, see Section 9.1.7, "Upgrading software" on page 63.

Varec can provide spare parts, maintenance kits, preventive maintenance advice, training, and warranties upon request.

**Note** To activate the LEDs on the communications circuit board, press switch SW8, shown in Figure 9-1 on page 58. The LEDs will be enabled for about three minutes.

**Note** The communications board must be reset to register configuration changes, including changes to rotary switches. To restart the CPU, see Section 9.2.4, "Resetting the 2910 FTT" on page 67.

#### 9.1.1 Checking the CPU status

The 2910 FTT provides a CPU status LED (D21) on the communications circuit board. The user can visually check this LED to ensure that processor is operating properly.

Warning! Obtain a hot permit before removing the transmitter cover with power applied.

To check the processor status:

- 1. Remove the 2910 FTT cover.
- 2. Press switch SW8 on the communications circuit board. The LEDs illuminate. See Figure 9–1 for switch and LED locations.
- 3. Verify that LED D21 (CPU) flashes on and off about once every three seconds. This indicates normal CPU operation.

**Note** If LED D21 does not flash on and off about once every three seconds, return the unit for service.

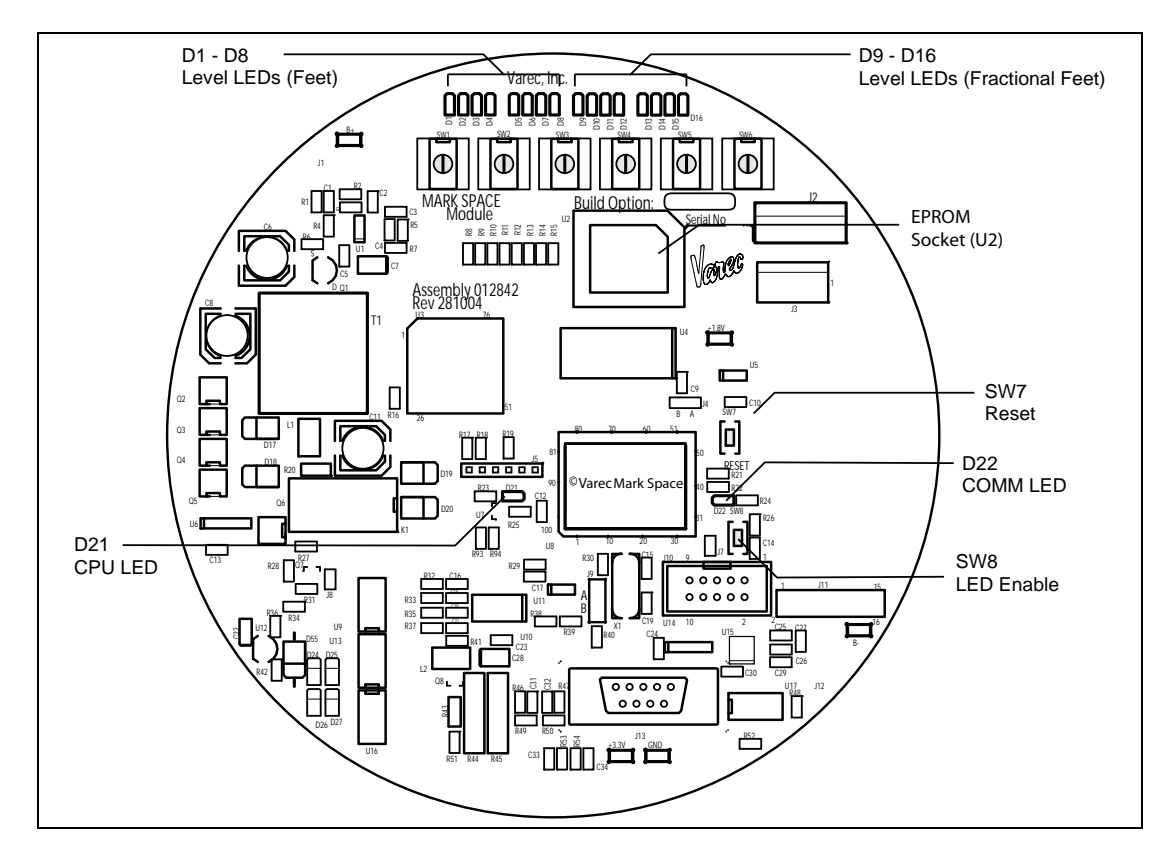

Figure 9-1: Communications Board: Diagnostic Switches and LEDs (Mark/Space shown)

#### 9.1.2 Checking communications status

The 2910 FTT provides a COMM status LED (D22) on the communications circuit board. The user can use this LED to visually verify that the circuit board is being polled by a host system and/or is transmitting information.

**Warning!** Obtain a hot permit before removing the transmitter cover with power applied.

To check the communications status:

- 1. Remove the 2910 FTT cover.
- 2. Press switch SW8 on the communications circuit board. The LEDs illuminate. See Figure 9-2 for switch and LED locations.
- 3. Check LED D22 (COMM):
  - If the LED flashes on and off periodically, the 2910 FTT is communicating with an external system (being polled and/or transmitting). The rate is dependent on the rate the transmitter is being polled by the host system.
  - If the LED stays on (illuminated) or off, the 2910 FTT is not communicating with an external system.

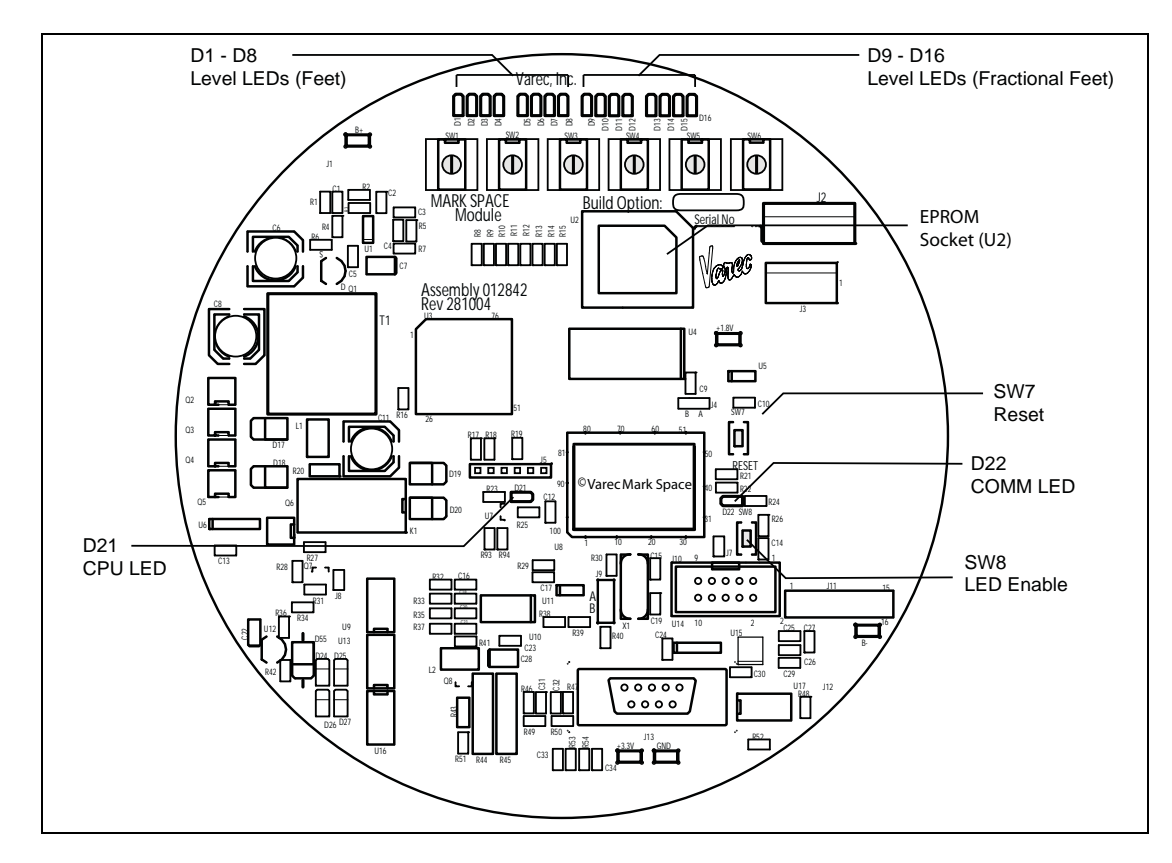

Figure 9–2: Communications Board: Diagnostic Switches and LEDs (Mark/Space shown)

9.1.3 2910 FTT exploded view

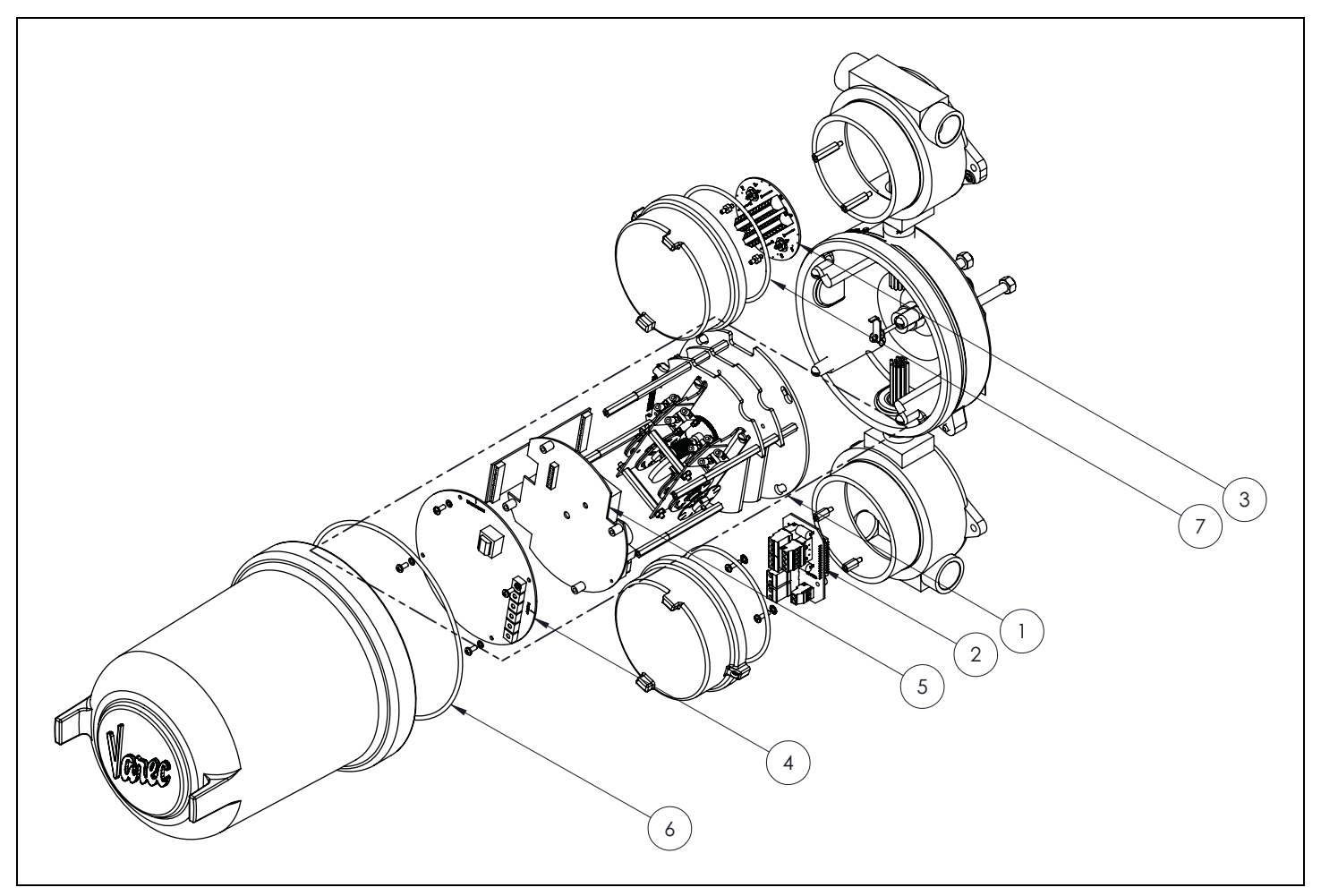

Figure 9–3: 2910 FTT Exploded View

## 9.1.4 2910 FTT spare parts list

| ltem<br>No. | Spare Part #   | Quantity | Description                                                |
|-------------|----------------|----------|------------------------------------------------------------|
| 1           | N2910EAxxxxxxx | 1        | 2910 FTT Electronics Assembly                              |
| 2           | 08-12856       | 1        | Terminal Board, 16 Terminals w/Surge Protection            |
| 3           | 08-08744-2     | 1        | Terminal Board Assembly, 12 Terminals w/o Surge Protection |
| 4A          | 08-12829       | 1        | MODBUS Communications Board                                |
| 4B          | 08-12842-1     | 1        | Mark/Space                                                 |
| 4C          | 08-12842-2     | 1        | L&J Tankway Communications Board                           |
| 5           | 08-12836       | 1        | AC / DIDO Board                                            |
| 6           | P14-170        | 1        | O-Ring, Main Cover                                         |
| 7           | P14-08230      | 1        | O-Ring, Junction Box                                       |

 Table 9–1:
 2910 FTT Spare Parts List

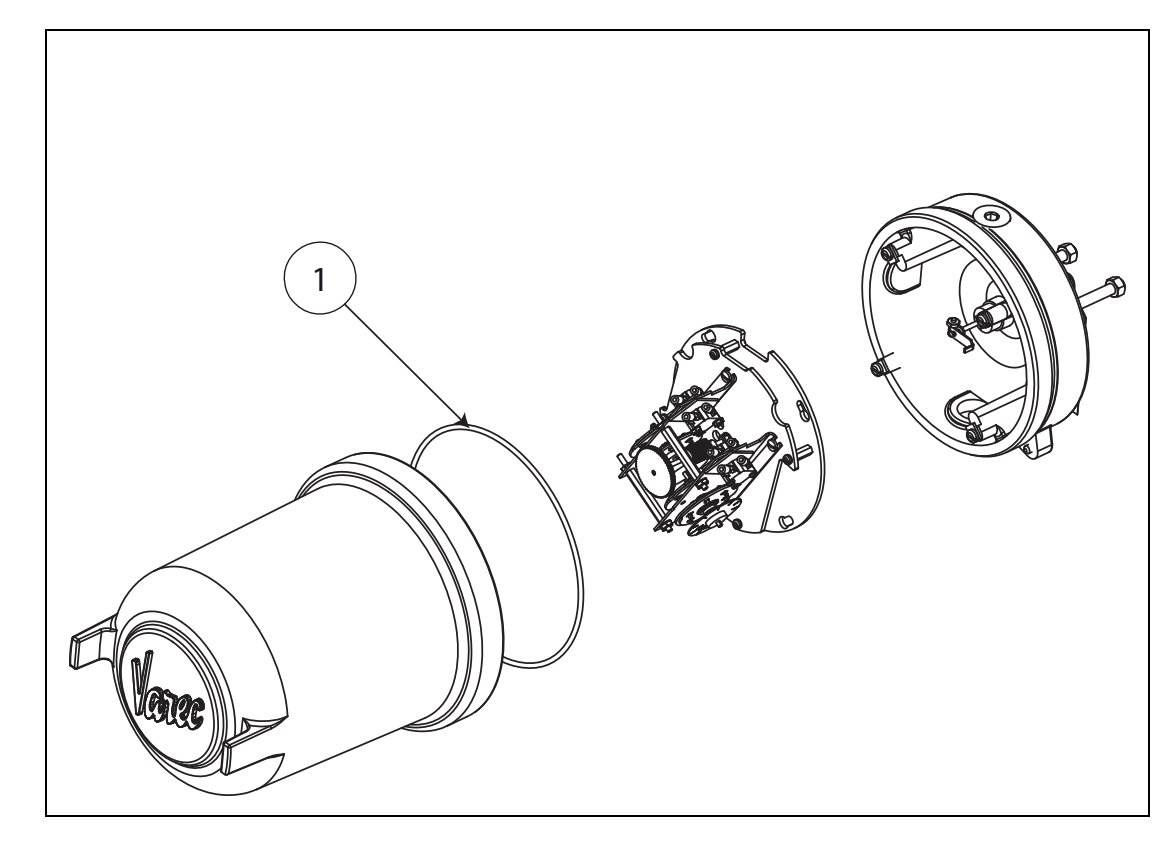

9.1.5 2910 FTT exploded view — with limit switches only

Figure 9-4: 2910 FTT Exploded View — With Limit Switches Only

#### 9.1.6 2910 FTT spare parts list — with limit switches only

| ltem<br>No. | Part No. | QTY | Description        |
|-------------|----------|-----|--------------------|
| 1           | P14-170  | 1   | O-Ring, Main Cover |

 Table 9-2:
 2910 FTT Spare Parts List — With Limit Switches Only
#### 9.1.7 Upgrading software

The 2910 FTT uses a Flash EPROM module for upload software upgrades or service packs to the application software.

**Warning!** Obtain a hot permit before removing the transmitter cover with power applied.

To upgrade the software:

- 1. Remove the 2910 FTT cover.
- 2. Insert the EPROM module into the EPROM socket (U2), shown in Figure 9–5.

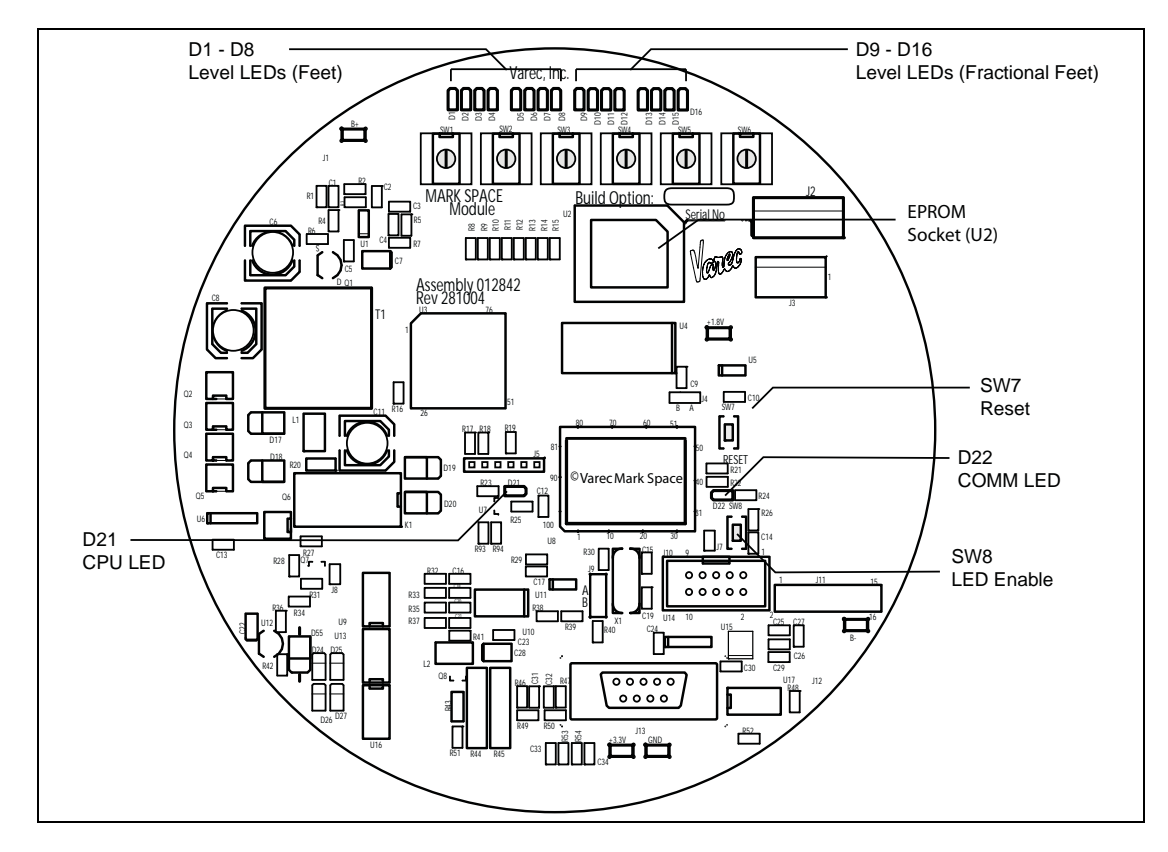

Figure 9–5: EPROM Socket on Communications Circuit Board (Mark/Space shown)

- 3. Set jumper J9 to position B.
- 4. Replace the 2910 FTT cover.

### 9.2 Troubleshooting

This section provides instructions for:

- 9.2.1, "Replacing the AC power supply fuse" on page 64
- 9.2.2, "Using ViewRTU to troubleshoot the 2910 FTT" on page 65
- 9.2.3, "Returning the 2910 FTT to factory default settings" on page 67
- 9.2.4, "Resetting the 2910 FTT" on page 67
- 9.2.5, "Using the LEDs to check the transmitter level" on page 68
- 9.2.6, "Verifying temperature data checking RTD resistance" on page 68

#### 9.2.1 Replacing the AC power supply fuse

To replace the AC Power Supply fuse:

- 1. Remove power from the 2910 FTT.
- 2. Remove the 2910 FTT cover.
- 3. With a common screwdriver, unscrew the cylindrical fuse and remove it from the fuse holder on the AC Power Supply circuit board.

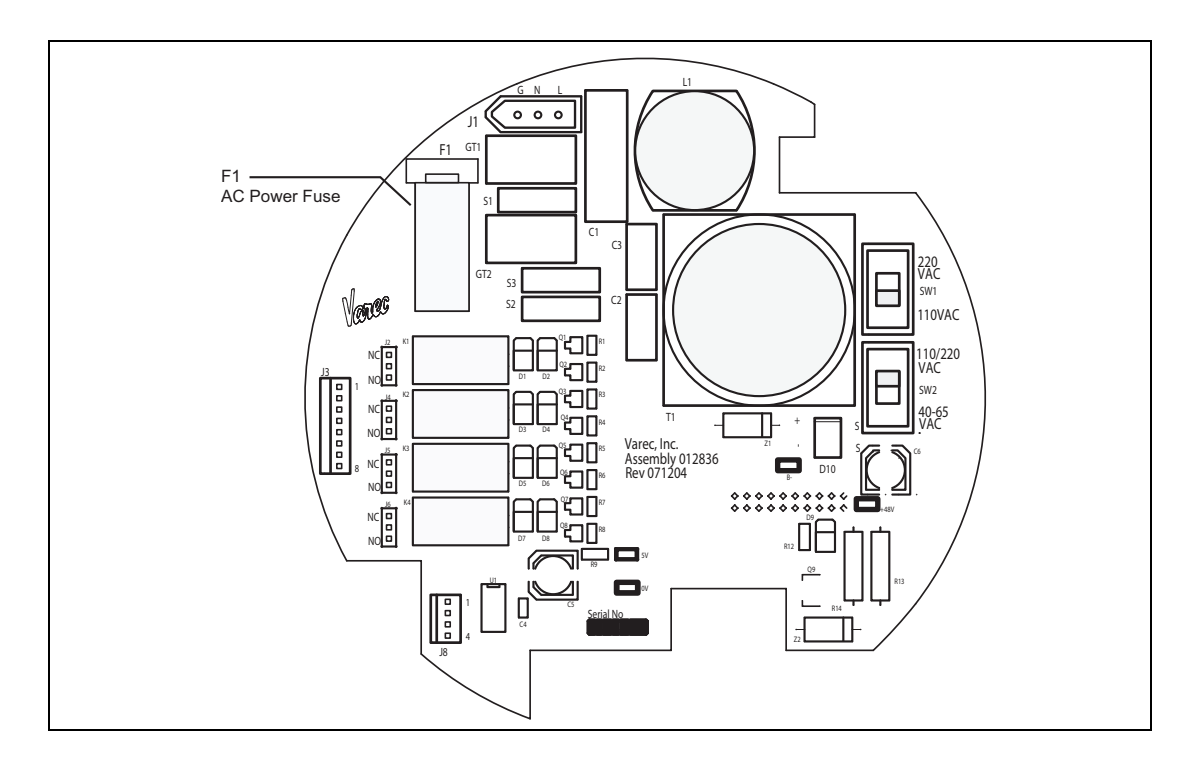

*Figure 9–6: AC Power Supply Circuit Board, Top View* 

- 4. Insert the new fuse and tighten it.
- 5. Replace the 2910 FTT cover.

#### 9.2.2 Using ViewRTU to troubleshoot the 2910 FTT

For diagnostics and troubleshooting of the 2910 FTT, a laptop computer running the ViewRTU software can be connected to the RS-232 port. The user can then use ViewRTU to run diagnostics or perform other troubleshooting procedures on the transmitter.

**Warning!** Obtain a hot permit before removing the transmitter cover with power applied.

**Note** For more detailed information regarding the ViewRTU program, refer to any Varec RTU Installation and Operation manual.

- 1. Remove the 2910 FTT cover.
- 2. Connect the communications port of a laptop computer running ViewRTU software to the RS-232 connector (J13) on the communications circuit board using a crossover (Null MODEM) cable. Figure 9-9 shows the connector.

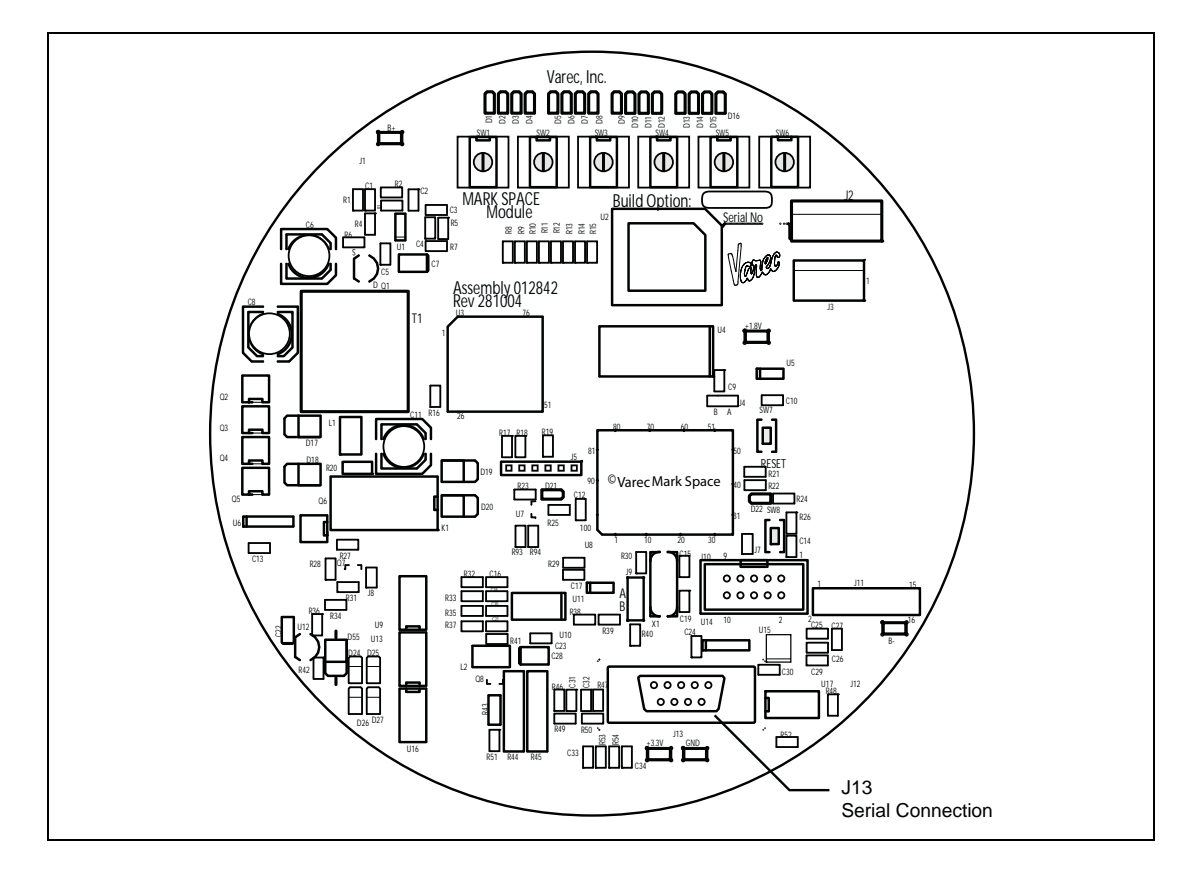

Figure 9–7: RS-232 Connector on Communications Circuit Board (Mark/Space shown)

3. Start the ViewRTU application. The user will be prompted to select a firmware version file. Select the file that matches the communications protocol used by the 2910 FTT, and then click OK.

In the file names, LJ = L&J Tankway, MD = MODBUS, and MS = Mark/Space.

| MULTIPLE VERSIONS<br>More than one configuration v<br>Select the default version to u | ersion has been detected.<br>se: |
|---------------------------------------------------------------------------------------|----------------------------------|
| LJ3_00.DVR<br>MD3_00.DVR<br>MS3_00.DVR                                                |                                  |

4. The main screen appears, as shown in Figure 9–10.

| ViewRTU                                                                                                    |                                                |
|----------------------------------------------------------------------------------------------------|------------------------------------------------|
| Ele Point Config Communications Options Help                                                                       |                                                |
| Configuration File: UNTITLED.RCF<br>RTU Status: Online<br>RTU Description: Undefined<br>System Version: MD1_00.DVR | TypeQuantitySYS1COM2CLK1ENC1MODGW1RTD1MBLK1DO1 |
| SYS COM CLK ENC MODGW RTD                                                                                          | MBLK DO                                        |
|                                                                                                    |                                                |

Figure 9-8: ViewRTU Main Window

- 5. Using the icons or the Point menu, select a point. The dialog box for that point appears.
- 6. View or edit the information as needed. Refer to "Appendix C Database Points" on page 95 for information about each database point.
- 7. Repeat steps 5 and 6 as needed for other points.
- 8. Close ViewRTU.
- 9. Disconnect the laptop computer cable from the RS-232 connector.
- 10. Replace the 2910 FTT cover.

#### 9.2.3 Returning the 2910 FTT to factory default settings

Note This procedure will reset all level and temperature alarm setpoints.

Warning! Obtain a hot permit before removing the transmitter cover with power applied.

To initialize all 2910 FTT configuration parameters to factory default settings:

- 1. Remove the 2910 FTT cover.
- 2. Press switches SW7 and SW8 simultaneously. See Figure 9-9 for switch locations.

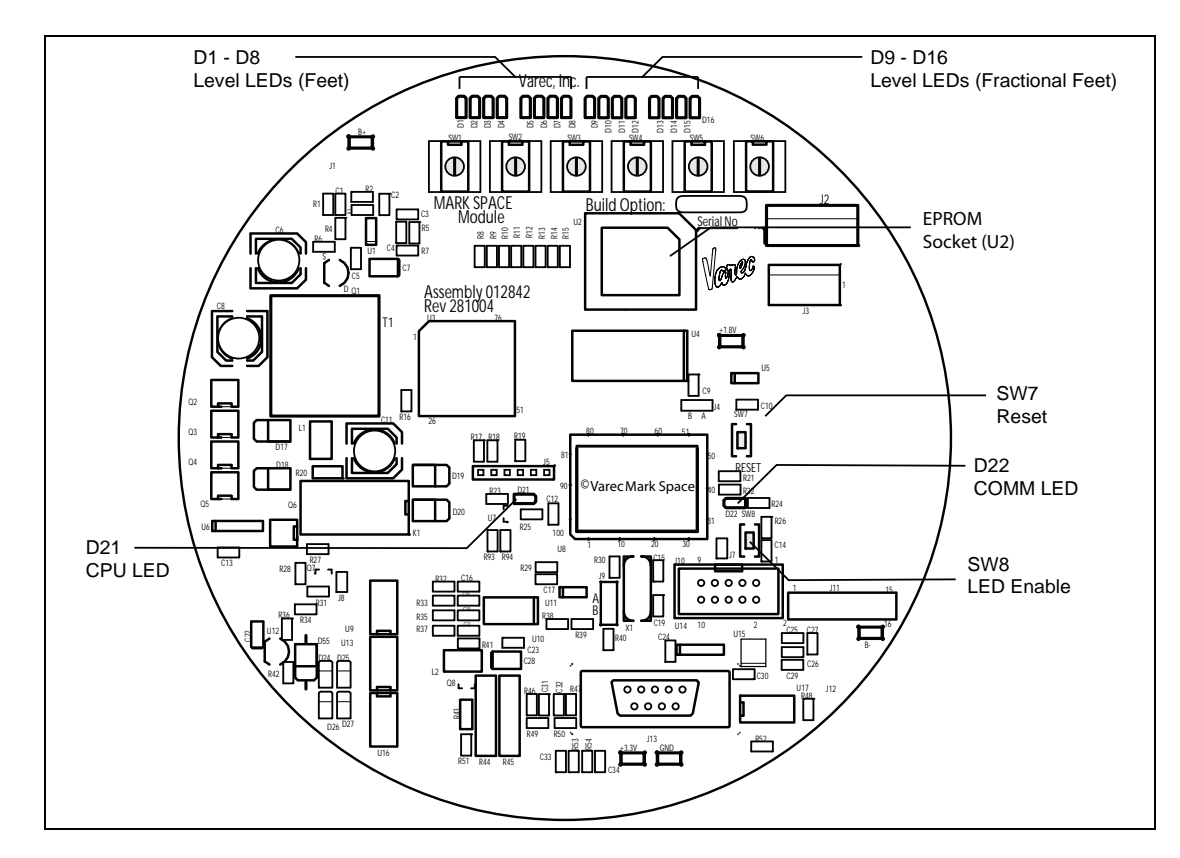

Figure 9–9: Communications Board: Diagnostic Switches and LEDs (Mark/Space shown)

- 3. Release SW7. Continue pressing SW8 until LEDs D21 and D22 illuminate. Release SW8.
- 4. Replace the 2910 FTT cover.

#### 9.2.4 Resetting the 2910 FTT

Warning! Obtain a hot permit before removing the transmitter cover with power applied.

- 1. Remove the 2910 FTT cover.
- 2. Press RESET switch SW7 (see Figure 9-9) to restart the application program.
- 3. Replace the 2910 FTT cover.

#### 9.2.5 Using the LEDs to check the transmitter level

LEDs D1 – D16 on the communications circuit board (see Figure 9–9) indicate the transmitter level setting from 0 to119 ft.  $15/16^{th}$ , in  $1/16^{th}$  of an inch increments.

Refer to "Appendix B — Setting the Transmitter Level Using BCD" on page 89 for detailed information about the level LEDs and LED pattern tables.

#### 9.2.6 Verifying temperature data - checking RTD resistance

To verify the accuracy of the 2910 FTT temperature data, the user can determine if the RTD probe resistance is correct for the tank temperature.

**Warning!** Obtain a hot permit before removing the junction box or transmitter cover with power applied.

To check 2910 FTT temperature measurement:

- 1. Remove the 2910 FTT junction box cover.
- 2. Disconnect the RTD wires from the terminal block.
- 3. Measure the actual tank temperature, using an analog tank thermometer or other method.
- 4. Check the RTD resistance. Compare this to the actual tank temperature using the appropriate table for the RTD element type in "Appendix D RTD Resistance Temperature Charts" on page 107.
- 5. Reconnect the RTD wires to the terminal block.
- 6. Replace the cover on the junction box.

# 10 Specifications

### 10.1 Environmental

| ltem                    | Description                                                                                                    |
|-------------------------|----------------------------------------------------------------------------------------------------|
| Operating Temperature   | -4 °F to +185 °F (-20 °C to +85 °C)                                                                                                    |
| Operating Humidity      | 0 to 95% relative humidity, non-condensing                                                                                                    |
| Safety Approvals        | Factory Mutual (cFMus) – (USA and Canada)<br>Explosionproof, Class I, Division 1, Groups C&D T5 –25 °C $\leq$ Ta $\leq$ +85 °C<br>Flameproof, Class I, Zone 1, AEx/Ex d IIB T5 –20°C $\leq$ Ta $\leq$ +85 °C |
|                         | ATEX/IECEx (International)                                                                                                    |
|                         | Flameproof, Class I, Zone 1, Ex II 2G, Ex d IIB T5 Gb –20 $^\circ C \leq$ Ta $\leq$ +85 $^\circ C$                                                                                                    |
| Environmental Approvals | IP66, NEMA 4                                                                                                    |

# 10.2 Encoder

| ltem     | Description                  |
|----------|------------------------------|
| Туре     | Absolute Capacitance Encoder |
| Accuracy | +/- 1/16" (1.58 mm)          |

#### 10.3 Functional

| ltem               | Description                                                |
|--------------------|------------------------------------------------------------|
| Power Requirements | 20 to 65 VDC 0.05A                                         |
|                    | 40 to 65 / 110 / 220 - 240 VAC 750 mW nominal,<br>50/60 Hz |
| Available Ranges   | Feet: 0 – 120 ft                                           |
|                    | Meters: 0 – 36 m                                           |
|                    | Note: Limit switch ranges up to 100 feet.                  |

# **10.4 Primary Components**

| Component            | Description                            |
|----------------------|----------------------------------------|
| Main Processor Board | MODBUS, Mark/Space, or Tankway options |

#### 10.5 Switches and Indicators

| Item              | Description                                                                                                    |  |  |
|-------------------|----------------------------------------------------------------------------------------------------|--|--|
| Reset Switch      | Sends reset signal to processor                                                                                                    |  |  |
| Rotary Switches   | 6 16-position rotary switches                                                                                                    |  |  |
| Status Indicators | 18 LEDs                                                                                                    |  |  |
| Limit Switches    | <ul> <li>2 or 4 SPDT limit switches (optional):</li> <li>11 amp - 125, 250, 277 VAC</li> <li>4 amp - 125 VAC Tungsten filament Lamp Load</li> <li>1/3 HP - 125 VAC, 250 VDC</li> <li>1/2 amp - 125 VDC, 1/4 amp - 250 VDC</li> </ul> |  |  |

# 10.6 Input/Output Options

| ltem           | Description                   |
|----------------|-------------------------------|
| Digital Inputs | Dry Contact (100 ohm maximum) |

#### 10.7 Physical

| Item            | Description                                                                                       |
|-----------------|---------------------------------------------------------------------------------------------------|
| Net Weight      | 13 lbs (5.9 kg)                                                                                   |
| Shipping Weight | 18 lbs (8.2 kg)                                                                                   |
| Enclosure       | Explosion proof die-cast aluminium                                                                |
| Conduit Entries | 2910 FTT Die cast housing 2 x 3/4" NPT                                                            |
|                 | Conduit junction box supplied with 3 x $3/4$ " NPT (utilizes one entry on 2910 FTT housing above) |

# **11 Ordering Information**

# 11.1 Order Codes

|                                                                  | Approvals                                                                                |                                                                               |                                                                                   |                                                               |      |       |                                                                         |                                                                                               |  |  |  |
|------------------------------------------------------------------|------------------------------------------------------------------------------------------|-------------------------------------------------------------------------------|-----------------------------------------------------------------------------------|---------------------------------------------------------------|------|-------|-------------------------------------------------------------------------|-----------------------------------------------------------------------------------------------|--|--|--|
|                                                                  | EA                                                                                       | Electronics Assembly (No Housing) - Not available with Communications Code NA |                                                                                   |                                                               |      |       |                                                                         |                                                                                               |  |  |  |
|                                                                  | FM                                                                                       | cFM                                                                           | cFMus (USA & Canada))                                                             |                                                               |      |       |                                                                         |                                                                                               |  |  |  |
|                                                                  |                                                                                          | Ex                                                                            | Explosionproof, Class I, Division I, Groups C&D I5 -25 °C $\leq$ Ta $\leq$ +85 °C |                                                               |      |       |                                                                         |                                                                                               |  |  |  |
|                                                                  |                                                                                          | Fl                                                                            | Flameproof, Class I, Zone 1, AEx/Ex d IIB T5 -20 °C $\leq$ Ta $\leq$ +85 °C       |                                                               |      |       |                                                                         |                                                                                               |  |  |  |
|                                                                  | AI                                                                                       | AIE                                                                           | X/IECE                                                                            | X (II                                                         | nter | nati  | ona                                                                     |                                                                                               |  |  |  |
|                                                                  | $ $ Fiameproof, Class I, Zone I, Ex II 2G, Ex d IIB 15 Gb -20 °C $\leq$ Ta $\leq$ +85 °C |                                                                               |                                                                                   |                                                               |      |       |                                                                         |                                                                                               |  |  |  |
|                                                                  | Power Input                                                                              |                                                                               |                                                                                   |                                                               |      |       |                                                                         |                                                                                               |  |  |  |
|                                                                  |                                                                                          |                                                                               |                                                                                   | JL                                                            |      |       |                                                                         |                                                                                               |  |  |  |
|                                                                  |                                                                                          | 2                                                                             |                                                                                   |                                                               |      |       |                                                                         |                                                                                               |  |  |  |
| I                                                                | l                                                                                        | 14                                                                            |                                                                                   |                                                               |      |       |                                                                         |                                                                                               |  |  |  |
|                                                                  |                                                                                          |                                                                               | Comr                                                                              | nun                                                           | icat | tion  |                                                                         |                                                                                               |  |  |  |
|                                                                  |                                                                                          |                                                                               | NA                                                                                | N/                                                            | A (I | imit  | sw                                                                      | itches only)                                                                                  |  |  |  |
|                                                                  |                                                                                          |                                                                               | MS                                                                                | Ma                                                            |      | Spac  | e                                                                       |                                                                                               |  |  |  |
|                                                                  |                                                                                          |                                                                               | MB                                                                                | EIA                                                           | 4-48 | 85 M  | 10D                                                                     | BUS/GSI Type MODBUS                                                                           |  |  |  |
| 1                                                                |                                                                                          |                                                                               | LJ                                                                                | Та                                                            | nkw  | /ay ( | L&J)                                                                    |                                                                                               |  |  |  |
|                                                                  |                                                                                          |                                                                               |                                                                                   |                                                               |      |       |                                                                         |                                                                                               |  |  |  |
|                                                                  |                                                                                          |                                                                               |                                                                                   | Ra                                                            | nge  | (Ap   | plie                                                                    | s only to models with limit switches)                                                         |  |  |  |
|                                                                  |                                                                                          |                                                                               |                                                                                   | 0                                                             | N/   | A (S  | elec                                                                    | t this option if no limit switches are supplied)                                              |  |  |  |
|                                                                  |                                                                                          |                                                                               |                                                                                   | 1                                                             | 25   | ft    |                                                                         |                                                                                               |  |  |  |
|                                                                  |                                                                                          |                                                                               |                                                                                   | 2                                                             | 50   | ft    |                                                                         |                                                                                               |  |  |  |
|                                                                  |                                                                                          |                                                                               |                                                                                   | 3                                                             | 10   | 0 ft  |                                                                         |                                                                                               |  |  |  |
|                                                                  |                                                                                          |                                                                               |                                                                                   | 4                                                             | 7.   | 5 m   |                                                                         |                                                                                               |  |  |  |
|                                                                  |                                                                                          |                                                                               |                                                                                   | 5                                                             | 15   | m     |                                                                         |                                                                                               |  |  |  |
|                                                                  | 6   30 m                                                                                 |                                                                               |                                                                                   |                                                               |      |       |                                                                         |                                                                                               |  |  |  |
|                                                                  | Limit Switches                                                                           |                                                                               |                                                                                   |                                                               |      |       |                                                                         |                                                                                               |  |  |  |
|                                                                  |                                                                                          |                                                                               |                                                                                   |                                                               |      |       |                                                                         |                                                                                               |  |  |  |
| A Two (2) SPDT Limit Switches (adjustable dwell, positive activa |                                                                                          |                                                                               |                                                                                   | 2) SPDT Limit Switches (adjustable dwell positive activation) |      |       |                                                                         |                                                                                               |  |  |  |
| B Four (                                                         |                                                                                          |                                                                               |                                                                                   | B                                                             | Fo   | ur (  | (4) SPDT Limit Switches (adjustable dwell, positive activation)         |                                                                                               |  |  |  |
| I                                                                | I                                                                                        | I                                                                             | I                                                                                 | I                                                             | 15   | 1.0   | ui (                                                                    |                                                                                               |  |  |  |
|                                                                  |                                                                                          |                                                                               |                                                                                   |                                                               |      | Ad    | lditi                                                                   | onal Junction Box                                                                             |  |  |  |
|                                                                  |                                                                                          |                                                                               |                                                                                   |                                                               |      | 0     | No                                                                      | additional JB                                                                                 |  |  |  |
|                                                                  |                                                                                          |                                                                               |                                                                                   | Note: Communications code NA comes with 0 junction hoves      |      |       |                                                                         |                                                                                               |  |  |  |
|                                                                  |                                                                                          |                                                                               |                                                                                   |                                                               |      |       | No                                                                      | te: Communications codes MS_MB_and LL come with 1 or 2 junction boxes depending on the        |  |  |  |
|                                                                  |                                                                                          |                                                                               |                                                                                   |                                                               |      |       | on                                                                      | tions chosen                                                                                  |  |  |  |
|                                                                  |                                                                                          |                                                                               |                                                                                   |                                                               |      | 1     | Ad                                                                      | ditional IB                                                                                   |  |  |  |
|                                                                  |                                                                                          |                                                                               |                                                                                   |                                                               |      |       | No                                                                      | to: Applies only to Communications code NA                                                    |  |  |  |
| I                                                                | I                                                                                        | I                                                                             | I                                                                                 | I                                                             |      | I     | NU                                                                      | te. Applies only to communications code NA.                                                   |  |  |  |
|                                                                  |                                                                                          |                                                                               |                                                                                   |                                                               |      |       | Die                                                                     | aital Inputs/Outputs                                                                          |  |  |  |
|                                                                  |                                                                                          |                                                                               |                                                                                   |                                                               |      |       | А                                                                       | No Additional DIDO (Select this option if Communications code= NA)                            |  |  |  |
|                                                                  |                                                                                          |                                                                               |                                                                                   |                                                               |      |       |                                                                         | Note: Communications codes MS_MB_and LL come with 2 discrete inputs                           |  |  |  |
|                                                                  |                                                                                          |                                                                               |                                                                                   |                                                               |      |       |                                                                         | Note: Communications codes ins, ins, and by come with a total of 4 discrete inputs and 4 disc |  |  |  |
|                                                                  |                                                                                          |                                                                               |                                                                                   |                                                               |      |       |                                                                         | note. Fower input code 2 (AC models) come with a total of 4 discrete inputs and 4 dry         |  |  |  |
|                                                                  |                                                                                          |                                                                               |                                                                                   |                                                               |      |       | R                                                                       | Additional DIDO (Select this option for Power Input code 1 (DC models))                       |  |  |  |
|                                                                  |                                                                                          |                                                                               |                                                                                   |                                                               |      | 5     | Neter Comes with a total of 2 discrets inputs and 4 dry context submits |                                                                                               |  |  |  |
| 1                                                                | Note. Comes with a total of 2 discrete inputs and 4 dry contact outputs.                 |                                                                               |                                                                                   |                                                               |      |       |                                                                         |                                                                                               |  |  |  |
| N2910-                                                           | T                                                                                        | T                                                                             |                                                                                   |                                                               | 1    |       |                                                                         | Complete product designation                                                                  |  |  |  |
|                                                                  |                                                                                          | 1                                                                             |                                                                                   | 1                                                             |      |       | 1                                                                       |                                                                                               |  |  |  |

# 11.2 Transmitter Adapter Kits

| Part         | Description                                                                         |
|--------------|-------------------------------------------------------------------------------------|
| 13-05956-102 | Adapter kit for mounting to L&J 92514, 92020 and 92030 gauges                       |
| 13-05956-202 | Adapter kit for mounting to L&J 92006 and Whessoe Varec 2006, 2026, and 2036 gauges |

# A Appendix A — MODBUS Implementation

#### A.1 Introduction

This protocol guide explains the operation of the MODBUS as it pertains to the 2910 Float & Tape Transmitter.

#### A.2 Implementation

The implementation of the MODBUS protocol for the 2910 FTT provides a standard form of digital communications. An effort has been made to parallel current implementations to the greatest extent possible, so that the 2910 FTT communicates with existing MODBUS masters.

Check compatibility carefully to ensure that the 2910 FTT is properly configured for the data format expected by the host computer. Exceptions made because of the unique requirements of the 2910 FTT application have been noted. This is no guarantee, however, that the interpretation made here will be the same as that followed by the MODBUS master.

The 2910 FTT implementation of the MODBUS protocol provides for the passing of measured and calculated variables, configuration information, and diagnostics in data registers. Data is sent in these registers as floating-point values, integer values, numeric codes related to configuration lists, status summary words (packed bits), or individual status flags (single bits).

One master and up to 31 2910 FTTs may be multi-dropped on a single EIA485 communication bus.

The MODBUS functions implemented in the 2910 FTT are listed in Table A-1.

#### A.3 Configuration

The MODBUS port on the 2910 FTT must be configured to establish communications, as described in Section 5.2, "Choosing Communications Settings" on page 36.

The 2910 FTT address provides a unique identification for the host. The 2910 FTT address is set via rotary switches, as described in Section 5.1, "Setting the Unit Address" on page 35. This address may range from 1 to 254 and must be unique. Each 2910 FTT only responds when a query has been sent to its unique address by the host.

The MODBUS protocol supports two modes of transmission, Remote Terminal Unit (RTU) or ASCII (American Standard Code for Information Interchange). The choice between these two modes is dependent on the preference of the host. RTU is often the preferred protocol because of its improved error detection capabilities and higher throughput. ASCII mode uses ASCII printable characters to represent hexadecimal values. This mode of transmission requires almost twice as many characters to pass information as does the RTU transmission mode. The 2910 FTT only supports the RTU mode of communications.

| Function<br>Code | Function | Information Type                           | MODBUS Nomenclature   |
|------------------|----------|--------------------------------------------|-----------------------|
| 01               | Read     | Bits                                       | Read output status    |
| 02               | Read     | Bits                                       | Read input status     |
| 03               | Read     | Integer, Code, Status word, Floating point | Read output registers |

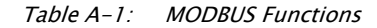

| Function<br>Code | Function | Information Type                           | MODBUS Nomenclature            |
|------------------|----------|--------------------------------------------|--------------------------------|
| 04               | Read     | Integer, Code, Status word, Floating point | Read input registers           |
| 05               | Write    | Bits                                       | Force single output status     |
| 06               | Write    | Integer, Code, Status word                 | Preset single register         |
| 15               | Write    | Bits                                       | Force multiple outputs         |
| 16               | Write    | Integer, Code, Status word, Floating point | Preset multiple registers      |
| 65               | Read     | Floating point                             | Read floating point registers  |
| 66               | Write    | Floating point                             | Write floating point registers |

Table A-1: MODBUS Functions

**Note** Exception: Because the 2910 FTT does not distinguish between inputs and outputs, function codes 01 and 02 as they apply to bits, and function codes 03 and 04 as they apply to numeric values refer to the same data registers. For example, either function code 03 or function 04 can be used to read the integer form of the true mass variable at data address 0053.

| Configuration Item      | Valid Entries<br>(default in bold type)               | <b>MODBUS</b><br>Configurable | ViewRTU<br>Configurable |
|-------------------------|-------------------------------------------------------|-------------------------------|-------------------------|
| MODBUS Address          | 1 to 254                                              | No                            | No                      |
| Maximum Integer Size    | Whole number (0 to 65,534)<br>(default: <b>9999</b> ) | Yes                           | Yes                     |
| Integer Scaling Factors | Floating point number                                 | Yes                           | Yes                     |
| Unit Selection          | Coding list                                           | No                            | No                      |
| Baud Rate               | 300, 600, 1200, 2400,<br>4800, <b>9600</b> , 19200    | No                            | No                      |
| Number of Stop Bits     | 1                                                     | No                            | No                      |
| Parity                  | Odd, Even, <b>None</b>                                | No                            | No                      |

Table A-2: MODBUS Configuration Information

Note Default communications settings are shown in bold type in Table A-2.

#### A.4 Functions and Data Formats

The MODBUS data in the 2910 FTT is arranged in integer registers, floating point registers, and status bits. The assignments for these registers are found at the end of this appendix.

Function codes 03, 04, 06, and 16 are used with integer registers.

Because of the multiple MODBUS hosts available today, the 2910 FTT supports two floatingpoint data formats: a two 16-bit register format and a one 32-bit register format. These two formats provide maximum system flexibility. In the two 16-bit registers format, function codes 03 and 04 are used to read floating-point registers while function code 16 is used to write floating-point registers. In the one 32-bit register format, function code 65 is used to read floating-point registers, while function code 66 is used to write floating-point registers.

Function codes 01, 02, 05, and 15 are used with status bits.

A complete description of all the preceding commands, except floating point, can be found in the Modicon MODBUS Protocol Reference Guide, document number PI-MBUS-300 Rev B.

#### A.5 Integer Registers

Integer registers are the most commonly used type of MODBUS data and are supported by most MODBUS hosts. In the 2910 FTT implementation, the MODBUS registers are arranged in one of the following four formats:

Integer Data - a scaled number from 0 to the maximum MODBUS integer

Coded Data - Multiple choice configuration data chosen from a coded list

Packed Bit Data - Register form of 16 packed single bits

The integer, and coded data registers contain all of the information needed to configure and read process data. Any integer register may be read with function code 03 or function code 04. These same registers may be written one at a time with function code 06 or multiple registers can be written with function code 16.

For future compatibility, the 2910 FTT accepts reads and writes to reserved registers. Writes to reserved registers have no effect. Reads from reserved registers return a zero (0).

| Term                    | Definition                                                               |
|-------------------------|--------------------------------------------------------------------------|
| Address                 | User-assigned address of the slave device                                |
| Function Code           | Function the slave is to perform                                         |
| Start Register (H)      | High-order data address byte of the number of registers to read or write |
| Start Register (L)      | Low-order data address byte of the first register to read or write       |
| Number of Registers (H) | High-order byte of the number of registers to read or write              |
| Number of Registers (L) | Low-order byte of the number of registers to read or write               |
| Byte Count              | Number of data bytes                                                     |
| Data MSB                | Data register's most significant byte                                    |
| Data LSB                | Data register's least significant byte                                   |
| Status Bit (H)          | High-order data address byte of the first bit to read or write           |
| Status Bit (L)          | Low-order data address byte of the first bit to read or write            |
| Error Check             | Message checksum CRC (Cyclical Redundancy Check)                         |

Table A-3: Terms and Definitions

**Note** In all of the following communication examples, the error check value is dependent upon the mode of transmission.

#### A.5.1 Integer data

The integer data is a whole number between 0 and the maximum MODBUS integer (inclusive). The maximum MODBUS integer is a user-configurable variable that is a whole number between 0 and 65,535 (inclusive). The integer data must also be scaled for each data type by entering the desired units, a minimum, and a maximum value. In order for the integer value to be correctly interpreted, these scaling factors must match the format expected by the host system.

The following communication example shows the request for one register starting at register 0 (0000 Hex).

For the following example, assume:

- minimum = 1 meter
- maximum = 15 meters

#### maximum MODBUS integer = 65,534

| Host Request |                  |                |                |               |                |                |  |  |  |  |
|--------------|------------------|----------------|----------------|---------------|----------------|----------------|--|--|--|--|
| Address      | Function<br>Code | Start Reg<br>H | Start Reg<br>L | # of Reg<br>H | # of Reg<br>L  | Error<br>Check |  |  |  |  |
| 01           | 03               | 00             | 00             | 00            | 01             | XX             |  |  |  |  |
|              |                  | 29             | 910 FTT Respon | ise           |                |                |  |  |  |  |
| Address      | Function<br>Code | Byte Count     | Data<br>MSB    | Data<br>LSB   | Error<br>Check |                |  |  |  |  |
| 01           | 03               | 02             | 41             | 24            | XX             |                |  |  |  |  |

*Table A–4: Communication Examples* 

**Note** A formula for converting numbers to scaled integer format is provided in Section A.5.2, "Integer data" on page 76.

#### A.5.2 Integer data

- · Hexadecimal representation
- 4124 Decimal equivalent: 16,676

The data returned for data address 0 is 16,676 (4124 Hex). This value must be scaled using the following formula to give it meaning.

$$result = \frac{data * (max - min)}{max integer value} + min$$

$$result = \frac{16,676 * (15 - 1)}{65,534} + 1$$

$$result = 4.56 meters$$

If a variable goes out-of-bounds (outside the minimum or maximum scale points), a value equal to the maximum MODBUS integer + 1 is returned. Writing to dynamically calculated parameters has no effect on those parameters.

#### A.5.3 Coded data

Coded data represents a table look-up value. Data written to these registers must be a valid table entry. Invalid data may cause a Configuration Error to occur. The following example shows coded data at data address 20 (0014 Hex) representing level units. The value 2 (0002 Hex) returned from the 2910 FTT corresponds to level units = FT-IN-16TH.

| Host Request |                  |                |                |               |                |                |  |  |  |  |
|--------------|------------------|----------------|----------------|---------------|----------------|----------------|--|--|--|--|
| Address      | Function<br>Code | Start Reg<br>H | Start Reg<br>L | # of Reg<br>H | # of Reg       | Error<br>Check |  |  |  |  |
| 01           | 03               | 00             | 14             | 00            | 01             | XX             |  |  |  |  |
|              |                  | 29             | 10 FTT Respon  | se            |                |                |  |  |  |  |
| Address      | Function<br>Code | Byte Count     | Data<br>MSB    | Data<br>LSB   | Error<br>Check |                |  |  |  |  |
| 01           | 03               | 02             | 00             | 01            | XX             |                |  |  |  |  |

Table A-5: Coded Data Look-Up Value Registers

- · Hexadecimal representation 0001
- · Level unit table representation: FT

#### A.5.4 Packed bit data

Packed bits represent 16 individual status bits packed into one register. The status bits have been packed this way for systems that prefer handling only register information. These bits may also be read or written individually using a bit command. The bits within the packed registers are grouped by data or function type. The following communication example of packed bits shows alarm status information at data address 5 (0005 Hex) returned by the 2910 FTT.

| Host Request |                  |                |                |               |                |                |  |  |  |  |
|--------------|------------------|----------------|----------------|---------------|----------------|----------------|--|--|--|--|
| Address      | Function<br>Code | Start Reg<br>H | Start Reg<br>L | # of Reg<br>H | # of Reg<br>L  | Error<br>Check |  |  |  |  |
| 01           | 03               | 00             | 05             | 00            | 01             | XX             |  |  |  |  |
|              |                  | 29             | 910 FTT Respon | ise           |                |                |  |  |  |  |
| Address      | Function<br>code | Byte Count     | Data<br>MSB    | Data<br>LSB   | Error<br>Check |                |  |  |  |  |
| 01           | 03               | 02             | 00             | 01            | XX             |                |  |  |  |  |

Table A-6: Status Bits Packed Registers

Note Bit #0 is ON indicating a critical low level Alarm

#### A.6 Floating-Point Registers

Although not part of the MODBUS protocol specification, floating point numbers have been implemented using the IEEE 754 standard. Floating point numbers reduce the complexity required in scaling integer values and provide a means to transmit numbers used by the 2910 FTT that are not easily scaled (such as the scaling factors themselves).

#### A.6.1 Floating-point data

The 2910 FTT is capable of using a two 16-bit registers format and a one 32-bit register format. Examples and descriptions of both formats follow.

**Note** Although this type of data does not require scaling, it is important that the measurement unit selected in the 2910 FTT be the same as that expected by the host. In addition, where possible, data is available in both integer and floating-point formats.

#### A.6.2 The Two 16-bit registers format

Function code 03 or 04 is used to read floating-point registers in this format. Function code 16 is used to write floating-point registers in this format. An example of reading the temperature, register 102 (0066 Hex), in floating-point format from the 2910 FTT is shown as follows:

|         | Host Request     |                |                |               |               |                |                |  |  |  |  |  |
|---------|------------------|----------------|----------------|---------------|---------------|----------------|----------------|--|--|--|--|--|
| Address | Function<br>Code | Start Reg<br>H | Start Reg<br>L | # of Reg<br>H | # of Reg<br>L | Error<br>Check |                |  |  |  |  |  |
| 01      | 03               | 00             | 66             | 00            | 02            | ХХ             |                |  |  |  |  |  |
|         |                  |                | 2910 FTT       | Response      |               |                |                |  |  |  |  |  |
| Address | Function<br>Code | Byte Count     | Data<br>MSB    | Data<br>LSB   | Data<br>MSB   | Data<br>LSB    | Error<br>Check |  |  |  |  |  |
| 01      | 03               | 04             | 42             | C8            | 00            | 00             | XX             |  |  |  |  |  |

Table A-7: 16-Bit Floating-Point Registers

#### A.6.3 Floating point data

- Hexadecimal representation: 42 C8 00 00
- Decimal equivalent: 100.00

Floating-point registers that are defined as reserved have zero (0) as their only legal value. A write command to a reserved floating-point register is ignored.

#### A.6.4 The one 32-bit register format

Function code 65 (41 Hex) is used to read floating-point registers in this format. An example of a floating-point register read is shown below with the a temperature of 100.0 degrees is being read from register 1 (0001 Hex).

|         | Host Request     |                |                |               |               |                |          |                |  |  |  |
|---------|------------------|----------------|----------------|---------------|---------------|----------------|----------|----------------|--|--|--|
| Address | Function<br>Code | Start Reg<br>H | Start Reg<br>L | # of Reg<br>H | # of Reg<br>L | Error<br>Check |          |                |  |  |  |
| 01      | 41               | 00             | 01             | 00            | 01            | XX             |          |                |  |  |  |
|         |                  |                | 291            | 0 FTT Resp    | onse          |                |          |                |  |  |  |
| Address | Function<br>Code | # of Reg<br>H  | # of Reg<br>L  | Data<br>MSB   | Data          | Data           | Data LSB | Error<br>Check |  |  |  |
| 01      | 41               | 00             | 01             | 42            | C8            | 00             | 00       | XX             |  |  |  |

Table A-8: 32-Bit Floating-Point Registers

#### A.6.5 Floating point data

- Hexadecimal representation: 42 C8 00 00
- · Decimal equivalent: 100.00

Function code 66 (42 Hex) is used to write floating-point registers. An example of a floating-point register write is shown below with the value 100.0 being written into the Advisory High Temperature Alarm Setpoint, register 12 (000C Hex).

|         | Host Request     |                |                |                |               |                |  |  |  |  |  |  |
|---------|------------------|----------------|----------------|----------------|---------------|----------------|--|--|--|--|--|--|
| Address | Function<br>Code | Start Reg<br>H | Start Reg<br>L | # of Reg<br>H  | # of Reg<br>L | Data<br>MSB    |  |  |  |  |  |  |
| 01      | 42               | 00             | 0C             | 00             | 01            | 42             |  |  |  |  |  |  |
|         |                  |                | Data           | Data           | Data<br>LSB   | Error<br>Check |  |  |  |  |  |  |
|         |                  |                | C8             | 00             | 00            | XX             |  |  |  |  |  |  |
|         |                  | 29             | 010 FTT Respon | ise            |               |                |  |  |  |  |  |  |
| Address | Function<br>Code | # of Reg<br>H  | # of Reg<br>L  | Error<br>Check |               |                |  |  |  |  |  |  |
| 01      | 03               | 02             | 41             | XX             |               |                |  |  |  |  |  |  |

Table A-9: Floating Point Data

#### A.6.6 Floating point data

- Hexadecimal representation: 42 C8 00 00
- · Decimal equivalent: 100.00

Floating-point registers that are defined as reserved have zero (0) as their value. A write command to a reserved floating-point register will be ignored.

#### A.7 Status Bits

In the 2910 FTT implementation, status bits contain alarms, commands, and status information. The state of a MODBUS status bit is defined as either ON (true) or OFF (false). The ON state is represented by a "1". The status bits may be read with function code 1 or 2. They may be written one at a time with function code 5 or multiple bits may be written with function code 15. An example of a read message for bits 2 through 6 as returned by the 2910 FTT is shows as follows.

| Host Request |                  |                |                |                |               |                |  |  |  |  |
|--------------|------------------|----------------|----------------|----------------|---------------|----------------|--|--|--|--|
| Address      | Function<br>Code | Start Reg<br>H | Start Reg<br>L | # of Reg<br>H  | # of Reg<br>L | Error<br>Check |  |  |  |  |
| 01           | 02               | 00             | 02             | 00             | 04            | XX             |  |  |  |  |
|              |                  | 2              | 2910 FTT Resp  | onse           |               |                |  |  |  |  |
| Address      | Function<br>Code | Byte Count     | Data           | Error<br>Check |               |                |  |  |  |  |
| 01           | 02               | 01             | 12             | XX             |               |                |  |  |  |  |

Table A-10:

#### A.7.1 Status bit data

Binary representation 1 0010 (bits 6-2)

Bit #2: High Advisory Alarm OFF

Bit #3: High Critical Alarm ON

Bit #4: Unauthorized Mass Movement OFF

Bit #5: Standard Density Alarm OFF

Bit #6: Critical Zone Alarm ON

#### A.8 Exception Responses

The exception responses returned by the 2910 FTT are listed below:

| Exception | Response                                                                    | Reason                                   |  |
|-----------|-----------------------------------------------------------------------------|------------------------------------------|--|
| 01        | Illegal Function                                                            | Message is not allowed                   |  |
| 02        | Illegal Data Address Data address (bit or register) requested is not define |                                          |  |
| 03        | Illegal Data Value                                                          | Data value being written is out of range |  |
| 04        | Busy                                                                        | During power-up                          |  |

*Table A–11: Exception Responses Returned by the 2910 FTT* 

In addition, messages that are received with a parity error, checksum error, or message format error will be ignored.

#### A.9 Data Out of Range

When integer data calculated by the 2910 FTT is outside the minimum or maximum scale points or is otherwise out of range, the value returned is that of the maximum MODBUS integer + 1. For example, if the maximum MODBUS integer is 65,534 (as used in our previous examples) the "data out of range" value is 65,535. The "data out of range" convention does not apply to the status bits, packed status bits, character data, and coded data.

The following error conditions will also cause the 2910 FTT to return scaled integer values of maximum MODBUS integer + 1.

- Off-line Mode
- Strap Error
- No CALC
- API Correction Error
- CALC Error

This permits a host to detect a serious failure without monitoring other 2910 FTT status bits.

#### A.10 Loopback Test

In accordance with the MODBUS specification, function code 8 initiates a loopback test. The purpose of this test is to check the communication system. It does not affect the operation of the 2910 FTT. The 2910 FTT supports only diagnostic code 00. This is a request to return query data. Upon receiving a loopback message containing this code, the 2910 FTT will echo the message sent by the host. The entire message returned will be identical to the message transmitted by the host field-per-field. An example of a loopback message is as follows:

| Host Request |                  |         |                |      |      |                |  |  |  |  |
|--------------|------------------|---------|----------------|------|------|----------------|--|--|--|--|
| Address      | Function<br>Code | Code HO | Code LO        | Data | Data | Error<br>Check |  |  |  |  |
| 01           | 08               | 00      | 02             | F3   | 26   | XX             |  |  |  |  |
|              |                  | 29      | 910 FTT Respon | se   |      |                |  |  |  |  |
| Address      | Function<br>Code | Code HO | Code LO        | Data | Data | Error<br>Check |  |  |  |  |
| 01           | 08               | 00      | 00             | F3   | 26   | XX             |  |  |  |  |

Table A-12: Function Code — Loopback Test

#### A.11 Hardware Implementation

The 2910 FTT uses a 2-Wire EIA485 hardware interface to communicate with the MODBUS master. EIA485 is a high speed differential communications network which allows up to 32 devices to operate on one network. The 2910 FTT and MODBUS master share a twisted pair of wires to communicate.

The communication distance EIA485 can reliably travel is dependent on baud rate (communication speed), wire quality, environmental noise, wiring configuration, and the number of multi-dropped 2910 FTTs. The recommended wire for EIA485 systems is 18-gauge or larger, shielded, twisted pairs. The shield should be earth grounded at the MODBUS master (control system or computer end). The shield at the 2910 FTT should be open. The 2910 FTT- power line acts as a common reference tie to the MODBUS master.

Termination resistors of 100 Ohms are shown at each end of the communication bus to minimize reflections on the line. Termination resistors may not be necessary at baud rates of 9600 bits per second or slower.

Pull-up and pull-down resistors are also shown at the MODBUS master end of the cable. These resistors minimize the affects of noise when the lines are idle. Only one set of pull-up or pull-down resistors are required per twisted pair cable. These resistors are included in the 2910 FTT and can be included in the circuit using the procedure described in Chapter 5 on page 33.

#### A.12 Integer Register Map

| Register Number | Туре      | Description                                  |
|-----------------|-----------|----------------------------------------------|
| 0               | Scaled    | Level                                        |
| 1               | Scaled    | Temperature                                  |
| 2 - 4           | Reserved  |                                              |
| 5               | Bit Field | AimStat                                      |
|                 |           | <u>Bit Usage</u>                             |
|                 |           | 0 CRIT LO LEVEL                              |
|                 |           | 1 ADV LO LEVEL                               |
|                 |           | 2 ADV HI LEVEL                               |
|                 |           | 3 CRIT HI LEVEL                              |
|                 |           | 4 CRIT LO TEMP                               |
|                 |           | 5 ADV LO TEMP                                |
|                 |           | 6 ADV HI TEMP                                |
|                 |           | 7 CRIT HI TEMP                               |
|                 |           | 8 HW IN 1                                    |
|                 |           | 9 HW IN 2                                    |
|                 |           | 10 HW IN 3 *                                 |
|                 |           | 11 NW IN 4 *                                 |
|                 |           | 12 – 15 RESERVED                             |
|                 |           | * when optional AC Power module is installed |
| 6               | Bit Field | DiagStat                                     |
|                 |           | <u>Bit Usage</u>                             |
|                 |           | 0 BAD LEVEL                                  |
|                 |           | 1 BAD TEMP                                   |
|                 |           | 2 – 15 RESERVED                              |
| 7               | Bit Field | CmdsBit Usage                                |
|                 |           | 0 – 4 RESERVED                               |
|                 |           | 5 CALIB LEVEL                                |
|                 |           | 6 – 15 RESERVED                              |
| 8               | Reserved  | Reserved                                     |
| 9               | Reserved  | Reserved                                     |
| 10              | Scaled    | Crit Low Level Setpoint                      |
| 11              | Scaled    | Adv Low Level Setpoint                       |
| 12              | Scaled    | Adv High Level Setpoint                      |
| 13              | Scaled    | Crit High Level Setpoint                     |

Table A-13: Integer Register Map

| Register Number | Туре                | Description                                     |  |  |  |  |
|-----------------|---------------------|-------------------------------------------------|--|--|--|--|
| 14              | Scaled              | Level Deadband                                  |  |  |  |  |
| 15              | Scaled              | Crit Low Temp Setpoint                          |  |  |  |  |
| 16              | Scaled              | Adv Low Temp Setpoint                           |  |  |  |  |
| 17              | Scaled              | Adv High Temp Setpoint                          |  |  |  |  |
| 18              | Scaled              | Crit High Temp Setpoint                         |  |  |  |  |
| 19              | Scaled              | Temp Deadband                                   |  |  |  |  |
| 20              | Code<br>Read-only   | Level Units<br>0 – METERS<br>1 – FEET           |  |  |  |  |
| 21              | Code<br>(Read-only) | Temp Units<br>0 – C<br>1 – F                    |  |  |  |  |
| 22              | Code<br>(Read-only) | Level Type<br>1 – FORWARD<br>2 – REVERSE        |  |  |  |  |
| 23              | Code<br>(Read-only) | Temp Type<br>0 – Pt100<br>1 – Cu100<br>2 – Cu90 |  |  |  |  |
| 24              | Scaled              | Manual Temperature                              |  |  |  |  |
| 25              | Code                | Max Integer Value                               |  |  |  |  |
| 26              | Reserved            |                                                 |  |  |  |  |
| 27              | Scaled              | Calibration Level                               |  |  |  |  |
| 28 - 99         | Reserved            |                                                 |  |  |  |  |
| 100             | Float               | Level                                           |  |  |  |  |
| 102             | Float               | Тетр                                            |  |  |  |  |
| 104             | Float               | RTD Resistance                                  |  |  |  |  |
| 106             | Reserved Float      |                                                 |  |  |  |  |
| 108             | Reserved Float      |                                                 |  |  |  |  |
| 110             | Float               | Crit Low Level                                  |  |  |  |  |
| 112             | Float               | Adv Low Level                                   |  |  |  |  |
| 114             | Float               | Adv High Level                                  |  |  |  |  |
| 116             | Float               | Crit High Level                                 |  |  |  |  |
| 118             | Float               | Level Deadband                                  |  |  |  |  |
| 120             | Float               | Crit Low Temp                                   |  |  |  |  |
| 122             | Float               | Adv Low Temp                                    |  |  |  |  |
| 124             | Float               | Adv High Temp                                   |  |  |  |  |
| 126             | Float               | Crit High Level                                 |  |  |  |  |
| 128             | Float               | Temp Deadband                                   |  |  |  |  |
| 130             | Float               | Min Level                                       |  |  |  |  |
| 132             | Float               | Max Level                                       |  |  |  |  |

Table A-13: Integer Register Map

| Register Number | Туре                | Description     |
|-----------------|---------------------|-----------------|
| 134             | Float               | Min Temp        |
| 136             | Float               | Max Temp        |
| 138             | Reserved Float      |                 |
| 140             | Float               | Man Temp        |
| 142             | Float               | Calib Level     |
| 144 - 199       | Reserved Float      |                 |
| 200             | Float               | Level           |
| 202             | Float               | Temp            |
| 204             | Float               | RTD Resist      |
| 206             | Reserved Float      |                 |
| 208             | Reserved Float      |                 |
| 210             | Bit Field           | AlmStart        |
| 211             | Bit Field           | DiagStat        |
| 212 - 214       | Reserved            | Reserved        |
| 215             | Code<br>(Read-only) | Level Units     |
| 216             | Code<br>(Read-only) | Temp Units      |
| 217-219         | Reserved            | Reserved        |
| 220             | Code<br>(Read-only) | Level Type      |
| 221             | Code<br>(Read-only) | Тетр Туре       |
| 222 - 229       | Reserved            | Reserved        |
| 230             | Float               | Crit Low Level  |
| 232             | Float               | Adv Low Level   |
| 234             | Float               | Adv High Level  |
| 236             | Float               | Crit High Level |
| 238             | Float               | Level Deadband  |
| 240             | Float               | Crit Low Temp   |
| 242             | Float               | Adv Low Temp    |
| 244             | Float               | Adv High Temp   |
| 246             | Float               | Crit High Level |
| 248             | Float               | Temp Deadband   |
| 250             | Float               | Min Level       |
| 252             | Float               | Max Level       |
| 254             | Float               | Min Temp        |
| 256             | Float               | Max Temp        |
| 258             | Reserved Float      |                 |
| 260             | Float               | Man Temp        |
| 262 - 267       | Reserved            | Reserved        |

Table A-13: Integer Register Map

| Register Number | Туре          | Description                                                                                                    |
|-----------------|---------------|----------------------------------------------------------------------------------------------------|
| 268             | Reserved Long | Reserved                                                                                                    |
| 270             | Bit Field     | DO State<br><u>Bit Usage</u><br>0 - Output #1<br>1 - Output #2<br>2 - Output #3<br>3 - Output #4<br>4 - 15 - Reserved                                                                                                    |
| 271             | Bit Field     | DO Output in power-up state; when set the DO will close at power-<br>up.<br><u>Bit Usage:</u><br>0 - Output #1<br>1 - Output #2<br>2 - Output #3<br>3 - Output #4                                                                                                    |
| 272 - 284       | Reserved      | Reserved                                                                                                    |
| 285             | Code          | DO #1 Output Assignment:<br>0 - Not Assigned<br>1 - Host Control<br>2 - Critical High Level<br>3 - Advisory High Level<br>4 - Advisory Low Level<br>5 - Critical Low Level<br>6 - Critical High Temp<br>7 - Advisory High Temp<br>8 - Advisory Low Temp<br>9 - Critical Low Temp |
| 286             | Code          | DO #2 Output Assignment:<br>0 – Not Assigned<br>1 – Host Control<br>2 – Critical High Level<br>3 – Advisory High Level<br>4 – Advisory Low Level<br>5 – Critical Low Level<br>6 – Critical High Temp<br>7 – Advisory High Temp<br>8 – Advisory Low Temp<br>9 – Critical Low Temp |

Table A-13: Integer Register Map

| Register Number | Туре     | Description              |
|-----------------|----------|--------------------------|
| 287             | Code     | DO #3 Output Assignment: |
|                 |          | 0 – Not Assigned         |
|                 |          | 1 – Host Control         |
|                 |          | 2 - Critical High Level  |
|                 |          | 3 – Advisory High Level  |
|                 |          | 4 – Advisory Low Level   |
|                 |          | 5 – Critical Low Level   |
|                 |          | 6 – Critical High Temp   |
|                 |          | 7 – Advisory High Temp   |
|                 |          | 8 – Advisory Low Temp    |
|                 |          | 9 – Critical Low Temp    |
| 288             | Code     | DO #4 Output Assignment: |
|                 |          | 0 – Not Assigned         |
|                 |          | 1 – Host Control         |
|                 |          | 2 – Critical High Level  |
|                 |          | 3 – Advisory High Level  |
|                 |          | 4 – Advisory Low Level   |
|                 |          | 5 – Critical Low Level   |
|                 |          | 6 – Critical High Temp   |
|                 |          | 7 – Advisory High Temp   |
|                 |          | 8 – Advisory Low Temp    |
|                 |          | 9 - Critical Low Temp    |
| 289 - 300       | Reserved | Reserved                 |

Table A-13: Integer Register Map

# A.13 32-Bit Floating Point Register Map

| Register Number | Description     |
|-----------------|-----------------|
| 0               | Level           |
| 1               | Temp            |
| 2               | RTD Resist      |
| 3               | Reserved        |
| 4               | Reserved        |
| 5               | Crit Low Level  |
| 6               | Adv Low Level   |
| 7               | Adv High Level  |
| 8               | Level Deadband  |
| 9               | Adv Low Temp    |
| 10              | Crit High Level |
| 11              | Min Level       |
| 12              | Min Temp        |
| 13              | Reserved        |

 Table A-14:
 32-Bit Floating Point Register Map

| Register Number | Description |
|-----------------|-------------|
| 14              | Reserved    |
| 15              | Reserved    |
| 16              | Reserved    |
| 17              | Reserved    |
| 18              | Reserved    |
| 19              | Reserved    |
| 20              | Reserved    |
| 21              | Reserved    |

Table A-14: 32-Bit Floating Point Register Map

# A.14 Status Bit Register Map

| Register Number | Description |
|-----------------|-------------|
| 0 - 15          | AlmStat     |
| 16 - 31         | Diag Stat   |
| 32 - 47         | Cmds        |

Table A-15: Status Bit Register Map

# **B** Appendix **B** — Setting the Transmitter Level Using BCD

The 2910 FTT communications circuit board contains LEDs that indicate the transmitter level setting to the  $1/16^{th}$  of a fractional foot (inches), as well as to the  $100^{ths}$  of a foot. This section provides instructions for using binary coded decimal (BCD) to set the transmitter level and a decimal to binary conversion table used when converting the level in the tank from decimal to binary and fractional feet.

Metric modes are from 0 - 30 meters and are also discussed in this section.

#### B.1 Before Beginning to Set the Transmitter Level

#### B.1.1 LEDs and switch functions and locations

Figure B-1 shows the LED locations on the communications circuit board. LEDs D1 – D8 indicate the level in feet, in 1 foot increments. LEDs D9 – D16 indicate the level in fractional and decimal feet, in  $16^{ths}$  of an inch, and  $100^{ths}$  feet increments respectively.

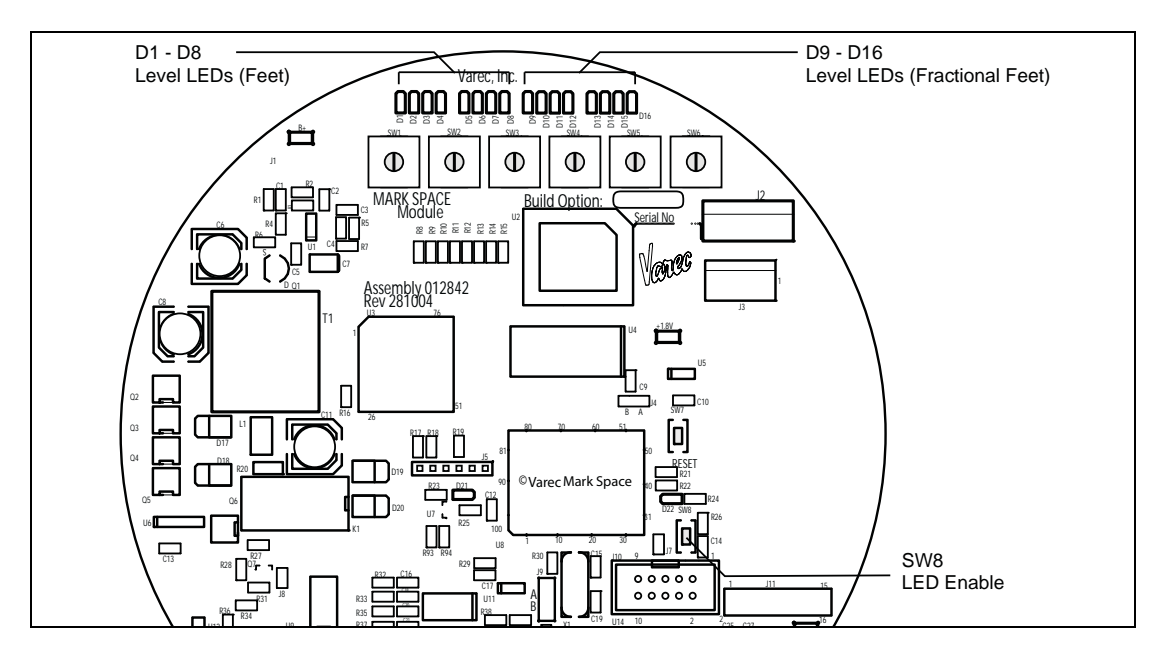

Figure B-1: LED and Switch Locations (Mark/Space Communications circuit board — Top View)

**Note** To activate the LEDs on the communications circuit board, press switch SW8, shown in Figure B-1. The LEDs will be enabled for about three minutes.

#### B.1.2 Forward or reverse encoding

The level indicated by the LEDs is independent of the transmitter's encoder direction setting. The LEDs present the level in a decimal format with D1– D4 representing the foot 10's digit in binary, D5 – D8 representing the foot 1's digit in binary. D9 – D12 represent the decimal feet 10's value, and D13 – D16 representing the decimal feet 100's value. Refer to Table B–3, "Decimal Feet/Inches and Fractional Inches to Binary Conversion", on page 94.

The encoder direction is set with a rotary switch. For more information, refer to the relevant Initial Configuration chapter.

#### B.2 Setting the Transmitter Level Using BCD (Forward and Reverse Encoding)

Warning! Obtain a hot permit before removing the transmitter cover with power applied.

To set the encoder level:

- 1. Remove the 2910 FTT cover.
- 2. Press switch SW8 to enable the LEDs.
- 3. Refer to Table B-3 on page 94. Find the whole number entry that matches your target level in feet, decimal 10<sup>ths</sup> of feet, and 100<sup>ths</sup> of feet.

For example, if the target level is 41 feet, 8 8/16 inches, locate the entry for 41 feet.

- 4. Convert the inches into decimal feet.
  - a. 88/16 inches = 8.5 inches.
  - b. Now convert 8.5 inches to decimal by dividing 8.5 by 12, which equals .7083 feet.
  - c. Now round .7083 to the nearest 100<sup>ths</sup> of feet, which equals .71.
- Rotate the encoder shaft clockwise or counter-clockwise until LEDs D1 - D4 (10s of Feet) display the desired foot pattern.

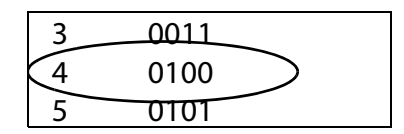

Figure B-2: Decimal to Binary Example - 10s of Feet

6. Continue rotating the encoder shaft clockwise or counter-clockwise until LEDs D5 - D8 (1s of Feet) display the desired foot pattern.

| 0 | 0000 |   |
|---|------|---|
| 1 | 0001 | > |
| 2 | 0010 |   |

Figure B-3: Decimal to Binary Example - 1s of Feet

 Rotate the encoder shaft clockwise or counter-clockwise to adjust the level until LEDs D9 - D12 (10<sup>ths</sup> of decimal feet) display the decimal feet pattern shown in Figure B-4:.

| 6 | 0110 |   |
|---|------|---|
| 7 | 0111 | > |
| 8 | 1000 |   |

Figure B-4: Decimal to Binary Example – 10<sup>ths</sup> of Feet

 Rotate the encoder shaft clockwise or counter-clockwise to adjust the level until LEDs D13 – D16 (100<sup>ths</sup> of decimal feet) display the decimal feet pattern shown in Figure B-5:.

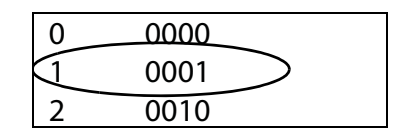

Figure B-5: Decimal to Binary Example – 100ths of Feet

- 9. D1 D16 should show the following pattern:
  - · 0100 0001 0111 0001
- 10. Replace the 2910 FTT cover.

#### B.2.1 Decimal to Binary Conversion (Forward and Reverse Encoding)

Table B-1 should be used when converting the level in the tank from decimal to binary (see Example 1 below).

#### Example 1: Decimal

41 feet, 8 inches, and 8/16<sup>ths</sup> of an inch (41.71 Decimal) = 0100 0001 0111 0001 Binary

| Decima<br>10s o | I/Binary<br>of Feet | Decima<br>1s of | I/Binary<br>Feet | Decima<br>10 <sup>ths</sup> c | I/Binary<br>of Feet | Decima<br>100 <sup>ths</sup> | I/Binary<br>of Feet |
|-----------------|---------------------|-----------------|------------------|-------------------------------|---------------------|------------------------------|---------------------|
| 0               | 0000                | 0               | 0000             | 0                             | 0000                | 0                            | 0000                |
| 1               | 0001                | 1               | 0001             | 1                             | 0001                | 1                            | 0001                |
| 2               | 0010                | 2               | 0010             | 2                             | 0010                | 2                            | 0010                |
| 3               | 0011                | 3               | 0011             | 3                             | 0011                | 3                            | 0011                |
| 4               | 0100                | 4               | 0100             | 4                             | 0100                | 4                            | 0100                |
| 5               | 0101                | 5               | 0101             | 5                             | 0101                | 5                            | 0101                |
| 6               | 0110                | 6               | 0110             | 6                             | 0110                | 6                            | 0110                |
| 7               | 0111                | 7               | 0111             | 7                             | 0111                | 7                            | 0111                |
| 8               | 1000                | 8               | 1000             | 8                             | 1000                | 8                            | 1000                |
| 9               | 1001                | 9               | 1001             | 9                             | 1001                | 9                            | 1001                |
| 10              | 1010                |                 |                  |                               |                     |                              |                     |
| 11              | 1011                |                 |                  |                               |                     |                              |                     |

Table B-1: Decimal to Binary Conversion

Note 1 = LED On

0 = LED Off

#### B.2.2 Meters to Binary Conversion (Forward and Reverse Encoding)

Table B-2 should be used when converting the level in the tank from meters or feet to binary (see Example 2 below).

#### Example 2: Metric

- 12.7127 meters = 0001 0010 0111 0001 Binary
  - **Note** The binary equivalent has been rounded to the nearest one hundredths of a meter; therefore, total meters equal 12.71, as shown in Table B-2.

| Meters<br>10 | /Binary<br>)s | Meters<br>1 | /Binary<br>s | Meters<br>10 | /Binary<br>) <sup>ths</sup> | Meters/<br>100 | /Binary<br>0 <sup>ths</sup> |
|--------------|---------------|-------------|--------------|--------------|-----------------------------|----------------|-----------------------------|
| 0            | 0000          | 0           | 0000         | 0            | 0000                        | 0              | 0000                        |
| 1            | 0001          | 1           | 0001         | 1            | 0001                        | 1              | 0001                        |
| 2            | 0010          | 2           | 0010         | 2            | 0010                        | 2              | 0010                        |
| 3            | 0011          | 3           | 0011         | 3            | 0011                        | 3              | 0011                        |
|              |               | 4           | 0100         | 4            | 0100                        | 4              | 0100                        |
|              |               | 5           | 0101         | 5            | 0101                        | 5              | 0101                        |
|              |               | 6           | 0110         | 6            | 0110                        | 6              | 0110                        |
|              |               | 7           | 0111         | 7            | 0111                        | 7              | 0111                        |
|              |               | 8           | 1000         | 8            | 1000                        | 8              | 1000                        |
|              |               | 9           | 1001         | 9            | 1001                        | 9              | 1001                        |

 Table B-2:
 Meters to Binary Conversion

Note 1 = LED On

0 = LED Off

# B.2.3 Decimal Feet/Inches and Fractional Inches to Binary Conversion (Forward and Reverse Encoding)

Table B-3 should be used when converting the level in the tank from decimal feet/inches and fractional inches to binary (see Example 1 below).

#### Example 1: Decimal

41 feet, 8 inches, and  $8/16^{ths}$  of an inch = 0100 0001 1000 1000 Binary

| Decimal/Binary<br>10s of Feet |      | Decimal/Binary<br>1s of Feet |      | Decimal/Binary<br>Inches |      | Fractional Inches/Binary<br>1/16 <sup>ths</sup> of an Inch |      |
|-------------------------------|------|------------------------------|------|--------------------------|------|------------------------------------------------------------|------|
| 0                             | 0000 | 0                            | 0000 | 0                        | 0000 | 0/16                                                       | 0000 |
| 1                             | 0001 | 1                            | 0001 | 1                        | 0001 | 1/16                                                       | 0001 |
| 2                             | 0010 | 2                            | 0010 | 2                        | 0010 | 2/16                                                       | 0010 |
| 3                             | 0011 | 3                            | 0011 | 3                        | 0011 | 3/16                                                       | 0011 |
| 4                             | 0100 | 4                            | 0100 | 4                        | 0100 | 4/16                                                       | 0100 |
| 5                             | 0101 | 5                            | 0101 | 5                        | 0101 | 5/16                                                       | 0101 |
| 6                             | 0110 | 6                            | 0110 | 6                        | 0110 | 6/16                                                       | 0110 |
| 7                             | 0111 | 7                            | 0111 | 7                        | 0111 | 7/16                                                       | 0111 |
| 8                             | 1000 | 8                            | 1000 | 8                        | 1000 | 8/16                                                       | 1000 |
| 9                             | 1001 | 9                            | 1001 | 9                        | 1001 | 9/16                                                       | 1001 |
| 10                            | 1010 |                              |      |                          |      | 10/16                                                      | 1010 |
| 11                            | 1011 |                              |      |                          |      | 11/16                                                      | 1011 |
|                               |      |                              |      |                          |      | 12/16                                                      | 1010 |
|                               |      |                              |      |                          |      | 13/16                                                      | 1011 |
|                               |      |                              |      |                          |      | 14/16                                                      | 1010 |
|                               |      |                              |      |                          |      | 15/16                                                      | 1011 |

Table B-3: Decimal Feet/Inches and Fractional Inches to Binary Conversion

Note 1 = LED On

0 = LED Off

# C Appendix C — Database Points

This appendix describes the 2910 FTT database points. These points contain configuration parameters for the transmitter, as well as dynamic (real-time) data that show status during transmitter operation.

To access the points, the user must connect a laptop computer running the ViewRTU software to the RS-232 (EIA232) connector. See Section 8.3, "Configuring Outputs" on page 53, or "Section 9.2.2, "Using ViewRTU to troubleshoot the 2910 FTT" on page 65.

#### C.1 System Information (SYS)

#### C.1.1 Description

The System Information Point lists the hardware and software specifications of the system. Other information includes the hardware version.

#### C.1.2 ViewRTU dialog box: EDIT POINT

| EDIT POINT<br>Point Help<br>Current Point # | Point Desc: SYS.00       | : System Information                    | X |
|---------------------------------------------|--------------------------|-----------------------------------------|---|
| <u>C</u> ONFIG                              |                          |                                         |   |
| Tag                                         | Transmitter Description  | LT 1                                    |   |
| DBFile                                      | Database File Name       |                                         |   |
| DBVer                                       | Database Version         | l ue Jan 01 00:00:00 1980               |   |
|                                             | ID                       |                                         |   |
| UnitAddr                                    | Transmitter Address      | 1                                       | - |
| DBPnts                                      | Number of Points Defined | 9                                       |   |
| DBSize                                      | Size of Database         | 663                                     |   |
| SysVer                                      | Firmware Version         | MD1_00                                  |   |
|                                             | CPLD Version             | 1<br>0                                  |   |
| NumBesets Number of Software Besets 0       |                          |                                         |   |
| BuildTime                                   | Firmware Build Time      | Tue Nov 30 10:18:17 2004                |   |
| SysCheckSum Firmware Checksum               |                          | 0xB118                                  | - |
| PntCheckSum Point CheckSum 0x9AD8           |                          |                                         |   |
| <u>M</u> inim<br>C <u>o</u> nnec            | tions <u>P</u> revious   | <u>Examine</u><br>Exit<br><u>Upload</u> |   |

#### C.1.3 Parameters

The database parameters used by the SYS point are listed and described below:

| Configuration Parameters | Function                                                                                                    |
|--------------------------|----------------------------------------------------------------------------------------------------|
| Tag                      | The Tag contains 7 bytes of data to identify the transmitter. The format of the TAG is "LT xxx" where xxx is the transmitter address. |
| DBFile                   | The database file name. DBFile is the name of the RCF database configuration file.                                                    |
| DBVer                    | The database version.                                                                                                    |

 Table C-1:
 View RTU Dialog Box: EDIT POINT — Parameters

| Dynamic Parameters | Function                                                                                         |
|--------------------|--------------------------------------------------------------------------------------------------|
| UnitAddr           | The transmitter Unit Address (SW1-SW3)                                                           |
| DBPnts             | The number of database points defined                                                            |
| DBSize             | The size of the database in bytes                                                                |
| SysVer             | The Firmware version                                                                             |
| HardVer            | The PCB hardware version                                                                         |
| CPLDVer            | The CPLD program version                                                                         |
| NumResets          | Records the number of system resets that have occurred since the last "Hard Reset" of the system |
| BuildTime          | The Date and Time the database structure was generated                                           |
| SysCheckSum        | CRC-16 Checksum of the Firmware                                                                  |
| PntCheckSum        | CRC-16 Checksum of point's static Configuration<br>Parameters                                    |
| PntStatus          | Byte value indicating status of point Values are:<br>0: No error                                 |

 Table C-2:
 View RTU Dialog Box: EDIT POINT — Dynamic Parameters

### C.2 Encoder Information (ENC)

#### C.2.1 Description

The ENC Information Point lists the parameters associated with the internal operation of the transmitter hardware. This includes parameters associated with the operation of the encoder.

#### C.2.2 Application

The ENC point is used to diagnose the current operation of the transmitter. The parameters can be used to evaluate the proper operation of the rotary switches as well as the proper operation of the encoders. The raw absolute and incremental encoder values can be evaluated. The current sensor states can be evaluated. The calculated reference values can be evaluated.

#### C.2.3 Parameters

The database parameters used by the ENC point are listed and described below:

| Configuration Parameters | Function                                                                                                    |  |  |
|--------------------------|----------------------------------------------------------------------------------------------------|--|--|
| Command                  | This parameter is reserved for future use.                                                                                                    |  |  |
| EncValue                 | This parameter is a 16-bit value indicating the incremental value.                                                                                                    |  |  |
| FDisk                    | This parameter is a 12-bit value indicating the level read from the foot encoder sensor.                                                                                              |  |  |
| IDisk                    | This parameter is a 16-bit value indicating the level read from the fractional foot (inches) encoder sensor.                                                                          |  |  |
| EncState                 | This is a diagnostic code that describes the encoder state.                                                                                                    |  |  |
| Level                    | This parameter represents the level in feet derived<br>from the absolute encoding process. This parameter is<br>always encoded in the forward rotation direction.                     |  |  |
| IncLevel                 | This parameter represents the level in feet derived<br>from the incremental encoding process. This<br>parameter is always encoded in the forward rotation<br>direction.               |  |  |
| Feet                     | This parameter indicates the feet portion of the level<br>derived from the absolute encoding process. This<br>parameter is shown in foot units from zero to<br>ninety-nine in binary. |  |  |
| Inches                   | This parameter indicates the inches portion of the<br>level derived from the absolute encoding process. This<br>parameter is shown in inch units from zero to eleven<br>in binary.    |  |  |
| Sixteenths               | This parameter indicates the 1/16-inch portion of the level derived from the absolute encoding process. This parameter is shown in 1/16-inch units.                                   |  |  |
| PntStatus                | Byte value indicating status of point Values are:<br>0: No error                                                                                                    |  |  |
| Elapse                   | Time of last Point update.                                                                                                    |  |  |
| PntCheckSum              | CRC-16 Checksum of point's static Configuration<br>Parameters                                                                                                    |  |  |

 Table C-3:
 Encoder Information (ENC) — Configuration Parameters
#### C.3 Resistive Temperature Detector (RTD)

#### C.3.1 Description

The Resistive Temperature Detector point displays the data associated with the temperature measurement circuit on the 2910. The RTD point processes temperature using SI units, so the temperature is always displayed in degrees Celsius within the RTD point.

#### C.3.2 Parameters

The database parameters used by the RTD point are listed and described below:

| Configuration Parameters | Function                                                                                                    |
|--------------------------|----------------------------------------------------------------------------------------------------|
| TempMode                 | This parameter is set using SW6. The value of this<br>parameter indicates the type of RTD to be interfaced<br>with the 2910.<br>0: PT100                                                                                                    |
|                          | 2: Cu90                                                                                                    |
|                          | 2. 6050                                                                                                    |
| Cal1-Cal5                | These parameters are used to provide additional calibration to the RTD circuit. The factory default values are 20, 60, 100, 140, and 180. These values are sufficient for most applications. Set these parameters to adjust the interpolation points used in temperature calculation. |
| Filter                   | Value between 1–10 indicating the number of<br>temperature samples used in temperature filtering.<br>The default value is 4.                                                                                                    |

 Table C-4:
 Resistive Temperature Detector (RTD) — Configuration Parameters

| Dynamic Parameters | Function                                                                                                    |
|--------------------|----------------------------------------------------------------------------------------------------|
| Command            | Parameter used to activate calibration parameters.                                                                                                    |
| Тетр               | Measured temperature in degrees Celsius.                                                                                                    |
| RawValue           | Un-calibrated resistance measurement value.                                                                                                    |
| Resistance         | Calibrated Resistance measure value. The Value used to calculate the actual temperature parameter.                                                                                                    |
| Value1-Value3      | Parameters used in ratio metric resistance measurement.                                                                                                    |
| Ref100             | 24-bit value representing the ratio metric value of a 100-ohm precision reference resistor.                                                                                                    |
| Ref200             | 24-bit value representing the ratio metric value of a 200-ohm precision reference resistor.                                                                                                    |
| PntStatus          | Byte value indicating status of point Values are:<br>0x0001: Hardware Failure<br>0x0002: Measurement is over range<br>0x0004: Measurement in under range<br>0x0008: Measurement is using modified calibration<br>values |
| Elapse             | Time of last Point update.                                                                                                    |
| PntCheckSum        | CRC-16 Checksum of point's static Configuration<br>Parameters                                                                                                    |

 Table C-5:
 Resistive Temperature Detector (RTD) — Dynamic Parameters

#### C.4 MODBUS Register Block (MBLK)

#### C.4.1 Description

The MODBUS Register Block point serves a data block to store user configuration data as well as converted data to be transmitted to the Host. The data block is organized in a structure useful for efficient MODBUS transactions, but this data block is also used as an access point for other versions of the 2910 FTT.

#### C.4.2 Application

The MBLK point is used to set advanced configuration parameters. These parameters include level and temperature alarm set points as well as Relay Output control sources. Configuration parameters can be written and read either using ViewRTU or in the case of the RS485 MODBUS communications module using MODBUS.

#### C.4.2.1 Scaled integers vs. floating point values

Configuration data can be written either as scaled integers or floating point. Writing data to floating point values will cause the associated scaled integer data to be updated and, writing data to scaled integer values will cause the associated floating point values to be updated. For a description of scaled integers, see Section A.3, "Configuration" on page 73.

#### C.4.2.2 Monitoring input devices

The status of each input device wired to the 2910 FTT is shown in a unique register in the dynamic parameter AlmStat described in Table C-7 on page 104. These registers are 0x0100, 0x0200, 0x0400 and 0x0800.

#### C.4.3 Parameters

The database parameters used by the MBLK point are listed and described below:

| Configuration Parameters | Function                                                                                                    |
|--------------------------|----------------------------------------------------------------------------------------------------|
| CritLowLevel             | Floating-point value representing the Critical Low<br>Level Set point for Level alarms. The parameter must<br>be set in current Level units.                                                                                                    |
| AdvLowLevel              | Floating-point value representing the Advisory Low<br>Level Set point for Level alarms. The parameter must<br>be set in current Level units.                                                                                                    |
| AdvHighLevel             | Floating-point value representing the Advisory High<br>Level Set point for Level alarms. The parameter must<br>be set in current Level units.                                                                                                    |
| CritHighLevel            | Floating-point value representing the Critical High<br>Level Set point for Level alarms. The parameter must<br>be set in current Level units.                                                                                                    |
| LDeadband                | Floating-point value used to determine change in<br>level alarm state. The Level value must be above Low<br>Level set points and below high level set points by this<br>amount for the alarm condition to clear. The<br>parameter must be set in current Level units. |
| CritLowTemp              | Floating point value representing the Critical Low temperature Set point for temperature alarms. The parameter must be set in current temperature units.                                                                                                    |

Table C-6: Configuration Parameters

| Configuration Parameters | Function                                                                                                    |
|--------------------------|----------------------------------------------------------------------------------------------------|
| AdvLowTemp               | Floating point value representing the Advisory Low<br>temperature Set point for temperature alarms. The<br>parameter must be set in current temperature units.                                                                                                    |
| AdvHighTemp              | Floating point value representing the Advisory High<br>temperature Set point for temperature alarms. The<br>parameter must be set in current temperature units.                                                                                                    |
| CritHighTemp             | Floating point value representing the Critical High<br>temperature Set point for temperature alarms. The<br>parameter must be set in current temperature units.                                                                                                    |
| TDeadband                | Floating-point value used to determine change in<br>temperature alarm state. The temperature value must<br>be above Low Temp set points and below high Temp<br>set points by this amount for the alarm condition to<br>clear. The parameter must be set in current Temp<br>units. |
| MinLevel                 | Floating point value representing the minimal level<br>value used in calculating scaled integer level<br>parameters. The parameter must be set in current<br>Level units.                                                                                                    |
| MaxLevel                 | Floating point value representing the maximum level<br>value used in calculating scaled integer level<br>parameters. The parameter must be set in current<br>Level units.<br><b>Note: The default maximum integer value is 120 feet.</b>                                          |
| MinTemp                  | Floating point value representing the minimal<br>temperature value used in calculating scaled integer<br>temperature parameters. The parameter must be set<br>in current temperature units.                                                                                       |
| MaxTemp                  | Floating point value representing the maximum<br>temperature value used in calculating scaled integer<br>temperature parameters. The parameter must be set<br>in current temperature units.                                                                                       |
| Reserved3                | This value is used to maintain compatibility with the 4000 ATT register map.                                                                                                    |
| ManTemp                  | Floating-point value representing a manual temperature value.                                                                                                    |
| Cleave                   | Floating-point value used to calibrate to the current<br>level. This parameter is used in conjunction with<br>Cmds parameter to set the transmitter level. The<br>parameter must be set in current level units.                                                                   |
| NoiseRej                 | This value is used to maintain compatibility with the 4000 ATT register map. Setting this parameter has no effect, as by default the A/D circuit rejects both 50 and 60 Hz noise.                                                                                                 |
| LoLoLevSet               | Scaled Integer value representing the Critical Low<br>Level Set point for Level alarms.                                                                                                    |
| LowLevSet                | Scaled Integer value representing the Advisory Low<br>Level Set point for Level alarms.                                                                                                    |
| HighLevelSet             | Scaled Integer value representing the Advisory High<br>Level Set point for Level alarms.                                                                                                    |
| HiHiLevSet               | Scaled Integer value representing the Critical High<br>Level Set point for Level alarms.                                                                                                    |

Table C-6: Configuration Parameters

| Configuration Parameters | Function                                                                                                    |
|--------------------------|----------------------------------------------------------------------------------------------------|
| LevDead                  | Scaled Integer value used to determine change in level<br>alarm state. The Scaled Integer Level iLevel value must<br>be above Low Level set points and below high level set<br>points by this amount for the alarm condition to clear.                              |
| LoLoTempSet              | Scaled Integer value representing the Critical Low temperature Set point for temperature alarms.                                                                                                    |
| LowTempSet               | Scaled Integer value representing the Advisory Low temperature Set point for temperature alarms.                                                                                                    |
| HighTempSet              | Scaled Integer value representing the Advisory High temperature Set point for temperature alarms                                                                                                    |
| HiHiTempSet              | Scaled Integer value representing the Critical High temperature Set point for temperature alarms.                                                                                                    |
| TempDead                 | Scaled Integer value used to determine change in<br>temperature alarm state. The Scaled Integer<br>temperature iTemp value must be above Low<br>temperature set points and below high temperature<br>set points by this amount for the alarm condition to<br>clear. |
| LevUnits                 | Read only parameter – Units for Level to be<br>transmitted to the Host interface. This value is derived<br>from the rotary switches at startup.<br>0: M (Meters)<br>1: F (Feet)                                                                                     |
| TempUnits                | Read only parameter – Units for temperature data to<br>be transmitted to the Host interface. This value is<br>derived from the rotary switches at startup<br>0: C (Celsius)<br>1: F (Fahrenheit)                                                                    |
| LevType                  | This Read only parameter sets the rotation direction<br>for the Level Gauge. This value is derived from the<br>rotary switches at startup.<br>1: Forward<br>2: Reverse                                                                                              |
| ТетрТуре                 | This Read only parameter sets the RTD type. This<br>value is derived from the rotary switches at startup.<br>0: PT100<br>1: Cu100<br>2: Cu90                                                                                                    |
| iManTemp                 | Scaled Integer value representing a manual temperature value.                                                                                                    |
| MaxInt                   | This parameter sets the maximum integer value used<br>in Scaled Integer calculations.<br>Note: The default maximum integer value is 9999.                                                                                                    |
| DampVal                  | This value is used to maintain compatibility with the 4000 ATT register map.                                                                                                    |
| iCalLevel                | Scaled Integer value used to calibrate to the current<br>level. This parameter is used in conjunction with<br>Cmds parameter to set the transmitter level.                                                                                                    |

Table C-6:Configuration Parameters

| Dynamic Parameters  | Function                                                                                                    |
|---------------------|----------------------------------------------------------------------------------------------------|
| Cmds                | Parameter used to send commands to the transmitter 0x20: Calibrate Level.                                                                                                    |
| Level               | Transmitted Level. This parameter reflects a value calculated using the encoding direction, Level units, and any calibration level.                                                                                                    |
| Тетр                | Transmitted Temperature. This parameter reflects the set temperature units.                                                                                                    |
| Resistance          | Transmitted Resistance measure value                                                                                                    |
| AbsLevel            | This parameter represents the level in feet derived<br>from the absolute encoding process. This parameter is<br>always encoded in the forward rotation direction.                                                                                                    |
| IncLevel            | This parameter represents the level in feet derived<br>from the incremental encoding process. This<br>parameter is always encoded in the forward rotation<br>direction.                                                                                                    |
| iLevel              | Transmitted Scaled integer Level.                                                                                                    |
| iTemp               | Transmitted Scaled integer Temperature.                                                                                                    |
| DiskVel             | Integer Value indicates the relative rotation speed of the encoder.                                                                                                    |
| NumResets           | Records the number of system resets that have occurred since the last "Hard Reset" of the system                                                                                                    |
| AlmStat<br>DiagStat | Integer Value indicating any alarm conditions.<br>0x0001: Critical Low Level<br>0x0002: Advisory Low Level<br>0x0004: Advisory High Level<br>0x0008: Critical High Level<br>0x0010: Critical Low Temperature<br>0x0020: Advisory Low Temperature<br>0x0040: Advisory High Temperature<br>0x0080: Critical High Temperature<br>0x0100: Digital Input 1<br>0x0200: Digital Input 2<br>0x0400: Digital Input 3<br>0x0800: Digital Input 4<br>Integer Value indicating any diagnostic alarm<br>conditions.<br>0x0001: Invalid Level |
| DatStatue           | UXUUU2: Invalid Temperature<br>Byte value indicating status of point Values are:                                                                                                    |
| rinstatus           | 0: No Errors                                                                                                    |
| Elapse              | Time of last Point update.                                                                                                    |
| PntCheckSum         | CRC-16 Checksum of point's static Configuration<br>Parameters                                                                                                    |

 Table C-7:
 Dynamic Parameters

#### C.5 Digital Outputs (DO)

#### C.5.1 Description

The Digital Output point contains the configuration and control parameters for activating the 4 optional output relays.

#### C.5.2 Parameters

| Configuration Parameters | Function                                                                                                    |
|--------------------------|----------------------------------------------------------------------------------------------------|
| DOPwrUpState             | This parameter is used to force a Relay to be active at startup.                                                                                                    |
|                          | 0x0001: Relay 1 Activated at Startup<br>0x0002: Relay 2 Activated at Startup<br>0x0004: Relay 3 Activated at Startup<br>0x0008: Relay 4 Activated at Startup                                                                                                    |
| DO1Assign – D04Assign    | These parameters are used to assign the control and activation source for the output relays.                                                                                                    |
|                          | 0: Not Assigned<br>1: Host Interface (MODBUS<br>2: Critical High Level<br>3: Advisory High Level<br>4: Advisory Low Level<br>5: Critical Low Level<br>6: Critical High Temperature<br>7: Advisory High Temperature<br>8: Advisory Low Temperature<br>9: Critical Low Temperature |
| Reserved3                | This value is used to maintain compatibility with the 4000 ATT register map.                                                                                                    |

 Table C-8:
 Configuration Parameters

| Dynamic Parameters | Function                                                                                                    |
|--------------------|----------------------------------------------------------------------------------------------------|
| DOOutputState      | This is a command parameter used to activate the<br>output relays.<br>0x0001: Activate Relay 1 (When set for HOST<br>Control)<br>0x0002: Activate Relay 2 (When set for HOST<br>Control)<br>0x0004: Activate Relay 3 (When set for HOST<br>Control)<br>0x0008: Activate Relay 4 (When set for HOST<br>Control) |
| Reserved 1         | This value is used to maintain compatibility with the 4000 ATT register map.                                                                                                    |
| DOТуре             | This value is used to maintain compatibility with the 4000 ATT register map.                                                                                                    |
| Reserved2          | This value is used to maintain compatibility with the 4000 ATT register map.                                                                                                    |

Table C-9: Dynamic Parameters

| Dynamic Parameters | Function                                                                                                    |
|--------------------|----------------------------------------------------------------------------------------------------|
| DOState            | This parameter indicates the current state of the<br>Output Relays.<br>0x0001: Relay 1 Activated<br>0x0002: Relay 2 Activated<br>0x0004: Relay 3 Activated<br>0x0008: Relay 4 Activated |
| PntStatus          | Byte value indicating status of point Values are:<br>0x0001: Hardware Failure                                                                                                    |
| Elapse             | Time of last Point update.                                                                                                    |
| PntCheckSum        | CRC-16 Checksum of point's static Configuration Parameters                                                                                                    |

Table C-9:Dynamic Parameters

## D Appendix D — RTD Resistance - Temperature Charts

This appendix describes the relationship between temperature and resistance for the three RTD types that can be used with the 2910 FTT. This information can be used to verify the accuracy of the RTD probe used with the 2910 FTT.

The following tables are provided:

- Section D.1, "Pt100 RTD Resistance vs. Temperature" on page 107
- Section D.2, "Cu100 RTD Resistance vs. Temperature" on page 111
- Section D.3, "Cu90 RTD Resistance vs. Temperature" on page 114

For troubleshooting instructions, see Section 9.2.6, "Verifying temperature data – checking RTD resistance" on page 68.

#### D.1 Pt100 RTD Resistance vs. Temperature

| Pt100          |         |         |
|----------------|---------|---------|
| RTD Resistance | Temp °C | Temp °F |
| 16.76          | -204.0  | -335.2  |
| 18.49          | -200.0  | -328.0  |
| 20.22          | -196.0  | -320.8  |
| 21.94          | -192.0  | -313.6  |
| 23.66          | -188.0  | -306.4  |
| 25.37          | -184.0  | -299.2  |
| 27.08          | -180.0  | -292.0  |
| 28.78          | -176.0  | -284.8  |
| 30.47          | -172.0  | -277.6  |
| 32.16          | -168.0  | -270.4  |
| 33.85          | -164.0  | -263.2  |
| 35.53          | -160.0  | -256.0  |
| 37.21          | -156.0  | -248.8  |
| 38.88          | -152.0  | -241.6  |
| 40.55          | -148.0  | -234.4  |
| 42.21          | -144.0  | -227.2  |
| 43.87          | -140.0  | -220.0  |
| 45.52          | -136.0  | -212.8  |
| 47.18          | -132.0  | -205.6  |
| 48.82          | -128.0  | -198.4  |
| 50.47          | -124.0  | -191.2  |
| 52.11          | -120.0  | -184.0  |
| 53.74          | -116.0  | -176.8  |

 Table D-1:
 Pt100 RTD Resistance vs. Temperature

| Pt100          |         |         |
|----------------|---------|---------|
| RTD Resistance | Temp °C | Temp °F |
| 55.38          | -112.0  | -169.6  |
| 57             | -108.0  | -162.4  |
| 58.63          | -104.0  | -155.2  |
| 60.25          | -100.0  | -148.0  |
| 61.87          | -96.0   | -140.8  |
| 63.49          | -92.0   | -133.6  |
| 65.11          | -88.0   | -126.4  |
| 66.72          | -84.0   | -119.2  |
| 68.33          | -80.0   | -112.0  |
| 69.93          | -76.0   | -104.8  |
| 71.53          | -72.0   | -97.6   |
| 73.13          | -68.0   | -90.4   |
| 74.73          | -64.0   | -83.2   |
| 76.33          | -60.0   | -76.0   |
| 77.92          | -56.0   | -68.8   |
| 79.51          | -52.0   | -61.6   |
| 81.1           | -48.0   | -54.4   |
| 82.69          | -44.0   | -47.2   |
| 84.27          | -40.0   | -40.0   |
| 85.85          | -36.0   | -32.8   |
| 87.43          | -32.0   | -25.6   |
| 89.01          | -28.0   | -18.4   |
| 90.59          | -24.0   | -11.2   |
| 92.16          | -20.0   | -4.0    |
| 93.73          | -16.0   | 3.2     |
| 95.3           | -12.0   | 10.4    |
| 96.87          | -8.0    | 17.6    |
| 98.44          | -4.0    | 24.8    |
| 100            | 0.0     | 32.0    |
| 101.56         | 4.0     | 39.2    |
| 103.12         | 8.0     | 46.4    |
| 104.68         | 12.0    | 53.6    |
| 106.24         | 16.0    | 60.8    |
| 107.79         | 20.0    | 68.0    |
| 109.35         | 24.0    | 75.2    |
| 110.9          | 28.0    | 82.4    |
| 112.45         | 32.0    | 89.6    |
| 113.99         | 36.0    | 96.8    |
| 115.54         | 40.0    | 104.0   |

 Table D-1:
 Pt100 RTD Resistance vs. Temperature

| Pt100          |         |         |
|----------------|---------|---------|
| RTD Resistance | Temp °C | Temp °F |
| 117.08         | 44.0    | 111.2   |
| 118.62         | 48.0    | 118.4   |
| 120.16         | 52.0    | 125.6   |
| 121.7          | 56.0    | 132.8   |
| 123.24         | 60.0    | 140.0   |
| 124.77         | 64.0    | 147.2   |
| 126.31         | 68.0    | 154.4   |
| 127.84         | 72.0    | 161.6   |
| 129.37         | 76.0    | 168.8   |
| 130.89         | 80.0    | 176.0   |
| 132.42         | 84.0    | 183.2   |
| 133.94         | 88.0    | 190.4   |
| 135.46         | 92.0    | 197.6   |
| 136.98         | 96.0    | 204.8   |
| 138.5          | 100.0   | 212.0   |
| 140.02         | 104.0   | 219.2   |
| 141.53         | 108.0   | 226.4   |
| 143.04         | 112.0   | 233.6   |
| 144.55         | 116.0   | 240.8   |
| 146.06         | 120.0   | 248.0   |
| 147.57         | 124.0   | 255.2   |
| 149.07         | 128.0   | 262.4   |
| 150.57         | 132.0   | 269.6   |
| 152.08         | 136.0   | 276.8   |
| 153.58         | 140.0   | 284.0   |
| 155.07         | 144.0   | 291.2   |
| 156.57         | 148.0   | 298.4   |
| 158.06         | 152.0   | 305.6   |
| 159.55         | 156.0   | 312.8   |
| 161.04         | 160.0   | 320.0   |
| 162.53         | 164.0   | 327.2   |
| 164.02         | 168.0   | 334.4   |
| 165.5          | 172.0   | 341.6   |
| 166.98         | 176.0   | 348.8   |
| 168.46         | 180.0   | 356.0   |
| 169.94         | 184.0   | 363.2   |
| 171.42         | 188.0   | 370.4   |
| 172.9          | 192.0   | 377.6   |
| 174.37         | 196.0   | 384.8   |

Table D-1:Pt100 RTD Resistance vs. Temperature

| Pt100          |         |         |
|----------------|---------|---------|
| RTD Resistance | Temp °C | Temp °F |
| 175.84         | 200.0   | 392.0   |
| 177.31         | 204.0   | 399.2   |

 Table D-1:
 Pt100 RTD Resistance vs. Temperature

#### D.2 Cu100 RTD Resistance vs. Temperature

| Cu100          |         |         |  |
|----------------|---------|---------|--|
| RTD Resistance | Temp °C | Temp °F |  |
| 12.78          | -204.0  | -335.2  |  |
| 14.3           | -200.0  | -328.0  |  |
| 15.82          | -196.0  | -320.8  |  |
| 17.35          | -192.0  | -313.6  |  |
| 18.87          | -188.0  | -306.4  |  |
| 20.39          | -184.0  | -299.2  |  |
| 21.92          | -180.0  | -292.0  |  |
| 23.44          | -176.0  | -284.8  |  |
| 24.97          | -172.0  | -277.6  |  |
| 26.49          | -168.0  | -270.4  |  |
| 28.01          | -164.0  | -263.2  |  |
| 29.54          | -160.0  | -256.0  |  |
| 31.06          | -156.0  | -248.8  |  |
| 32.58          | -152.0  | -241.6  |  |
| 34.11          | -148.0  | -234.4  |  |
| 35.63          | -144.0  | -227.2  |  |
| 37.15          | -140.0  | -220.0  |  |
| 38.68          | -136.0  | -212.8  |  |
| 40.2           | -132.0  | -205.6  |  |
| 41.72          | -128.0  | -198.4  |  |
| 43.25          | -124.0  | -191.2  |  |
| 44.77          | -120.0  | -184.0  |  |
| 46.3           | -116.0  | -176.8  |  |
| 47.82          | -112.0  | -169.6  |  |
| 49.34          | -108.0  | -162.4  |  |
| 50.87          | -104.0  | -155.2  |  |
| 52.39          | -100.0  | -148.0  |  |
| 53.91          | -96.0   | -140.8  |  |
| 55.44          | -92.0   | -133.6  |  |
| 56.96          | -88.0   | -126.4  |  |
| 58.48          | -84.0   | -119.2  |  |
| 60.01          | -80.0   | -112.0  |  |
| 61.53          | -76.0   | -104.8  |  |
| 63.06          | -72.0   | -97.6   |  |
| 64.58          | -68.0   | -90.4   |  |
| 66.1           | -64.0   | -83.2   |  |

 Table D-2:
 Cu100 RTD Resistance vs. Temperature

| Cu100          |         |         |
|----------------|---------|---------|
| RTD Resistance | Temp °C | Temp °F |
| 67.63          | -60.0   | -76.0   |
| 69.15          | -56.0   | -68.8   |
| 70.67          | -52.0   | -61.6   |
| 72.2           | -48.0   | -54.4   |
| 73.72          | -44.0   | -47.2   |
| 75.24          | -40.0   | -40.0   |
| 76.77          | -36.0   | -32.8   |
| 78.29          | -32.0   | -25.6   |
| 79.81          | -28.0   | -18.4   |
| 81.34          | -24.0   | -11.2   |
| 82.86          | -20.0   | -4.0    |
| 84.39          | -16.0   | 3.2     |
| 85.91          | -12.0   | 10.4    |
| 87.43          | -8.0    | 17.6    |
| 88.96          | -4.0    | 24.8    |
| 90.48          | 0.0     | 32.0    |
| 92             | 4.0     | 39.2    |
| 93.53          | 8.0     | 46.4    |
| 95.05          | 12.0    | 53.6    |
| 96.57          | 16.0    | 60.8    |
| 98.1           | 20.0    | 68.0    |
| 99.62          | 24.0    | 75.2    |
| 101.15         | 28.0    | 82.4    |
| 102.67         | 32.0    | 89.6    |
| 104.19         | 36.0    | 96.8    |
| 105.72         | 40.0    | 104.0   |
| 107.24         | 44.0    | 111.2   |
| 108.76         | 48.0    | 118.4   |
| 110.29         | 52.0    | 125.6   |
| 111.81         | 56.0    | 132.8   |
| 113.33         | 60.0    | 140.0   |
| 114.86         | 64.0    | 147.2   |
| 116.38         | 68.0    | 154.4   |
| 117.9          | 72.0    | 161.6   |
| 119.43         | 76.0    | 168.8   |
| 120.95         | 80.0    | 176.0   |
| 122.48         | 84.0    | 183.2   |
| 124            | 88.0    | 190.4   |
| 125.52         | 92.0    | 197.6   |

 Table D-2:
 Cu100 RTD Resistance vs. Temperature

| Cu100          |         |         |
|----------------|---------|---------|
| RTD Resistance | Temp °C | Temp °F |
| 127.05         | 96.0    | 204.8   |
| 128.57         | 100.0   | 212.0   |
| 130.09         | 104.0   | 219.2   |
| 131.62         | 108.0   | 226.4   |
| 133.14         | 112.0   | 233.6   |
| 134.66         | 116.0   | 240.8   |
| 136.19         | 120.0   | 248.0   |
| 137.71         | 124.0   | 255.2   |
| 139.24         | 128.0   | 262.4   |
| 140.76         | 132.0   | 269.6   |
| 142.28         | 136.0   | 276.8   |
| 143.81         | 140.0   | 284.0   |
| 145.33         | 144.0   | 291.2   |
| 146.85         | 148.0   | 298.4   |
| 148.38         | 152.0   | 305.6   |
| 149.9          | 156.0   | 312.8   |
| 151.42         | 160.0   | 320.0   |
| 152.95         | 164.0   | 327.2   |
| 154.47         | 168.0   | 334.4   |
| 155.99         | 172.0   | 341.6   |
| 157.52         | 176.0   | 348.8   |
| 159.04         | 180.0   | 356.0   |
| 160.57         | 184.0   | 363.2   |
| 162.09         | 188.0   | 370.4   |
| 163.61         | 192.0   | 377.6   |
| 165.14         | 196.0   | 384.8   |
| 166.66         | 200.0   | 392.0   |
| 168.18         | 204.0   | 399.2   |

 Table D-2:
 Cu100 RTD Resistance vs. Temperature

#### D.3 Cu90 RTD Resistance vs. Temperature

| Cu90           |         |         |
|----------------|---------|---------|
| RTD Resistance | Temp °C | Temp °F |
| 51.77          | -100.00 | -148.00 |
| 53.32          | -96.0   | -140.8  |
| 54.87          | -92.0   | -133.6  |
| 56.42          | -88.0   | -126.4  |
| 57.97          | -84.0   | -119.2  |
| 59.52          | -80.0   | -112.0  |
| 61.07          | -76.0   | -104.8  |
| 62.61          | -72.0   | -97.6   |
| 64.16          | -68.0   | -90.4   |
| 65.71          | -64.0   | -83.2   |
| 67.26          | -60.0   | -76.0   |
| 68.81L         | -56.0   | -68.8   |
| 70.36          | -52.0   | -61.6   |
| 71.91          | -48.0   | -54.4   |
| 73.46          | -44.0   | -47.2   |
| 75.01          | -40.0   | -40.0   |
| 76.56          | -36.0   | -32.8   |
| 78.11          | -32.0   | -25.6   |
| 79.66          | -28.0   | -18.4   |
| 81.20          | -24.0   | -11.2   |
| 82.75          | -20.0   | -4.0    |
| 84.30          | -16.0   | 3.2     |
| 85.85          | -12.0   | 10.4    |
| 87.40          | -8.0    | 17.6    |
| 88.95          | -4.0    | 24.8    |
| 90.50          | 0.0     | 32.0    |
| 92.05          | 4.0     | 39.2    |
| 93.60          | 8.0     | 46.4    |
| 95.15          | 12.0    | 53.6    |
| 96.70          | 16.0    | 60.8    |
| 98.25          | 20.0    | 68.0    |
| 99.80          | 24.0    | 75.2    |
| 101.34         | 28.0    | 82.4    |
| 102.89         | 32.0    | 89.6    |
| 104.44         | 36.0    | 96.8    |
| 105.99         | 40.0    | 104.0   |
| 107.54         | 44.0    | 111.2   |

 Table D-3:
 Cu90 RTD Resistance vs. Temperature

| Cu90           |         |         |
|----------------|---------|---------|
| RTD Resistance | Temp °C | Temp °F |
| 109.09         | 48.0    | 118.4   |
| 110.64         | 52.0    | 125.6   |
| 112.19         | 56.0    | 132.8   |
| 113.74         | 60.0    | 140.0   |
| 115.29         | 64.0    | 147.2   |
| 116.84         | 68.0    | 154.4   |
| 118.39         | 72.0    | 161.6   |
| 119.93         | 76.0    | 168.8   |
| 121.48         | 80.0    | 176.0   |
| 123.03         | 84.0    | 183.2   |
| 124.58         | 88.0    | 190.4   |
| 126.13         | 92.0    | 197.6   |
| 127.68         | 96.0    | 204.8   |
| 129.23         | 100.0   | 212.0   |
| 130.78         | 104.0   | 219.2   |
| 132.33         | 108.0   | 226.4   |
| 133.88         | 112.0   | 233.6   |
| 135.43         | 116.0   | 240.8   |
| 136.98         | 120.0   | 248.0   |
| 138.53         | 124.0   | 255.2   |
| 140.07         | 128.0   | 262.4   |
| 141.62         | 132.0   | 269.6   |
| 143.17         | 136.0   | 276.8   |
| 144.72         | 140.0   | 284.0   |
| 146.27         | 144.0   | 291.2   |
| 147.82         | 148.0   | 298.4   |
| 149.37         | 152.0   | 305.6   |
| 150.92         | 156.0   | 312.8   |
| 152.47         | 160.0   | 320.0   |
| 154.02         | 164.0   | 327.2   |
| 155.57         | 168.0   | 334.4   |
| 157.12         | 172.0   | 341.6   |
| 158.66         | 176.0   | 348.8   |
| 160.21         | 180.0   | 356.0   |
| 161.76         | 184.0   | 363.2   |
| 163.31         | 188.0   | 370.4   |
| 164.86         | 192.0   | 377.6   |
| 166.41         | 196.0   | 384.8   |
| 167.96         | 200.0   | 392.0   |

 Table D-3:
 Cu90 RTD Resistance vs. Temperature

| Cu90           |         |         |
|----------------|---------|---------|
| RTD Resistance | Temp °C | Temp °F |
| 169.51         | 204.0   | 399.2   |
| 198.94         | 280.00  | 536.00  |

 Table D-3:
 Cu90 RTD Resistance vs. Temperature

## Index

## Α

| 28 |
|----|
| 28 |
| 30 |
| 28 |
| 34 |
| 29 |
| 72 |
|    |
| 11 |
| 33 |
| 16 |
|    |
| 28 |
| 26 |
|    |
| 21 |
|    |

| C                                             |
|-----------------------------------------------|
| calibration                                   |
| level                                         |
| limit switches 51                             |
| overview 49                                   |
| charts, RTD resistance-temperature 107        |
| checking communications status 59             |
| checking CPU status 57                        |
| checking line resistance 15                   |
| codes. order                                  |
| COMM status LED 59                            |
| communication status 59                       |
| communications board connector assignments 26 |
| communications protocols                      |
| communications settings                       |
| Mark/Space 41                                 |
| MODBUS                                        |
| Tankway Af                                    |
| component specifications 70                   |
| components primary 70                         |
| configuration                                 |
| Mark/Space                                    |
|                                               |
| Modbus 33                                     |
|                                               |
| lankway 45                                    |
| configuring outputs                           |
| connections                                   |
| limit switches 31                             |
| connector assignments                         |
| AC power board 28                             |
| communications board 26                       |
| connector locations                           |
| AC power board 28                             |
| communications board 25                       |
|                                               |

| contact outputs                        | 23  |
|----------------------------------------|-----|
| CPU status                             | 57  |
| Cu100 RTD resistance-temperature chart | 111 |
| Cu90 RTD resistance-temperature chart  | 114 |

## D

| data, format                   |    |
|--------------------------------|----|
| GSI MODBUS                     | 37 |
| Mark/Space                     | 41 |
| MODBUS                         | 37 |
| data, temperature, verifying   | 68 |
| database points                | 95 |
| default settings, returning to | 67 |
| discrete inputs                | 22 |

## Ε

| EIA-485 protocol, and wiring | 22 |
|------------------------------|----|
| encoder specifications       | 69 |
| environmental specifications | 69 |
| EPROM, using to upgrade      | 63 |

## F

| field wiring, termination | 20 |
|---------------------------|----|
| forward rotation          |    |
| Mark/Space                | 41 |
| MODBUS                    | 36 |
| functional specifications | 69 |
| fuse, AC power, replacing | 64 |

## G

| gaugehead mounting on    | 10, | 12 |
|--------------------------|-----|----|
| GSI MODBUS, transmitting |     | 37 |

## L

| -                                 |
|-----------------------------------|
| indicator specifications          |
| input/output specifications       |
| installation<br>safety guidelines |
| J<br>jumpers, setting for outputs |
| <b>K</b><br>kits, adapter         |
| L                                 |

#### LED, CPU status ...... 57

| wiring                                | 31       |
|---------------------------------------|----------|
| line resistance                       |          |
| checking                              | 15       |
|                                       |          |
|                                       |          |
| maintenance                           | 57       |
| Mark/Space                            |          |
| communications settings               | 42       |
| configuration                         | 41       |
| data format                           | 43       |
| forward rotation                      | 42       |
| protocol and wiring                   | 22       |
| unit address                          | 42       |
| Mark/Space configuration              | 41       |
| Mark/Space protocol, and wiring       | 22       |
| Modbus                                |          |
| communications protocol               | 22       |
| communications settings               | 36       |
| configuration                         | 33       |
| data format                           | 37       |
| forward rotation                      | 37       |
| GSI Modbus                            | 33       |
| GSI reverse rotation                  | 37       |
| GSI rotation direction.               | 33       |
| GSI transmitting                      | 37       |
| implementation                        | 73       |
| register address mappings             | 75       |
| reverse rotation                      | 37       |
| rotation direction 33                 | 37       |
| PTD type setting                      | 30       |
| temperature format                    | 38       |
|                                       | 25       |
|                                       | 30       |
| mounting                              | 22       |
| mounting                              | 10       |
|                                       | 12       |
|                                       | 10       |
| 0                                     |          |
|                                       | 20       |
| order opden                           | 30<br>74 |
|                                       | 71       |
| oulpuis                               | 50       |
|                                       | 23       |
|                                       | 23       |
| setting                               | 30       |
| P                                     |          |
| I norte enero 61                      | 60       |
|                                       | 02       |
| pullis, Ualabase                      | 90       |
| power, input                          | 23       |
| probe resistance                      | 48       |
|                                       | 22       |
| PTIOURID resistance-temperature chart | 107      |

calibrating ..... 51

## R

| ĸ                                       |    |
|-----------------------------------------|----|
| resetting the 2910 FTT                  | 67 |
| resetting the 2910 FTT, troubleshooting | 67 |
| resistance                              |    |
| line                                    | 15 |
| probe 38, 44, 4                         | 48 |
| resistance - temperature charts, RTD 1  | 07 |
| returning to default settings           | 67 |
| reverse rotation                        |    |
| Mark/Space                              | 41 |
| Modbus                                  | 33 |
| rotation, direction                     |    |
| Mark/Space                              | 41 |
| Modbus                                  | 33 |
| RTD                                     |    |
| resistance - temperature charts 1       | 07 |
| wiring                                  | 22 |
| RTD type, setting                       |    |
| Mark/Space                              | 41 |
| Modbus                                  | 33 |
| lankway                                 | 45 |

## S

| •                               |     |
|---------------------------------|-----|
| safety guidelines               |     |
| installation                    | . 9 |
| wiring                          | 15  |
| setting AC voltage              | 29  |
| setting level with LEDs         | 89  |
| setting optional outputs        | 30  |
| settings, default, returning to | 67  |
| software, upgrading             | 63  |
| spare parts                     | 62  |
| SPDT switches, wiring           | 31  |
| specifications                  | 69  |
| status, communication           | 59  |
| status, CPU                     | 57  |
| switch locations                |     |
| AC power board                  | 28  |
| switch specifications           | 70  |
| switches, limit                 |     |
| calibrating                     | 51  |
| wiring                          | 31  |
| system wiring, terminating      | 20  |
|                                 |     |

## Т

| tank level calibration      | 50 |
|-----------------------------|----|
| Tankway                     |    |
| communications settings     | 46 |
| configuration               | 45 |
| protocol and wiring         | 22 |
| RTD type                    | 48 |
| temperature format          | 48 |
| unit address                | 46 |
| temperature data, verifying | 68 |

limit switches

| temperature format                  |    |
|-------------------------------------|----|
| Mark/Space                          | 44 |
| MODBUS                              | 38 |
| Tankway                             | 48 |
| temperature-resistance, charts 10   | )7 |
| terminal assignments                |    |
| terminal board                      | 21 |
| terminal board terminal assignments | 21 |
| terminating system wiring.          | 20 |
| troubleshooting                     |    |
| blown fuse                          | 64 |
| overview                            | 64 |
| resetting the 2910 FTT              | 67 |
| returning to defaults               | 67 |
| using ViewRTU                       | 65 |
| verifying temperature data          | 68 |

## U

| unit address |    |
|--------------|----|
| Mark/Space   | 42 |
| MODBUS       | 35 |
| Tankway      | 46 |
| upgrading    |    |
| software     | 63 |

## V

| Varec gaugehead, mounting on | 10 |
|------------------------------|----|
| verifying temperature data   | 68 |
| ViewRTU                      |    |
| configuring outputs with     | 53 |
| using to troubleshoot        | 65 |
| voltage, setting AC          | 29 |

# W

| wining                          |    |
|---------------------------------|----|
| communications protocols        | 22 |
| limit switches                  | 31 |
| RTD                             | 22 |
| safety guidelines               | 15 |
| terminating at transmitter      | 20 |
| wiring diagrams 13, 16, 17, 18, | 19 |

Document Code IOM104GVAE1612

> Varec, Inc. • 5834 Peachtree Corners East, Norcross (Atlanta), GA 30092 USA Tel: +1 (770) 447-9202 • Fax: +1 (770) 662-8939 www.varec.com

© 2011 Varec, Inc. All Rights Reserved. This document is for information purposes only. Varec, Inc. makes no warranties, express or implied, in this summary. The names of actual companies and products mentioned herein may be the trademarks of their respective owners.